Załącznik nr 1 do Zarządzenia Burmistrza Gminy Mosina Nr IN.00501.630.2014 z dnia 27 czerwca 2014 r.

# Procedura Zarządzania Profilami Zaufanymi ePUAP

# w Urzędzie Miejskim w Mosinie

## Spis treści

| Uzyte pojęcia i skroty                                                                                                    | 4                                                                                            |
|----------------------------------------------------------------------------------------------------|----------------------------------------------------------------------------------------------|
| Podstawa prawna                                                                                                    | 5                                                                                            |
| 1. Wprowadzenie                                                                                                    | 6                                                                                            |
| 1.1 Sposób porządkowania i oznaczania dokumentacji z uwzględnieniem obowiązującej w<br>danym podmiocie publicznym instrukcji kancelaryjnej                                                                                                    | 7                                                                                            |
| oznaczenia PP, sposób dostępu do punktu potwierdzającego osób ubiegających się o<br>Profil Zaufany.                                                                                                    | 7                                                                                            |
| 1.3 Czas pracy punktu potwierdzającego                                                                                                    | 7                                                                                            |
| 1.4 Wymagania kompetencyjne osób uprawnionych do pracy w punkcie potwierdzającym                                                                                                    | 7                                                                                            |
| 1.4.1 Wygląd zewnętrzny:                                                                                                    | 7                                                                                            |
| 1.4.2 Wykształcenie:                                                                                                    | 7                                                                                            |
| 1.4.3 Praktyka:                                                                                                    | 8                                                                                            |
| 1.4.4 Rekomendowana znajomość języków obcych:                                                                                                    | 8                                                                                            |
| 1.4.5 Umiejętności:                                                                                                    | 8                                                                                            |
| 1.4.6 Uzdolnienia:                                                                                                    | 8                                                                                            |
| 1.4.7 Cechy osobowości:                                                                                                    | 8                                                                                            |
| 1.5 Osoby odpowiedzialne za poprawną pracę pracowników stanowisk pracy dokonujących                                                                                                    | Q                                                                                            |
| 1.6 Osoby odpowiedzialne za utworzenie warunków niezbednych do poświadczania profili                                                                                                    | 0                                                                                            |
| zaufanych.                                                                                                    | 8                                                                                            |
| 2. Potwierdzanie Profilu Zaufanego                                                                                                    | 9                                                                                            |
| 2.1. Schemat procesu potwierdzania Profilu Zaufanego1                                                                                                    | 0                                                                                            |
| 2.3. Proces potwierdzania profilu zaufanego przedstawiony za pomocą ekranów ePUAP1                                                                                                    | 4                                                                                            |
| Ekran 2.1. Wybár liety wniocków użytkowników                                                                                                    |                                                                                              |
|                                                                                                    | 5                                                                                            |
| Ekran 2.2. Wybór funkcji wyszukiwania                                                                                                    | 5<br>6                                                                                       |
| Ekran 2.2. Wybór funkcji wyszukiwania<br>Ekran 2.3. Wybór sposobu wprowadzania danych służących do wyszukania                                                                                                    | 5<br>6<br>7                                                                                  |
| Ekran 2.2. Wybór funkcji wyszukiwania<br>Ekran 2.3. Wybór sposobu wprowadzania danych służących do wyszukania<br>Ekran 2.4. Wprowadzanie danych służących do wyszukania wniosku                                                                                                    | 5<br> 6<br> 7<br> 8                                                                          |
| Ekran 2.2. Wybór funkcji wyszukiwania<br>Ekran 2.3. Wybór sposobu wprowadzania danych służących do wyszukania<br>Ekran 2.4. Wprowadzanie danych służących do wyszukania wniosku<br>Ekran 2.5. Lista wniosków użytkownika i wybranie wniosku                                                                                                    | 5<br> 6<br> 7<br> 8<br>9                                                                     |
| Ekran 2.2. Wybór funkcji wyszukiwania<br>Ekran 2.3. Wybór sposobu wprowadzania danych służących do wyszukania<br>Ekran 2.4. Wprowadzanie danych służących do wyszukania wniosku<br>Ekran 2.5. Lista wniosków użytkownika i wybranie wniosku<br>Ekran 2.6. Szczegóły wniosku - wprowadzenie znaku sprawy                                                                                                    | 15<br>16<br>17<br>18<br>20                                                                   |
| Ekran 2.2. Wybór funkcji wyszukiwania<br>Ekran 2.3. Wybór sposobu wprowadzania danych służących do wyszukania<br>Ekran 2.4. Wprowadzanie danych służących do wyszukania wniosku<br>Ekran 2.5. Lista wniosków użytkownika i wybranie wniosku<br>Ekran 2.6. Szczegóły wniosku - wprowadzenie znaku sprawy<br>Ekran 2.7. Szczegóły wniosku - weryfikacja                                                                                                    | 15<br>16<br>17<br>18<br>19<br>20                                                             |
| Ekran 2.2. Wybór funkcji wyszukiwania<br>Ekran 2.3. Wybór sposobu wprowadzania danych służących do wyszukania<br>Ekran 2.4. Wprowadzanie danych służących do wyszukania wniosku<br>Ekran 2.5. Lista wniosków użytkownika i wybranie wniosku<br>Ekran 2.6. Szczegóły wniosku - wprowadzenie znaku sprawy<br>Ekran 2.7. Szczegóły wniosku - weryfikacja<br>Ekran 2.8. Szczegóły wniosku - podpisanie profilu zaufanego                                                                                                    | 15<br>16<br>17<br>18<br>19<br>20<br>21                                                       |
| Ekran 2.1. wybór tisty winosków użytkowników         Ekran 2.2. Wybór funkcji wyszukiwania         Ekran 2.3. Wybór sposobu wprowadzania danych służących do wyszukania         Ekran 2.4. Wprowadzanie danych służących do wyszukania wniosku         Ekran 2.5. Lista wniosków użytkownika i wybranie wniosku         Ekran 2.6. Szczegóły wniosku - wprowadzenie znaku sprawy         Ekran 2.7. Szczegóły wniosku - weryfikacja         Ekran 2.8. Szczegóły wniosku - podpisanie profilu zaufanego         Ekran 2.9. Decyzja sposobu podpisania profilu zaufanego                                                                                                    | 15<br>16<br>17<br>18<br>19<br>20<br>21<br>22<br>23                                           |
| Ekran 2.1. wybór tisty winosków użytkówników         Ekran 2.2. Wybór funkcji wyszukiwania         Ekran 2.3. Wybór sposobu wprowadzania danych służących do wyszukania         Ekran 2.4. Wprowadzanie danych służących do wyszukania wniosku         Ekran 2.5. Lista wniosków użytkownika i wybranie wniosku         Ekran 2.6. Szczegóły wniosku - wprowadzenie znaku sprawy         Ekran 2.7. Szczegóły wniosku - weryfikacja         Ekran 2.8. Szczegóły wniosku - podpisanie profilu zaufanego         Ekran 2.9. Decyzja sposobu podpisania profilu zaufanego         Ekran 2.10. Potwierdzenie wyboru profilu zaufanego                                                                                                    | 15<br>16<br>17<br>18<br>19<br>20<br>21<br>22<br>23<br>23                                     |
| Ekran 2.1. wybor tisty winoskow użytkowników         Ekran 2.2. Wybór funkcji wyszukiwania         Ekran 2.3. Wybór sposobu wprowadzania danych służących do wyszukania         Ekran 2.3. Wybór sposobu wprowadzania danych służących do wyszukania         Ekran 2.4. Wprowadzanie danych służących do wyszukania wniosku         Ekran 2.5. Lista wniosków użytkownika i wybranie wniosku         Ekran 2.6. Szczegóły wniosku - wprowadzenie znaku sprawy         Ekran 2.7. Szczegóły wniosku - weryfikacja         Ekran 2.8. Szczegóły wniosku - podpisanie profilu zaufanego         Ekran 2.9. Decyzja sposobu podpisania profilu zaufanego         Ekran 2.10. Potwierdzenie wyboru profilu zaufanego         Ekran 2.11. Potwierdzenie podpisu kodem weryfikującym                                                                                                    | 15<br>16<br>17<br>18<br>19<br>20<br>21<br>22<br>23<br>23<br>23                               |
| Ekran 2.1. Wybor tisty winosków użytkowników         Ekran 2.2. Wybór funkcji wyszukiwania         Ekran 2.3. Wybór sposobu wprowadzania danych służących do wyszukania         Ekran 2.4. Wprowadzanie danych służących do wyszukania wniosku         Ekran 2.5. Lista wniosków użytkownika i wybranie wniosku         Ekran 2.6. Szczegóły wniosku - wprowadzenie znaku sprawy         Ekran 2.7. Szczegóły wniosku - weryfikacja         Ekran 2.8. Szczegóły wniosku - weryfikacja         Ekran 2.9. Decyzja sposobu podpisania profilu zaufanego         Ekran 2.10. Potwierdzenie wyboru profilu zaufanego         Ekran 2.11. Potwierdzenie podpisu kodem weryfikującym         Ekran 2.12. Utworzenie profilu zaufanego                                                                                                    | 15<br>16<br>17<br>18<br>19<br>20<br>21<br>22<br>23<br>23<br>23<br>24<br>25                   |
| Ekran 2.1. Wybór tisky winosków użytkówników         Ekran 2.2. Wybór funkcji wyszukiwania         Ekran 2.3. Wybór sposobu wprowadzania danych służących do wyszukania         Ekran 2.4. Wprowadzanie danych służących do wyszukania wniosku         Ekran 2.5. Lista wniosków użytkownika i wybranie wniosku         Ekran 2.6. Szczegóły wniosku - wprowadzenie znaku sprawy         Ekran 2.7. Szczegóły wniosku - weryfikacja         Ekran 2.8. Szczegóły wniosku - podpisanie profilu zaufanego         Ekran 2.9. Decyzja sposobu podpisania profilu zaufanego         Ekran 2.10. Potwierdzenie wyboru profilu zaufanego         Ekran 2.11. Potwierdzenie podpisu kodem weryfikującym         Ekran 2.12. Utworzenie profilu zaufanego         Ekran 2.13. Akceptacja utworzenia profilu zaufanego                                                                                                    | 15<br>16<br>17<br>18<br>19<br>20<br>21<br>22<br>23<br>23<br>24<br>25<br>25                   |
| Ekran 2.1. wybór tisky winosków użytkowników         Ekran 2.2. Wybór funkcji wyszukiwania         Ekran 2.3. Wybór sposobu wprowadzania danych służących do wyszukania         Ekran 2.4. Wprowadzanie danych służących do wyszukania wniosku         Ekran 2.5. Lista wniosków użytkownika i wybranie wniosku         Ekran 2.6. Szczegóły wniosku - wprowadzenie znaku sprawy         Ekran 2.7. Szczegóły wniosku - weryfikacja         Ekran 2.8. Szczegóły wniosku - podpisanie profilu zaufanego         Ekran 2.9. Decyzja sposobu podpisania profilu zaufanego         Ekran 2.10. Potwierdzenie wyboru profilu zaufanego         Ekran 2.11. Potwierdzenie podpisu kodem weryfikującym         Ekran 2.12. Utworzenie profilu zaufanego         Ekran 2.13. Akceptacja utworzenia profilu zaufanego         Ekran 2.14. Utworzony profil zaufany                                                                                          | 15<br>16<br>17<br>18<br>19<br>20<br>21<br>22<br>23<br>23<br>24<br>25<br>25<br>26             |
| Ekran 2.1. wybór tiský winoskow uzýckowinkow         Ekran 2.2. Wybór funkcji wyszukiwania         Ekran 2.3. Wybór sposobu wprowadzania danych służących do wyszukania         Ekran 2.4. Wprowadzanie danych służących do wyszukania wniosku         Ekran 2.5. Lista wniosków użytkownika i wybranie wniosku         Ekran 2.6. Szczegóły wniosku - wprowadzenie znaku sprawy         Ekran 2.7. Szczegóły wniosku - weryfikacja         Ekran 2.8. Szczegóły wniosku - podpisanie profilu zaufanego         Ekran 2.9. Decyzja sposobu podpisania profilu zaufanego         Ekran 2.10. Potwierdzenie wyboru profilu zaufanego         Ekran 2.11. Potwierdzenie podpisu kodem weryfikującym         Ekran 2.12. Utworzenie profilu zaufanego         Ekran 2.13. Akceptacja utworzenia profilu zaufanego         Ekran 2.14. Utworzony profil zaufanego         Ekran 2.15. Prezentacja profilu zaufanego                                      | 15<br>16<br>17<br>18<br>19<br>20<br>21<br>22<br>23<br>24<br>25<br>25<br>26<br>27             |
| Ekran 2.1. wybor risty winoskow użytkowników         Ekran 2.2. Wybór funkcji wyszukiwania         Ekran 2.3. Wybór sposobu wprowadzania danych służących do wyszukania.         Ekran 2.4. Wprowadzanie danych służących do wyszukania wniosku.         Ekran 2.5. Lista wniosków użytkownika i wybranie wniosku         Ekran 2.6. Szczegóły wniosku - wprowadzenie znaku sprawy.         Ekran 2.7. Szczegóły wniosku - weryfikacja         Ekran 2.8. Szczegóły wniosku - podpisanie profilu zaufanego         Ekran 2.9. Decyzja sposobu podpisania profilu zaufanego         Ekran 2.10. Potwierdzenie wyboru profilu zaufanego         Ekran 2.11. Potwierdzenie podpisu kodem weryfikującym         Ekran 2.13. Akceptacja utworzenia profilu zaufanego         Ekran 2.14. Utworzony profil zaufanego         Ekran 2.15. Prezentacja profilu zaufanego         Ekran 2.16. Przykład błędu - Profil Zaufany o podanych danych już istnieje | 15<br>16<br>17<br>18<br>19<br>20<br>21<br>22<br>23<br>24<br>25<br>25<br>25<br>26<br>27<br>28 |

| 3. | Przedłużanie ważność Profilu Zaufanego                                              | . 30 |
|----|-------------------------------------------------------------------------------------|------|
|    | 3.1. Schemat procesu przedłużania ważności profilu zaufanego                        | 31   |
|    | 3.2. Opis schematu procesu przedłużania ważności profilu zaufanego                  | 32   |
|    | 3.3. Proces przedłużania ważności profilu zaufanego przedstawiony za pomocą ekranów |      |
|    | ePUAP                                                                               | 34   |
|    | Ekran 3.1. Wybór listy wniosków użytkowników                                        | 35   |
|    | Ekran 3.2. Wybór funkcji wyszukiwania                                               | 36   |
|    | Ekran 3.3. Wybór sposobu wprowadzania danych służących do wyszukania                | 37   |
|    | Ekran 3.4. Wprowadzanie danych służących do wyszukania wniosku                      | 38   |
|    | Ekran 3.5. Lista wniosków użytkownika i wybranie wniosku                            | 39   |
|    | Ekran 3.6. Szczegóły wniosku - wprowadzenie znaku sprawy                            | 40   |
|    | Ekran 3.7. Szczegóły wniosku - weryfikacja                                          | 41   |
|    | Ekran 3.8. Szczegóły wniosku - podpisanie profilu zaufanego                         | 42   |
|    | Ekran 3.9. Decyzja o sposobie podpisania profilu zaufanego                          | 43   |
|    | Ekran 3.10. Potwierdzenie wyboru profilu zaufanego                                  | 43   |
|    | Ekran 3.11. Potwierdzenie podpisu kodem weryfikującym                               | 44   |
|    | Ekran 3.12. Przedłużenie ważności profilu zaufanego                                 | 45   |
|    | Ekran 3.13. Akceptacja przedłużenia ważność profilu zaufanego                       | 45   |
|    | Ekran 3.14. Przedłużona ważność profilu zaufanego                                   | 46   |
|    | Ekran 3.15. Prezentacja profilu zaufanego                                           | 47   |
|    | 3.4 Postać papierowa Wniosku o przedłużenie ważności profilu zaufanego ePUAP        | 48   |
| 4. | Unieważnianie Profilu Zaufanego                                                     | .49  |
|    | 4.1. Schemat procesu unieważniania profilu zaufanego                                | 50   |
|    | 4.2. Opis schematu procesu unieważniania profilu zaufanego                          | 51   |
|    | 4.3. Proces unieważniania profilu zaufanego przedstawiony za pomocą ekranów ePUAP   | 54   |
|    | Ekran 4.1. Wybór listy profili zaufanych użytkowników                               | 54   |
|    | Ekran 4.2. Wybór funkcji wyszukiwania                                               | 55   |
|    | Ekran 4.3. Wybór sposobu wprowadzania danych służących do wyszukania                | 56   |
|    | Ekran 4.4. Wprowadzanie danych służących do wyszukania profilu zaufanego            | 57   |
|    | Ekran 4.5. Wyszukany profil zaufany                                                 | 58   |
|    | Ekran 4.6. Szczegóły profilu zaufanego - unieważnianie profilu zaufanego            | 59   |
|    | Ekran 4.7. Potwierdzenie unieważnienia profilu zaufanego                            | 60   |
|    | Ekran 4.8. Unieważniony profil zaufany                                              | 61   |
|    | 4.4 Postać papierowa Wniosku o unieważnienie profilu zaufanego ePUAP                | 62   |
|    |                                                                                     |      |

## Użyte pojęcia i skróty

Użyte pojęcia oznaczają:

- 1. administrator lokalny ePUAP administrator zarządzający kontem ePUAP podmiotu publicznego;
- 2. identyfikator profilu zaufanego ePUAP unikatowy ciąg znaków alfanumerycznych jednoznacznie identyfikujących profil zaufany ePUAP;
- identyfikator użytkownika identyfikator użytkownika w rozumieniu przepisów wydanych na podstawie art. 19a ust. 3 ustawy;
- 4. konto użytkownika profil użytkownika wraz z zasobami ePUAP przyporządkowanymi użytkownikowi;
- 5. minister ministra właściwego do spraw informatyzacji;
- 6. osoba wnioskująca osobę fizyczną, posiadającą konto użytkownika, występującą z wnioskiem o potwierdzenie, przedłużenie ważności lub unieważnienie profilu zaufanego ePUAP;
- potwierdzenie profilu zaufanego ePUAP proces weryfikacji zgodności danych zawartych w profilu użytkownika ze stanem faktycznym, połączony z nadaniem uprawnień wynikających z posiadania profilu zaufanego ePUAP;
- 8. profil użytkownika dane opisujące osobę fizyczną posiadającą konto na ePUAP;
- 9. Profil Zaufany dane opisujące osobę fizyczną posiadającą konto na ePUAP, które zostały potwierdzone przez punkt potwierdzający w sposób opisany niniejszą procedurą osoba posiadająca potwierdzony i waży profil zaufany ma możliwość podpisywania dokumentów elektronicznych, które są uznawane przez podmioty publiczne tak jakby były podpisane bezpiecznym kwalifikowanym podpisem elektronicznym;
- 10. Punkt Potwierdzający konsul, naczelnik urzędu skarbowego, wojewoda lub ZUS, albo organ władzy publicznej, który uzyskał zgodę ministra właściwego ds. informatyzacji, dokonujący potwierdzeń profilu zaufanego pełni rolę zaufanej strony trzeciej;
- rozporządzenie Rozporządzenie Ministra Administracji i Cyfryzacji z dnia 5 czerwca 2014 r. w sprawie zasad potwierdzania, przedłużania ważności, unieważniania oraz wykorzystania profilu zaufanego elektronicznej platformy usług administracji publicznej (Dz. U. z 2014 r. poz. 778);
- 12. ustawa Ustawę z dnia 17 lutego 2005 r. o informatyzacji działalności podmiotów realizujących zadania publiczne (tekst jednolity Dz. U. z 2013 r. poz. 235).

Użyte skróty oznaczają:

- 1. ePUAP elektroniczna platforma usług administracji publicznej;
- 2. PZ Profil Zaufany;
- 3. PP Punkt Potwierdzający.

## Podstawa prawna

Podstawę prawną stanowią:

- 1. Ustawa z dnia 17 lutego 2005 r. o informatyzacji działalności podmiotów realizujących zadania publiczne (tekst jednolity Dz. U. z 2013 r. poz. 235);
- Rozporządzenie Prezesa Rady Ministrów z dnia 18 stycznia 2011 r. w sprawie instrukcji kancelaryjnej, jednolitych rzeczowych wykazów akt oraz instrukcji w sprawie organizacji i zakresu działania archiwów zakładowych (Dz. U. z 2011 r. Nr 14, poz. 67);
- 3. Rozporządzenie Ministra Administracji i Cyfryzacji z dnia 5 czerwca 2014 r. w sprawie zasad potwierdzania, przedłużania ważności, unieważniania oraz wykorzystania profilu zaufanego elektronicznej platformy usług administracji publicznej (Dz. U. z 2014 r. poz. 778).

## 1. Wprowadzenie

Procedura Zarządzania Profilami Zaufanymi elektronicznej Platformy Usług Administracji Publicznej jest przeznaczona dla pracowników Punktu Potwierdzania Profili Zaufanych. Zawiera opis zadań pracowników Punktu Potwierdzającego podczas potwierdzania, przedłużania i unieważniania profilu zaufanego.

Punk Potwierdzający tworzy się w podmiocie publicznym, któremu nadano w systemie ePUAP właściwe uprawnienia.

Pracownik Punktu Potwierdzania realizuje następujące zadania:

- Potwierdzanie Profilu Zaufanego;
- Przedłużanie ważność Profilu Zaufanego;
- Unieważnianie Profilu Zaufanego.

Każde z powyższych zadań jest realizowane po złożeniu wniosku przez osobę fizyczną (użytkownika systemu ePUAP), oraz osobistym stawiennictwu w Punkcie Potwierdzania.

Wniosek o potwierdzenie i przedłużenie ważności Profilu Zaufanego posiada jedynie postać elektroniczną. Wnioski elektroniczne muszą być złożone za pomocą usługi systemu ePUAP. W przypadku unieważniania Profilu Zaufanego osoba fizyczna zgłasza się w Punkcie Potwierdzającym i tam wypełnia wniosek papierowy.

1.1 Sposób porządkowania i oznaczania dokumentacji z uwzględnieniem obowiązującej w danym podmiocie publicznym instrukcji kancelaryjnej.

Zarządzanie Profilami Zaufanymi ePUAP wymaga tworzenia papierowej dokumentacji w postaci wniosków składanych przez osoby fizyczne. Każdemu wnioskowi nadawany jest w komórce organizacyjnej potwierdzającej profil zaufany unikalny znak sprawy. Znak sprawy nadawany jest zgodnie z wykazem akt i przepisami kancelaryjnymi obowiązującymi w podmiocie potwierdzającym profil zaufany. Dokumenty te posiadają 20-letni okres przechowywania. Po tym czasie, za zgodą archiwum państwowego, podlegają brakowaniu.

W tutejszym urzędzie dokumentacji związanej z potwierdzaniem profili zaufanych nadaje się następujące oznaczenie:

BOI.077.n.RRRR

gdzie

BOI- symbol komórki organizacyjnej - Wydział Spraw Obywatelskich;

077 - pozycja z Jednolitego Rzeczowego Wykazu Akt "Pełnomocnictwa, upoważnienia, wzory podpisów, podpisy elektroniczne - potwierdzanie profilu zaufanego ePUAP";

n - kolejny numer sprawy - numer wniosku;

RRRR - cztery cyfry roku kalendarzowego.

# 1.2 Umiejscowienie punktu potwierdzającego w siedzibie podmiotu publicznego, właściwe oznaczenia PP, sposób dostępu do punktu potwierdzającego osób ubiegających się o Profil Zaufany.

Punkt Potwierdzający Profile Zaufane mieści się w Biurze Obsługi Interesanta Urzędu Miejskiego w Mosinie. Potwierdzanie Profili Zaufanych ujęte jest w zakresie obowiązków pracowników zajmujących następujące stanowiska:

- Kierownik Biura Obsługi Interesanta w Urzędzie Miejskim w Mosinie (pl. 20 Października 1) pok. 14 oraz
- stanowisko ds. obsługi interesanta w Biurze Obsługi Interesanta Urzędu Miejskiego w Mosinie (pl. 20 Października 1) pok. 14.

Punkty Potwierdzania Profili Zaufanych są punktami ogólnodostępnymi oznaczonymi zgodnie z wytycznymi Oznakowania Architektonicznego Punktów Potwierdzających Profile Zaufane.

#### 1.3 Czas pracy punktu potwierdzającego.

Punkt Potwierdzania Profili Zaufanych funkcjonuje w godzinach pracy Urzędu Miejskiego w Mosinie tj.:

- poniedziałek od godz. 9:00 do godz. 17:00
- wtorek piątek od godz. 7:00 do godz. 15:00

#### 1.4 Wymagania kompetencyjne osób uprawnionych do pracy w punkcie potwierdzającym.

1.4.1 Wygląd zewnętrzny:

Konieczny: dobra prezencja i estetyczny ubiór.

1.4.2 Wykształcenie:

Konieczne: średnie.

Pożądane: wyższe w zakresie administracji samorządowej.

#### 1.4.3 Praktyka:

Konieczna: 1 rok.

Pożądana: 1 rok w administracji samorządowej.

1.4.4 Rekomendowana znajomość języków obcych:

Język angielski - ponadpodstawowy (A2)

Utrzymywanie kontaktów formalnych. Odpowiadanie na proste pytanie związane z pracą i udzielanie informacji zarówno ogólnych, jak i związanych z pracą. Radzenie sobie z prostymi codziennymi zagadnieniami i problemami. Prowadzenie rozmów telefonicznych. Stosowanie standardowych wyrażeń i zwrotów przy odbieraniu telefonu. Przekazywanie prostych informacji osobie dzwoniącej oraz zapisywanie prostych wiadomości. Czytanie, rozumienie i analiza dokumentów pisanych. Czytanie krótkich i prostych raportów, artykułów i dokumentów na znane tematy i wyszukiwanie informacji związanych z pracą, jeżeli jest na to czas. Identyfikowanie informacji, które mogą być interesujące lub istotne zawodowo, przy użyciu słów kluczowych.

1.4.5 Umiejętności:

Konieczne: umiejętność pracy z przeglądarką internetową, znajomość systemu ePUAP, znajomość zarządzania profilami zaufanymi oraz sposobu sprawdzania tożsamości osoby wnioskującej, biegła znajomość MS Office, umiejętność redagowania tekstów, umiejętność obsługi klienta.

1.4.6 Uzdolnienia:

Konieczne: zdolności organizacyjne, zdolności komunikacyjne, łatwość nawiązywania kontaktów, zdolność myślenia abstrakcyjnego.

1.4.7 Cechy osobowości:

Konieczne: punktualność i dokładność, odporność na stres i na zmiany w pracy, wysoka kultura osobista, samodzielność, wiarygodność, kreatywność.

1.5 Osoby odpowiedzialne za poprawną pracę pracowników stanowisk pracy dokonujących potwierdzeń PZ.

- Burmistrz,
- Sekretarz.

1.6 Osoby odpowiedzialne za utworzenie warunków niezbędnych do poświadczania profili zaufanych.

Sekretarz

## 2. Potwierdzanie Profilu Zaufanego

Realizacja zadania "Potwierdzanie Profilu Zaufanego" wymaga wykonania następujących podstawowych czynności:

- Stwierdzenia tożsamość osoby zgłaszającej się w Punkcie Potwierdzania, a wnioskującej o potwierdzenie Profilu Zaufanego;
- W przypadku zgodności tożsamości i odręcznym podpisaniu przez tą osobę wniosku w postaci papierowej następuje potwierdzenie Profilu Zaufanego.

Szczegółowy opis realizacji tego zadania został przedstawiony za pomocą schematu procesu potwierdzania profilu zaufanego, jego uszczegółowieniem jest tabela zawierająca opisy poszczególnych czynności i odwołania do ekranów za pomocą, których dokonuje się potwierdzania profilu zaufanego w systemie ePUAP.

#### 2.1. Schemat procesu potwierdzania Profilu Zaufanego

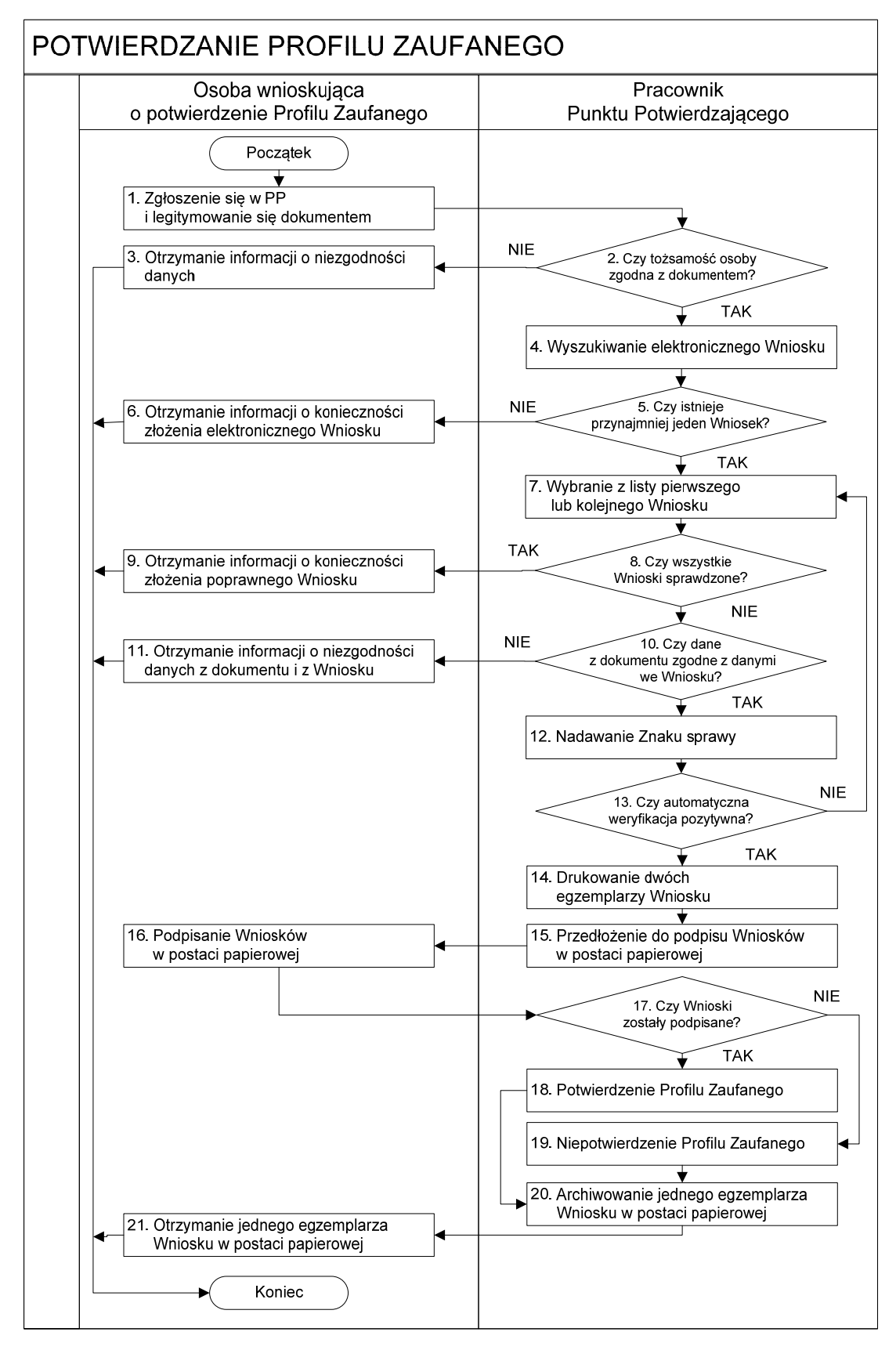

## 2.2. Opis schematu procesu potwierdzania profilu zaufanego

| Czynność                 |                        |                                                       |           |
|--------------------------|------------------------|-------------------------------------------------------|-----------|
| Osoba wnioskująca        | Pracownik              | Opis czynności                                        | Nr ekranu |
| o potwierdzenie PZ       | Punktu Potwierdzania   |                                                       |           |
| 1. Zgłoszenie się w PP   |                        | Osoba wnioskująca po wysłaniu wniosku                 |           |
| i legitymowanie się      |                        | elektronicznego o potwierdzenie profilu zaufanego     |           |
| dokumentem               |                        | zgłasza się do dowolnego PP;                          |           |
|                          |                        | Osoba wnioskująca legitymuje się Dowodem              |           |
|                          |                        | Osobistym lub Paszportem.                             |           |
|                          | 2. Czy tożsamość osoby | Pracownik PP dokonuje sprawdzenia tożsamości          |           |
|                          | zgodna z dokumentem?   | osoby wnioskującej na podstawie okazanego             |           |
|                          |                        | dokumentu Dowodu Osobistego lub Paszportu;            |           |
|                          |                        | Sprawdzenie tożsamości polega na:                     |           |
|                          |                        | <ul> <li>identyfikacji osoby z dokumentem;</li> </ul> |           |
|                          |                        | - autentyczności dokumentu.                           |           |
|                          |                        | W przypadku zgodności:                                |           |
|                          |                        |                                                       |           |
|                          |                        | Przejsc do punktu 4.                                  |           |
| 3. Otrzymanie informacji |                        | W przypadku stwierdzenie niezgodności tożsamości      |           |
| o mezgodności danych     |                        | osoby lub posługiwania się ztym dokumentem            |           |
| KONIEC PROCESU           |                        | Pracownik PP postępuje zgodnie z procedurą            |           |
|                          |                        | סטסטיוקצטוקכק ש ססמדווסכופ קטטווכצחידה.               |           |
|                          | 4. Wyszukiwanie        | Pracownik PP:                                         | 2.1,      |
|                          | elektronicznego        | - po wyborze "Listy wniosków użytkowników" -          | 2.2,      |
|                          | Wniosku                | Ekran 2.1;                                            | 2.3,      |
|                          |                        | - wyborze funkcji wyszukiwania - Ekran 2.2;           | 2.4,      |
|                          |                        | - wyborze sposobu wyszukiwania - Ekran 2.3;           | 2.5       |
|                          |                        | - wprowadza dane służące do wyszukiwania i            |           |
|                          |                        | naciska przycisk "Wyszukaj" - Ekran 2.4;              |           |
|                          |                        | - otrzymuje listę Wniosków, lista może być pusta -    |           |
|                          |                        | Ekran 2.5.                                            |           |
|                          | 5. Czy istnieje        | Wnioskodawca do momentu potwierdzenia profilu         | 2.5       |
|                          | przynajmniej jeden     | zaufanego może złożyć wiele wniosków                  |           |
|                          | Wniosek?               | o potwierdzenie profilu zaufanego.                    |           |
|                          |                        | Jeśli istnieje przynajmniej jeden wniosek to:         |           |
|                          |                        | Przejść do punktu 7.                                  |           |
| 6. Otrzymanie informacii |                        | W przypadku pustej listy Pracownik PP informuje       | 2.5       |
| o konieczności złożenia  |                        | osobę o konieczności złożenia wniosku za pomoca       |           |
| elektronicznego          |                        | ePUAP.                                                |           |
| Wniosku                  |                        |                                                       |           |
|                          |                        |                                                       |           |
| KOMIEC PROCESO           | 7. W. h                |                                                       | 2.5       |
|                          | 7. Wybranie z listy    | wypranie Wniosku przez nacisnięcie przycisku          | 2.5       |
|                          | pierwszego lub         | "Szczegoły wniosku".                                  |           |
|                          | kolejnego Wniosku      |                                                       |           |

| Czynność                 |                          |                                                   |           |
|--------------------------|--------------------------|---------------------------------------------------|-----------|
| Osoba wnioskująca        | Pracownik                | Opis czynności                                    | Nr ekranu |
| o potwierdzenie PZ       | Punktu Potwierdzania     |                                                   |           |
|                          | 8. Czy wszystkie Wnioski | Jeśli został pobrany Wniosek do sprawdzenia to    | 2.5       |
|                          | sprawdzone?              | należy:                                           |           |
|                          |                          | Przejść do punktu 10.                             |           |
| 9. Otrzymanie informacji |                          | W przypadku sprawdzenia wszystkich Wniosków       | 2.5       |
| o konieczności złożenia  |                          | i wszystkie były błędne należy poinformować osobę |           |
| poprawnego wniosku       |                          | o konieczności złożenia poprawnego Wniosku.       |           |
| lub konieczności         |                          | W przypadku negatywnej weryfikacji numeru PESE    |           |
| zgłoszenia się do        |                          | należy poinformować osobe wnioskująca o           |           |
| właściwego Urzędu        |                          | konjeczności zgłoszenia się do właściwego Organu  |           |
| Gminy w celu złożenia    |                          | Gminy w celu złożenia wniosku o aktualizacje      |           |
| wniosku o aktualizacie   |                          | numoru PESEL w bazio danuch PESEL                 |           |
| numeru PESEL w bazie     |                          | numeru resee w bazie danyen resee.                |           |
| danych PESEL.            |                          |                                                   |           |
| KONIEC PROCESU           |                          |                                                   |           |
|                          | 10. Czy dane             | Następuje sprawdzenie danych z dokumentu osoby    | 2.6       |
|                          | z dokumentu zgodne       | wnioskującej z danymi we Wniosku.                 |           |
|                          | z danymi we Wniosku?     | Jeśli dane się zgadzają to należy:                |           |
|                          |                          | Przejść do punktu 12.                             |           |
| 11. Otrzymanie           |                          | W przypadku niezgodności danych należy            | 2.6       |
| informacji o             |                          | poinformować o tym osobę wnioskującą oraz o       |           |
| niezgodności danych z    |                          | tym, że należy złożyć poprawny Wniosek.           |           |
| dokumentu                |                          |                                                   |           |
| i z Wniosku              |                          |                                                   |           |
| KONIEC PROCESU           |                          |                                                   |           |
|                          | 12. Nadawanie Znaku      | Należy nadać Znak sprawy zgodnie z zasadą         | 2.6       |
|                          | sprawy                   | opisaną powyżej.                                  |           |
|                          | 13. Czy automatyczna     | ePUAP automatycznie sprawdza zgodność danych z    | 2.7       |
|                          | weryfikacja pozytywna?   | wniosku z danymi w profilu konta osoby            |           |
|                          |                          | wnioskującej oraz z danymi występującymi w bazie  |           |
|                          |                          | danych systemu PESEL.                             |           |
|                          |                          | W przypadku niezgodności, wprowadza sie do        |           |
|                          |                          | elektronicznego Wniosku powód odrzucenia          |           |
|                          |                          | wniosku i naciska przycisk "Odrzuć wniosek" oraz  |           |
|                          |                          | przechodzi do wyboru kolejnego Wniosku:           |           |
|                          |                          | Przejść do punktu 7                               |           |
|                          | 14 Deutrourse du éste    |                                                   | 2 7       |
|                          | 14. Drukowanie dwoch     | riacownik PP naciskając przycisk "Drukuj wniosek" | 2.1       |
|                          | egzemplarzy wniosku      | drukuje dwa egzemptarze wniosku, po poprawnym     |           |
|                          |                          | wyorukowaniu winoskow akceptuje zakonczenie       |           |
|                          |                          |                                                   |           |
|                          | 15. Przedłożenie do      | Pracownik PP przedkłada osobie wnioskującej       | 2.7       |
|                          | podpisu Wniosków         | wnioski w postaci papierowej do podpisu.          |           |
|                          | w postaci papierowej     |                                                   |           |

| Czynność                |                           |                                                    |            |
|-------------------------|---------------------------|----------------------------------------------------|------------|
| Osoba wnioskująca       | Pracownik                 | Opis czynności                                     | Nr ekranu  |
| o potwierdzenie PZ      | Punktu Potwierdzania      |                                                    |            |
| 16. Podpisanie Wniosków |                           | Osoba wnioskująca może w tym momencie się          | 2.8        |
| w postaci papierowej    |                           | rozmyślić i nie podpisać Wniosku.                  |            |
|                         | 17. Czy Wnioski zostały   | Jeśli osoba wnioskująca nie podpisała wniosków w   | 2.8        |
|                         | podpisane?                | postaci papierowej lub Pracownik PP stwierdził     |            |
|                         |                           | brak autentyczności podpisu to:                    |            |
|                         |                           | Przejść do punktu 19.                              |            |
|                         | 18. Potwierdzenie Profilu | Pracownik PP na wniosku o postaci papierowej       | 2. 8, 2.9, |
|                         | Zaufanego                 | w miejscu potwierdzania profilu zaufanego wpisuje  | 2.10,      |
|                         |                           | czas, miejsce i datę potwierdzenia i składa podpis | 2.11,      |
|                         |                           | oraz podpisuje elektroniczny Wniosek.              | 2.12,      |
|                         |                           | W przypadku posiadania przez osobę wnioskującą     | 2.13,      |
|                         |                           | profilu zaufanego, przykład ekran 2.16, profil     | 2.14, 2.15 |
|                         |                           | zaufany nie jest utworzony w systemie ePUAP, a     |            |
|                         |                           | Pracownik PP na wniosku w postaci papierowej       |            |
|                         |                           | w miejscu niepotwierdzania profilu zaufanego       |            |
|                         |                           | wpisuje czas, przyczynę, miejsce i datę            |            |
|                         |                           | niepotwierdzenia, i składa podpis. W tym           |            |
|                         |                           | przypadku na wniosku o postaci papierowej będą     |            |
|                         |                           | wypełnione w polu C, Informacje dotyczące          |            |
|                         |                           | potwierdzenia profilu zaufanego ePUAP i            |            |
|                         |                           | Informacje o niepotwierdzeniu profilu zaufanego    |            |
|                         |                           | ePUAP.                                             |            |
|                         |                           | Przejść do punktu 20.                              |            |
|                         | 19. Niepotwierdzenie      | Pracownik PP na wniosku o postaci papierowej       | 2.8        |
|                         | Profilu Zaufanego         | w miejscu niepotwierdzania profilu zaufanego       |            |
|                         |                           | wpisuje czas, przyczynę, miejsce i datę            |            |
|                         |                           | niepotwierdzenia,                                  |            |
|                         |                           | i składa podpis oraz wprowadza do elektronicznego  |            |
|                         |                           | Wniosku powód niepotwierdzenia wniosku i naciska   |            |
|                         |                           | przycisk "Odrzuć wniosek".                         |            |
|                         | 20. Archiwowanie jednego  | Pracownik PP archiwizuje jeden Wniosek w postaci   |            |
|                         | egzemplarza Wniosku w     | papierowej zgodnie z zasadami obowiązującymi       |            |
|                         | postaci papierowej        | w podmiocie publicznym.                            |            |

| Czynność               |                      |                                                    |           |
|------------------------|----------------------|----------------------------------------------------|-----------|
| Osoba wnioskująca      | Pracownik            | Opis czynności                                     | Nr ekranu |
| o potwierdzenie PZ     | Punktu Potwierdzania |                                                    |           |
| 21. Otrzymanie jednego |                      | Pracownik PP przekazuje jeden Wniosek w postaci    |           |
| egzemplarza Wniosku    |                      | papierowej osobie wnioskującej o potwierdzenie     |           |
| w postaci papierowej,  |                      | profilu zaufanego ePUAP i informację, że na pocztę |           |
| ewentualnie informacji |                      | elektroniczną otrzyma potwierdzenie nadania        |           |
| o unieważnieniu        |                      | Profilu Zaufanego.                                 |           |
| pozostałych na liście  |                      | W przypadku pozostania na liście wniosków, które   |           |
| wniosków.              |                      | nie zostały rozpatrzone, należy poinformować       |           |
| KONIEC PROCESU         |                      | osobę wnioskującą, że wnioski te zostaną           |           |
|                        |                      | unieważnione po 14 dniach od daty ich złożenia i   |           |
|                        |                      | otrzyma na pocztę elektroniczną informację o tym   |           |
|                        |                      | fakcie, ale to nie wpływa na ważność Profilu       |           |
|                        |                      | Zaufanego.                                         |           |

#### 2.3. Proces potwierdzania profilu zaufanego przedstawiony za pomocą ekranów ePUAP

Osoba wnioskująca o potwierdzenie profilu zaufanego ePUAP zgłasza się w Punkcie Potwierdzania i legitymuje się Dowodem Osobistym lub Paszportem.

Pracownik Punktu Potwierdzania sprawdza tożsamość osoby wnioskującej:

- w przypadku stwierdzenia niezgodności w zakresie identyfikacji osoby z dokumentem, autentyczności dokumentu, autentyczności podpisu odmawia potwierdzenia Profilu Zaufanego, przekazuje informację o niezgodności osobie wnioskującej, następnie postępuje zgodnie z procedurami obowiązującymi w danym podmiocie publicznym w przypadku stwierdzenia, że osoba legitymuje się niewłaściwym dokumentem i kończy proces potwierdzania;
- w przeciwnym przypadku wyszukuje wniosek z listy wniosków użytkowników na podstawie Dowodu
   Osobistego lub Paszportu, do tego służą ekrany od 2.1 do 2.5. Lista wniosków użytkowników zawiera
   wszystkie wnioski o potwierdzenie profilu zaufanego złożone na ePUAP.

Poniżej zostały przedstawione podstawowe ekrany umożliwiające potwierdzenie Profilu Zaufanego. Pełny opis narzędzia ePUAP umożliwiającego zarządzanie Profilami Zaufanymi znajduje się w "Instrukcji użytkownika - Profil Zaufany".

| Ekran 2.1. Wybór listy wniosków użytł |
|---------------------------------------|
|---------------------------------------|

| epuap elektroniczna platfor<br>usług administracji p                                          | ma<br>ublicznej<br>portotot                                                             | Moje Konto   Wyloqui Pomoc ₩ EN<br>Zalogowany: Jerzy Kowalewski (mgaza)<br>Organizacja: WSIAP (wsiap)<br>Nowe: dokumenty (0), powiadomienia (0)<br>Dostepność   Czcionki <u>A</u> A |
|-----------------------------------------------------------------------------------------------|-----------------------------------------------------------------------------------------|----------------------------------------------------------------------------------------------------|
| Szukaj w portalu ePUAP Zdarzenie w życiu, spr                                                 | awa, dokument lub nazwa urzędu                                                          | Szukaj Alfabetyczna lista spraw<br>Więcej opcji wyszukiwania                                                                                                    |
| Lista spraw = <u>Moje konto</u> = <u>O ePUAP</u> =                                            | Podmioty Publiczne - Pomoc - K                                                          | ontakt - Konfiguracja -                                                                                                    |
| Lista wniosków użytkowników     Lista profili zaufanych użytkowników                          |                                                                                         |                                                                                                    |
| <u>Polityka prywatności</u> <u>Bezpiecze</u><br>© Ministerstwo Spraw Wewnętrznych i Administr | <u>ństwo danych Nota prawna Mapa</u><br>acji. Wszystkie prawa zastrzeżone. Przy wykorzy | <u>Dostepność Pomoc Kontakt</u><br>vstywaniu materiałów wymagane jest podanie źródła.                                                                                               |
|                                                                                               |                                                                                         |                                                                                                    |

Na "Stronie głównej" ePUAP należy wybrać w zakładce "Konfiguracja", zakładkę "Potwierdzenie profili zaufanych", a następnie należy wybrać:

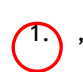

(1.) "Lista wniosków użytkowników".

## Ekran 2.2. Wybór funkcji wyszukiwania

| · · · · · · · · · · · · · · · · · · · |                                                                                          |                                                                                                    |
|---------------------------------------|------------------------------------------------------------------------------------------|----------------------------------------------------------------------------------------------------|
| wierozanie profili zaufany            | cn                                                                                       |                                                                                                    |
|                                       | 213                                                                                      |                                                                                                    |
| > Lista wniosków użytko               | owników                                                                                  |                                                                                                    |
|                                       |                                                                                          |                                                                                                    |
|                                       |                                                                                          |                                                                                                    |
|                                       |                                                                                          |                                                                                                    |
|                                       |                                                                                          | Lista wniosków                                                                                                |
|                                       |                                                                                          | Aby wyszukać wniosek o                                                                                        |
|                                       |                                                                                          | nadanie profilu zaufanego<br>użytkownika, paciśnii przycisk                                                   |
|                                       |                                                                                          | wyszukiwanie.                                                                                                 |
| EL Stan wniosku Data z                | złożenia Akcje                                                                           | Jeśli chcesz dodać nowy<br>wpiosek, paciśpij przycisk                                                         |
|                                       |                                                                                          | Dodaj nowy wniosek.                                                                                           |
| 1/0.                                  |                                                                                          |                                                                                                    |
|                                       |                                                                                          |                                                                                                    |
|                                       | twierdzanie profili zaufany<br>> Lista wniosków użytko<br>EL Stan wniosku Data 2<br>3/0. | twierdzanie profili zaufanych<br>> Lista wniosków użytkowników<br>EL Stan wniosku Data złożenia Akcje<br>1/0. |

Należy przejść do funkcji wyszukiwania wniosków:

(1.) Wybrać przycisk "Wyszukiwanie".

#### Ekran 2.3. Wybór sposobu wprowadzania danych służących do wyszukania

Pracownik Punktu Potwierdzania dokonuje wyboru sposobu wprowadzania danych służących do wyszukania wniosku oraz określa Stan wniosku i Typ wniosku, w przypadku potwierdzania profilu zaufanego Stan wniosku jest "Oczekujący", a Typ wniosku "o nowy PZ".

| ta wnioskow uzytkownik                                                                                                    | .0W                                                                                                    |                                                                                                    |
|----------------------------------------------------------------------------------------------------|----------------------------------------------------------------------------------------------------|----------------------------------------------------------------------------------------------------|
|                                                                                                    |                                                                                                    | Wyszukiwanie                                                                                                    |
| Szukaj po<br>Identyfikator użytkownika (login)<br>Imię<br>Nazwisko<br>PESEL<br>Żnak sprawy<br>Stan wniosku<br>Fyp wniosku<br>Data utworzenia | identyfikatorze użytkoj ♥<br>dentyfikatorze użytkoj ♥<br>imieniu, nazwisku i nr PESEL<br>znaku sprawy<br>Oczekujący<br>o nowy PZ<br>₩yszukaj | Wybierz jeden z dostępnych<br>sposobów wyszukiwania:<br>• po identyfikatorze<br>użytkownika,<br>• po inienia, nezwisku i<br>numerze PESEL,<br>a następnie podaj szukane<br>dane. System przeszukuje<br>wnioski na podstawie danych<br>dokładnie w takiej postaci, w<br>jakiej zostały wpisane. |
|                                                                                                    | Wyszukaj                                                                                                    | 3/                                                                                                    |

- 1. Wybrać zestaw wprowadzanych danych służących do wyszukania, można wyszukiwać według: "identyfikatora użytkownika" lub "imieniu, nazwisku i nr PESEL" lub "znaku sprawy";
- 2.) Wybrać Stan wniosku "Oczekujący" oraz Typ wniosku "o nowy PZ".

Ekran 2.4. Wprowadzanie danych służących do wyszukania wniosku

Po wyborze zestawu wprowadzanych danych służących do wyszukania, należy wprowadzić te dane, np. identyfikator użytkownika.

| sta wniosków użytkow          | ników                         |                                                               |
|-------------------------------|-------------------------------|---------------------------------------------------------------|
|                               | فليحد الأداريسية ستجلج المراج | Wyszukiwanie                                                  |
|                               |                               | Wybierz jeden z dostępnych<br>sposobów wyszukiwania:          |
| Szukaj po                     | identyfikatorze użytko 🌱      | a po identralizatora                                          |
| Identyfikator użytkownika (lo | ogin) kbronik                 | użytkownika,                                                  |
| Imię                          |                               | <ul> <li>po imieniu, nazwisku i<br/>numerze PESEL.</li> </ul> |
| Nazwisko                      |                               | a pastennie podaj szukane                                     |
| PESEL                         |                               | dane. System przeszukuje                                      |
| Znak sprawy                   |                               | dokładnie w takiej postaci, w                                 |
| Stan wniosku                  | Oczekujący 💌                  | jakiej zostały wpisane.                                       |
| Typ wniosku                   | o nowy PZ 🛛 💌                 |                                                               |
| Data utworzenia               | 01                            |                                                               |
|                               |                               |                                                               |

## Należy:

1.) Wprowadzić Identyfikator użytkownika (login), np. "kbronik";

2.) Wybrać przycisk "Wyszukaj".

Ekran 2.5. Lista wniosków użytkownika i wybranie wniosku

Do momentu potwierdzenia profilu zaufanego przez osobę potwierdzającą wniosków o potwierdzenie profilu zaufanego można złożyć więcej niż jeden.

| ta uniockóu  |        | kouunikóuu |             |            |                                 |                   | -                                                                                                    |
|--------------|--------|------------|-------------|------------|---------------------------------|-------------------|----------------------------------------------------------------------------------------------------|
| sta wnioskov | v uzyt | KUWIIKUW   |             |            |                                 |                   | Lista wniosków                                                                                                    |
| Wyszukiw     | anie   |            |             | Stan       | Data                            |                   | Oto lista wniosków<br>wybranego użytkownika. W<br>celu przeprowadzenia<br>dalszych operacji na<br>wniosku, kliknij <b>Szczegóły</b> |
| użytkownika  | Imię   | Nazwisko   | PESEL       | wniosku    | złożenia                        | Akcje             | wniosku.                                                                                                    |
| kbronik      | Karol  | Bronik     | 75031610531 | Oczekujący | 2011-04-27<br>12:17:30          | Szczegóły wniosku |                                                                                                    |
| kbronik      | Karol  | Bronik     | 75031610531 | Oczekujący | 2011-04-27<br>12: <b>1</b> 8:05 | Szczegóły wniosku | $\supset$                                                                                                    |
| kbronik      | Karol  | Bronik     | 75031610531 | Oczekujący | 2011-04-27<br>12:18:23          | Szczegóły wniosku |                                                                                                    |

Wybór wniosku:

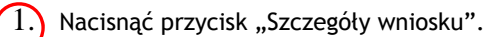

W przypadku pustej listy wniosków lub braku poprawnego wniosku o potwierdzenie profilu zaufanego ePUAP osoba zgłaszająca się w Punkcie Potwierdzania jest informowana o konieczności złożenia elektronicznego Wniosku na ePUAP i kończy się proces potwierdzania. Ekran 2.6. Szczegóły wniosku - wprowadzenie znaku sprawy

Pracownik Punktu Potwierdzania sprawdza zgodność danych z dokumentu osoby wnioskującej z danymi znajdującymi we wniosku.

| zczegóły wniosku                                                                  | o profil zaufany użytkownik                                          | ia<br>                                                               |                                                                                                    |
|-----------------------------------------------------------------------------------|----------------------------------------------------------------------|----------------------------------------------------------------------|----------------------------------------------------------------------------------------------------|
| Dane wniosku                                                                      |                                                                      |                                                                      | Zweryfikuj wniosek                                                                                                    |
| Identyfikator<br>użytkownika (login)<br>Imię<br>Nazwisko<br>PESEL<br>Adres e-mail | kbronik<br>Karol<br>Bronik<br>75031610531<br>marek.gaza@mswia.gov.pl | Drukuj wniosek<br>Potwierdź wydruk<br>Pokaż inne wnioski użytkownika | Aby możliwe było nadanie profilu<br>zaufanego, konieczna jest<br>zgodność danych z profilem<br>konta użytkownika na ePUAP i z<br>rejestrem referencyjnym, jak<br>również z dostarczonym<br>dokumentem tożsamości.<br>Zweryfikuj zgodność danych. W<br>przypadku rozbieżności należy<br>odrzucić wniosek, wpisując<br>powód odrzucenia. Uzasadnienie<br>to będzie widoczne dła<br>wnie kojącego. |

Należy:

2.

1.) Wprowadzić znak sprawy, znak sprawy nadaje się zgodnie z zasadą opisaną powyżej;

Nacisnąć przycisk "Ustal znak sprawy".

Po ustaleniu znaku sprawy i naciśnięciu przycisku "Ustal znak sprawy" następuje automatyczna weryfikacja danych występujących we wniosku.

Następny ekran zawiera informacje:

- Dane wniosku; Znak sprawy; Wynik weryfikacji wprowadzonych danych z kontem użytkownika (nastąpiło automatyczne porównanie danych z wniosku z danymi występującymi w profilu ePUAP);
- Wynik weryfikacji wprowadzonych danych z rejestrami (nastąpiło automatyczne porównanie Numeru PESEL, Imienia i Nazwiska z danymi występującymi w bazie danych systemu PESEL).

## Ekran 2.7. Szczegóły wniosku - weryfikacja

Pracownik Punktu Potwierdzania sprawdza wynik weryfikacji automatycznej, w przypadku pozytywnej weryfikacji drukuje dwa wnioski.

| Wniosek p<br>Dane wniosku<br>Identyfikator                                                                                                    | zypisany.                                                                                                    |                                                                                                    |                                                                                                 | Zweryfikuj wnios<br>Aby mozilwe było reder<br>zaujonego, koncerze k | rek<br>te profilu<br>st zoodność |
|----------------------------------------------------------------------------------------------------|----------------------------------------------------------------------------------------------------|----------------------------------------------------------------------------------------------------|-------------------------------------------------------------------------------------------------|---------------------------------------------------------------------|----------------------------------|
| użytkownika (login                                                                                                    | )                                                                                                    | Drukuj wniosek                                                                                                    |                                                                                                 | danych z profilem konta<br>na ePUAP i z rejestrem                   | użytkownika                      |
| Imie                                                                                                    | Karo                                                                                                    | Details at Laureta                                                                                                    | $\geq$                                                                                          | referencyjnym, jak rówr<br>dostarczonym dokumer                     | nez z<br>tem                     |
| Nazwisko                                                                                                    | Bronik                                                                                                    | Potwieroz wydruk                                                                                                    |                                                                                                 | danych, W przypadku ro                                              | zgodi kile                       |
| PESEL                                                                                                    | 75031610531                                                                                                    | Pokaž inne wniosi                                                                                                    | ki užytikownika                                                                                 | powód odrzucenia. Uzar                                              | i, wpisując<br>sadnienie to      |
|                                                                                                    |                                                                                                    |                                                                                                    |                                                                                                 | 1                                                                   |                                  |
| Znak sprawy<br>Inak sprawy w Purkcie<br>Znak sprawy w Pkt,<br>Potwierdzającym<br>Nazwa Punktu Potw                                                                                                    | Potwierdzającym: XYZ 1234.6<br>XYZ, 1234.6, 2011<br>WSIAP                                                                                                    | 2011 Zmień znak sprav                                                                                                    | wy -                                                                                            |                                                                     |                                  |
| Znak sprawy<br>Inak sprawy w Purkcie<br>Znak sprawy w Pkt.<br>Potwierdzajacym<br>Nazwa Punktu Potw<br>Wyniki weryfika                                                                                                    | Potwierdzającym: XYZ 1234.6<br>XYZ 1234.6.2011<br>WSIAP<br>J wprowadzonych dan                                                                                              | 2011 Zmień znak sprav                                                                                                    | **                                                                                              |                                                                     |                                  |
| Znak sprawy<br>Inak sprawy w Purkcie<br>Znak sprawy w Pkt.<br>Potwierdzajacym<br>Nazwa Punktu Potw<br>Wyniki weryfikae<br>Nazwa pola                                                                                                  | Potwierdzającym: XYZ 1234.6<br>XYZ. 1234.6.2011<br>WSTAP<br>J wprowadzonych dan<br>Dane z wniosku                                                                           | 2011 Zmień znak sprav<br>zwch z kontem użytkownika<br>Dane obecne w koncie ePUAP                                                                                        | wy<br>Wynik weryfikacji                                                                         |                                                                     |                                  |
| Znak sprawy<br>Inex sprawy w Purkce<br>Znak sprawy w Pkt.<br>Potwierdzajacym<br>Nazwa Punktu Potw<br>Wyniki weryfika<br>Nazwa pola<br>Identyfikator ePUAP                                                                             | Potwierdzającym: XYZ 1234.6<br>XYZ 1234.6.2011<br>WS1AP<br>J wprowadzonych dan<br>Dane z wniosku<br>sbronik                                                                 | 2011 Zmień znak sprav<br>zych z kontem użytkownika<br>Dane obecne w koncie ePUAP<br>ktronik                                                                             | wy<br>Wynik weryfikacji<br>Pozytywny                                                            |                                                                     |                                  |
| Znak sprawy<br>Inak sprawy w Purkce<br>Znak sprawy w Pkt.<br>Potwierdzającym<br>Nazwa Punktu Potw<br>Wyniki weryfikae<br>Nazwa pola<br>Identyfikator ePUAP<br>Imię                                                                    | Potwierdzającym: XYZ 1234.6<br>XYZ.1234.6.2011<br>WSTAP<br>J wprowadzonych dan<br>Dane z wniasku<br>stornik<br>Karol                                                        | 2011 Zmieň znak sprav<br>zvch z kontem užytkownika<br>Dane obecne w koncie ePUAP<br>stronik<br>Karol                                                                    | Wynik weryfikacji<br>Pozytywny<br>Pozytywny                                                     |                                                                     |                                  |
| Znak sprawy<br>Inak sprawy w Purkcie<br>Znak sprawy w Pkt,<br>Potwierdzającym<br>Nazwa Punktu Potw<br>Wyniki weryfika<br>Mazwa pola<br>Identyfikator ePUAP<br>Imię<br>Nazwisko                                                        | Potwierdzającym: XYZ 1234.6<br>XYZ.1234.6.2011<br>WSIAP<br>5 Wprowadzonych dan<br>Dane z wniosku<br>Istronik<br>Karol<br>Bronik                                             | 2011 Zmień znak sprav<br>zmień znak sprav<br>tych z kontem użytkownika<br>Dane obecne w koncie ePUAP<br>ktronik<br>Karol<br>Bronik                                      | Wynik weryfikacji<br>Pozytywny<br>Pozytywny<br>Pozytywny                                        |                                                                     |                                  |
| Znak sprawy<br>Inox sprawy w Purkce<br>Znak sprawy w Purkce<br>Znak sprawy w Pkt,<br>Potwierdzajacym<br>Nazwa Punktu Potw<br>Wyniki weryfika<br>Nazwa pola<br>Identyfixetor ePUAP<br>Imie<br>Nazwisko<br>Numer PESEL                  | Potwierdzającym: XYZ 1234 6<br>XYZ 1234.6.2011<br>WS1AP<br>Jane z wniosku<br>abronik<br>Karol<br>Bronik<br>Zanik                                                            | Zmień znak spraw<br>Zmień znak spraw<br>wych z kontem użytkownika<br>Dane obecne w koncie ePUAP<br>ktronik<br>Karol<br>Bronik<br>75031610531                            | Wynik weryfikacji<br>Pozytywny<br>Pozytywny<br>Pozytywny<br>Pozytywny                           |                                                                     |                                  |
| Znak sprawy<br>Inex sprawy w Purkce<br>Znak sprawy w Purkce<br>Znak sprawy w Pkt.<br>Potwierdzajacym<br>Nazwa Punktu Potw<br>Wyniki weryfikar<br>Nazwa pola<br>Identyfikator ePUAP<br>Imię<br>Nazwisko<br>Numer PESEL<br>Adres e-mail | Potwierdzającym: XYZ 1234.6<br>XYZ. 1234.6, 2011<br>WSTAP<br>JI WFROWAdzonych dan<br>Dane z wniosku<br>steonik<br>Karol<br>Bronik<br>75031610531<br>marok.gaza@mswia.gov.pl | 2011 Zmleń znak spraw<br>zwch z kontem użytkownika<br>Dane obecne w koncie ePUAP<br>Abronik<br>Karol<br>Bronik<br>75031610531<br>marek, gaza@imswia.gov.pi              | Wynik weryfikacji<br>Pozytywny<br>Pozytywny<br>Pozytywny<br>Pozytywny                           |                                                                     |                                  |
| Znak sprawy<br>Inak sprawy w Purkce<br>Znak sprawy w Purkce<br>Znak sprawy w Pkt,<br>Potwierdzajacym<br>Nazwa Punktu Potw<br>Wyniki weryfika<br>Nazwa pola<br>Mumer PESEL<br>Adres e-mail                                             | Potwierdzającym: XYZ 12346<br>XYZ, 1234,6, 2011<br>WSTAP<br>J Wprowadzonych dan<br>Dane z wniosku<br>stronik<br>Karol<br>Bronik<br>75031610531<br>marok.geza@mswla.gov.pl   | Zmień znak spraw<br>Zmień znak spraw<br>wych z kontem użytkownika<br>Dane obecne w koncie ePUAP<br>ktronik<br>Karol<br>Bronik<br>75031610531<br>marek.gaza@mswia.gov.pi | Wynik weryfikacji<br>Pozytywny<br>Pozytywny<br>Pozytywny<br>Pozytywny<br>Pozytywny<br>Pozytywny |                                                                     |                                  |

Należy wydrukować wniosek w dwóch egzemplarzach, podpisać i zaakceptować wydruk:

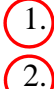

1.) Nacisnąć przycisk "Drukuj wniosek";

Nacisnąć przycisk "Potwierdź wydruk".

|                                                                                                    |                                                                                                    |                                                                                                    |                                                                                        | Zweryfikuj wniosek                                          |           |
|----------------------------------------------------------------------------------------------------|----------------------------------------------------------------------------------------------------|----------------------------------------------------------------------------------------------------|----------------------------------------------------------------------------------------|-------------------------------------------------------------|-----------|
| Identyfikator<br>utytkownika (locin)                                                                                                    | kbrotik                                                                                                    |                                                                                                    |                                                                                        | Aby modiwe było nadanie<br>profilu saufanego, konieczny     | a post.   |
| Inis                                                                                                    | Karol                                                                                                    | Drukuj wniosek                                                                                                    |                                                                                        | konta użytkownika na ePUW<br>recestram referency inversi la | PT #      |
| Nazwisko                                                                                                    | Brenik                                                                                                    | Wydruk<br>potwienitzany                                                                                                    |                                                                                        | również z dostarczonym<br>dokumentem tożsamości             |           |
| PESEL                                                                                                    | 75031610531                                                                                                    | Pakat inne uniosi                                                                                                    | d ud vtkownika                                                                         | Zweryfiku) zgodność danych<br>przypadku rozbieżność nale    | W<br>AZY  |
| Adres e-mail                                                                                                    | marek gaza@mewia.co                                                                                                    | r pl                                                                                                    |                                                                                        | edrzucić wniesek, wpisując<br>powód odrzucenia. Ubrsadni    | Nerti III |
|                                                                                                    |                                                                                                    |                                                                                                    |                                                                                        | whiteskującego                                              |           |
| Znak sprawy                                                                                                    |                                                                                                    |                                                                                                    |                                                                                        |                                                             |           |
|                                                                                                    |                                                                                                    |                                                                                                    |                                                                                        |                                                             |           |
| Znak sprawy w Pkt.<br>Potwierdzającym                                                                                                    | XYZ 1234 6-2011                                                                                                    |                                                                                                    |                                                                                        |                                                             |           |
|                                                                                                    |                                                                                                    |                                                                                                    |                                                                                        |                                                             |           |
| Nazwa Punktu Potw                                                                                                    | . WSIAP                                                                                                    |                                                                                                    |                                                                                        |                                                             |           |
| Nazwa Punktu Potw                                                                                                    | • WSIAP                                                                                                    | web a kootem uch thownin                                                                                                    |                                                                                        |                                                             |           |
| Nazwa Punktu Potw<br>Wyniki weryfika<br>Nazwa pola                                                                                                    | , WSIAP<br>cji wprowadzonych dar<br>Dane z wnosku                                                                                                    | ych z kontem użytkownika<br>Dana obacna w koncie<br>ePUAP                                                                                                | a<br>Wynik<br>weryfikacji                                                              |                                                             |           |
| Nazwa Panktu Potw<br>Wyniki wenyfikas<br>Nazwa pola<br>Identyfikator                                                                                                    | , WSIAP<br>cji wprowadzonych dan<br>Dane z wnosku<br>kbranik                                                                                                    | iych z kontem użytkownika<br>Dana obiecne w koncie<br>ePUAP<br>ktrenik                                                                                   | Wynik<br>weryffikacji<br>Pozytywry                                                     |                                                             |           |
| Nazwa Panktu Potw<br>Wyniki weryfika<br>Nazwa pola<br>Identyfikator<br>ardwr<br>Linig                                                                                    | WSIAP<br>cji wprowadzonych dan<br>Dane z wniosku<br>kbrank<br>Karol                                                                                                  | ych z kontem użytkownika<br>Dane obiecne w koncie<br>ePUAP<br>kbrenik<br>Karol                                                                           | a<br>Wymik<br>wenyfikacji<br>Pozytywny<br>Pozytywny                                    |                                                             |           |
| Nazwa Panistu Potw<br>Wyniki wenyfika<br>Nazwa pola<br>Identyfikator<br>airdaf<br>Iariq<br>Razwisko                                                                      | , WSIAP<br>cji wprowadzonych dar<br>Dane z wnosku<br>kbranik<br>Karol<br>Branik                                                                                      | ych z kontem użytkownika<br>Dane obiecne w koncie<br>ePUAP<br>ktranik<br>Karal<br>Bronik                                                                 | Wynik<br>woryfrikacji<br>Pozytywny<br>Pozytywny<br>Pozytywny                           |                                                             |           |
| Nazwa Panktu Potw<br>Wyniki wenyfika<br>Nazwa pola<br>Identyfikator<br>aPUMP<br>Imiq<br>Nazwisko<br>Namer PESEL                                                          | , WSIAP<br>dji wprowadzonych dan<br>Dime z wnosiku<br>kbranik<br>Karol<br>Branik<br>75031610531                                                                      | ych z kontem użytkownika<br>Dane obiecne w koncie<br>ePUAP<br>ktranik<br>Karol<br>Bronik<br>75031610531                                                  | Wymik<br>Weryfikacji<br>Pozytywny<br>Pozytywny<br>Pozytywny<br>Pozytywny<br>Pozytywny  |                                                             |           |
| Nazwa Panktu Potw<br>Wyniki weryfika<br>Nazwa pola<br>Iordyfikator<br>Iordyfikator<br>Iordyfikator<br>Iordyfika<br>Iordyfika<br>Iordyfika<br>Natwr PESEL<br>Adres e mail | WSIAP<br>cili wprowadzonych dar<br>Dane z wnosku<br>kbranik<br>Karol<br>Branik<br>75031620531<br>marek gazeộmswia gev pl                                             | ych z kontom użytkownika<br>Dane obecne w koncie<br>efUAP<br>kbrenik<br>Karol<br>Bronik<br>75031610531<br>marek gazz@mawie.gov.pl                        | A<br>Wymik<br>wenyfikacji<br>Pozytywny<br>Pozytywny<br>Pozytywny<br>Pozytywny          |                                                             |           |
| Nazwa Panktu Potw<br>Wyniki weryfikau<br>Nazwa pola<br>Identyfikator<br>aktof<br>Razwisko<br>Namer PESEL<br>Adres e mail                                                 | , WSIAP<br>cji wprowadzony ch dan<br>Dane z wniosku<br>kbranik<br>Karol<br>Branik<br>75031610531<br>marek.gaze@mewia.gov.pl                                          | ych z kontem użytkownika<br>Dane obecne w koncie<br>ePUAP<br>kbranik<br>Karol<br>Branik<br>75031610531<br>marek gaza⊕mawia.gov pl                        | Wymik<br>weryffikacji<br>Pozytywny<br>Pozytywny<br>Pozytywny<br>Pozytywny<br>Pozytywny |                                                             |           |
| Nazwa Panktu Potw<br>Wyniki wenyfika<br>Nazwa pola<br>Identyfikator<br>artug<br>Iniq<br>Nazwisko<br>Namer PESEL<br>Adres e-mail                                          | , WSIAP<br>cji wprowadzony ch dan<br>Dene z wnesku<br>kbranik<br>Karol<br>Bronik<br>75031610531<br>marek.gaza@mavia.gov.pl<br>cji wprowadzony ch dan                 | ych z kontem użytkownika<br>Dane obiecne w koncie<br>ePUAP<br>ktranik<br>Karal<br>Branik<br>74031610531<br>marek gaza@mawia.gob.gd                       | Wymik<br>Weryfikacji<br>Pozytywny<br>Pozytywny<br>Pozytywny<br>Pozytywny<br>Pozytywny  |                                                             |           |
| Nazwa Panktu Potw<br>Wyniki wenyfikas<br>Nazwa pole<br>Identyfikator<br>Intig<br>Nazwisko<br>Namer PESEL<br>Adres e mail<br>Wyniki wenyfikas<br>Nazwa pole               | , WSIAP<br>gji wprowadzonych dan<br>Dene z wmosku<br>kbrunik<br>Karol<br>Brunik<br>75031650531<br>marek qazeộrnewia qov pl<br>gji wprowadzonych dan<br>Dane z wnosku | nych z kontem użytkownika<br>Dane obiecne w koncie<br>ePUAP<br>ktrenik<br>Karol<br>Bronik<br>75031610531<br>marek gaza@mawia.gov.pl<br>nych z rejestrami | α                                                                                      |                                                             |           |

Ekran 2.8. Szczegóły wniosku - podpisanie profilu zaufanego

Podpisanie profilu zaufanego:

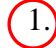

1. Nacisnąć przycisk "Podpisz profil zaufany".

Ekran 2.9. Decyzja sposobu podpisania profilu zaufanego

|                                                              | 1 |
|--------------------------------------------------------------|---|
|                                                              | ╲ |
|                                                              |   |
| Koletne                                                      |   |
| podpisy Podpisz profilem zaufanym Podpisz certyfikatem       |   |
|                                                              |   |
| Podpisz dokument certyfikatem lub profilem. Co to znaczy? 49 |   |

Należy:

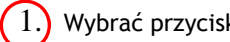

Wybrać przycisk "Podpisz profilem zaufanym".

Ekran 2.10. Potwierdzenie wyboru profilu zaufanego

| Odrzuć wniosek         |                                                        |        |        |        |
|------------------------|--------------------------------------------------------|--------|--------|--------|
|                        |                                                        |        |        |        |
| d Użyj tego profilu do | podplsu                                                |        |        |        |
|                        |                                                        |        |        |        |
|                        | Powrót                                                 |        |        |        |
|                        | Użyj tego profilu do<br>nilu zautanego, użyj przycisku | Powrót | Powrót | Powrót |

Należy:

1.) Wybrać przycisk "Użyj tego profilu zaufanego".

Ekran 2.11. Potwierdzenie podpisu kodem weryfikującym

Na adres poczty pracownika punktu potwierdzającego wysłany jest kod weryfikacyjny, który należy skopiować i wkleić do okna "Kod weryfikacyjny:".

Na skrzynce odbiorczej poczty wiadomość jest opisana jako: nadeszła od "powiadomienie.epuap@mswia.gov.pl", a temat to "Autoryzacja PZ".

| owód odrzucenia wniosku                                                             | Odrzuć wniosek                                                                                                    |
|-------------------------------------------------------------------------------------|----------------------------------------------------------------------------------------------------|
| Musisz potwierdzić podpis                                                           |                                                                                                    |
| Podpisanie wniosku wymaę<br>podczas rejestracji profilu<br>Sprawdź wiadomość a nast | ja dodatkowej autoryzacji. Na adres e-mail, który został wysłany<br>została właśnie wysłana wiadomość zawierająca kod potwierdzenia.<br>ępnie wpisz <u>ten kod w pole po</u> niżej. |
| Kod weryfikacyjny: DUMiZlkqo4049                                                    | ika <mark>d</mark> 5XeF Zatwierdź                                                                                                    |
| 🕕 Nie otrzymałeś kodu? Sprawdź                                                      | co zrobić                                                                                                    |

#### Należy:

1.) Wybrać przycisk "Zatwierdź".

## Ekran 2.12. Utworzenie profilu zaufanego

| Powód odrzucenia wniosku | Odrzuć wniosek                         |  |
|--------------------------|----------------------------------------|--|
| [ub                      |                                        |  |
| Utwórz profil            | ······································ |  |

Należy:

1.) Wybrać przycisk "Utwórz profil zaufany".

Ekran 2.13. Akceptacja utworzenia profilu zaufanego

| Nazwa pola          | Dane z wniosk | J          | Dane obecne w koncie ePUAP       | Wynik weryfikacji  |
|---------------------|---------------|------------|----------------------------------|--------------------|
| Identyfikator ePUAP | kbronik       |            | kbronik                          | Pozytywny          |
| Imię                | Karol         | Detroiende | ia utuanania nu filu nu fanan    |                    |
| Nazwisko            | Bronik        | Potwieruz  | ene utworzenia proriiu zauranegi | ,                  |
| Numer PESEL         | 7503161053    | Czy jeste  | s pewien/pewna, że chcesz stworz | yć protil zautany? |
| Adres e-mail        | marek.gaza@n  |            | Akceptuj                         | Anuluj             |

Należy:

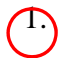

Wybrać przycisk "Akceptuj".

## Ekran 2.14. Utworzony profil zaufany

| es w: strona growna > P               | otwierdzanie profili zaułanych 👂 🖞                                                                               | .ista wniosków użytkowników > Szczegóły wn | iosku o profil zaufany użytkownika                                |
|---------------------------------------|----------------------------------------------------------------------------------------------------|--------------------------------------------|-------------------------------------------------------------------|
| czegóły wniosku o                     | profil zaufany użytkownik                                                                                        | a                                          |                                                                   |
|                                       |                                                                                                    |                                            |                                                                   |
| Wniosek zaakce                        | eptowany.                                                                                                    |                                            |                                                                   |
| V                                     |                                                                                                    |                                            |                                                                   |
| Dane wniosku                          |                                                                                                    |                                            |                                                                   |
| Identyfikator<br>użytkownika (login)  | kbronik                                                                                                    | Brutrut wraloeek                           | Wniosek, którego szczegóły<br>onladasz został zaakcentowany co    |
| Imię                                  | Karol                                                                                                    |                                            | oznacza, że utworzono w<br>odpowiedzi na ten wniosek profil       |
| Nazwisko                              | Bronik                                                                                                    | potwierdzony                               | zaufany. Aby obejrzeć jego<br>szczegóły, należy nacisnąć przycisk |
| PESEL                                 | 75031610531                                                                                                    | Pokaž inne wnioski użytkownika             | Przejdź do zaufanego profilu.                                     |
| Adres e-mail                          | marek.gaza@mswia.gov.pl                                                                                          |                                            |                                                                   |
| Znak sprawy                           |                                                                                                    |                                            |                                                                   |
| Znak sprawy w Pkt.<br>Potwierdzającym | XYZ.1234.6.2011                                                                                                  |                                            |                                                                   |
| Nazwa Punktu Potw.                    | WSIAP                                                                                                    |                                            |                                                                   |
| Informacje o potw                     | ierdzeniu                                                                                                    |                                            |                                                                   |
| mie Osoby Potw.                       | Jerzy                                                                                                    |                                            |                                                                   |
|                                       | and the second second second second second second second second second second second second second second second |                                            |                                                                   |
| Nazwisko Osoby Potw.                  | Kowalewski                                                                                                    |                                            |                                                                   |

## Należy:

(1.) Wybrać przycisk "Przejdź do profilu zaufanego".

Ekran 2.15. Prezentacja profilu zaufanego

| system Komunikacyjny        | Rejestr Zdarzeń P               | otwierdzanie profili zaufanych          |                                                                     |
|-----------------------------|---------------------------------|-----------------------------------------|---------------------------------------------------------------------|
|                             |                                 |                                         |                                                                     |
| ad un Chronis rithmes - S   | Detwinetrania profili saufanur  | h . Tista manabha an tinanabha . Serran | óły profilu zaufanago dla użytkownika                               |
| es w. <u>actura quarria</u> | Putwierusative provin saurative | I > Date whisher a store of a store of  | ory proma zadanego dia uzyekownika                                  |
| czegóły profilu z           | aufanego użytkownika            | Karol Bronik                            |                                                                     |
|                             |                                 | and the cost of the statement           |                                                                     |
| Dane profilu zau            | fanego                          |                                         | Szczegóły profilu                                                   |
|                             |                                 |                                         | ladi ujačnicat posfilu u piskuja                                    |
| Status                      | Ważny                           |                                         | a przedłużenie okresu                                               |
| Data utworzenia             | 2011-04-28 15:12:54             | Zweryfikuj                              | ważności jego profilu zaufanego<br>lub zmiane ustawień autoryzacji. |
|                             |                                 |                                         | naciśnij przycisk Przedłuż                                          |
| Data uniewaznienia          |                                 | 😑 Uniewaźnij                            | autoryzacji.                                                        |
| Data wygaśnięcia            | 2011-10-28 15:12:54             |                                         | Jeśli właściciel profilu wnioskuje o<br>upiewa tojenie jego profilu |
|                             | -                               |                                         | zaufanego, naciśnij przycisk                                        |
| Wniosek                     | Przejdź do wniosku              |                                         | Unieważnij.<br>Jeśli właściciel profilu wnioskuje c                 |
| 2.2                         |                                 |                                         | zweryfikowanie jego profilu                                         |
| Znak sprawy                 | XYZ.1234.6.2011                 |                                         | Zweryfikuj.                                                         |
| Metoda autoryzacji          | e-mail                          |                                         |                                                                     |
|                             |                                 |                                         |                                                                     |
| Paramete                    |                                 |                                         |                                                                     |

Pracownik Punktu Potwierdzania archiwizuje jeden Wniosek w postaci papierowej zgodnie z zasadami obowiązującymi w podmiocie publicznym oraz przekazuje drugi Wniosek w postaci papierowej osobie wnioskującej o potwierdzenie profilu zaufanego ePUAP i kończy się proces potwierdzania Profilu Zaufanego.

Następnie może przejść do obsługi następnej osoby poprzez wybranie zakładki "Potwierdzanie profili zaufanych".

| teć w Strona dłówna >                                | Potwierdzanie profili zaufanuch > Lista | uniosków użutkowników > Sz | czegółu wniosku o profil zaufanu użutkownika            |
|------------------------------------------------------|-----------------------------------------|----------------------------|---------------------------------------------------------|
| ces an <u>ocrona ground</u> y                        |                                         |                            | cccgory rimosila o promitaurany azyciorinna             |
| zczegóły wniosku                                     | ) profil zaufany użytkownika            |                            |                                                         |
|                                                      |                                         |                            |                                                         |
| Profil Zaufany                                       | o podanych danych już istnieje          |                            |                                                         |
|                                                      |                                         |                            |                                                         |
| Dane wniosku                                         |                                         |                            | Zweryfikuj wniosek                                      |
|                                                      |                                         |                            | Aby możliwe było nadanie                                |
| Identyfikator<br>użytkownika (login)                 | kbronik                                 |                            | profilu zaufanego, konieczn.<br>jest zgodność danych z  |
| Imię                                                 | Karol                                   | ruku) wniosek              | profilem konta użytkownika                              |
| Nazwisko                                             | Bronik                                  | Wydruk<br>potwierdzony     | referencyjnym, jak również z<br>dostarczonym dokumentem |
| PESEL                                                | 75031610531                             | każ inne wnioski użytkowr  | ika zgodność danych. W                                  |
| Adres e-mail                                         | marek.gaza@mswia.gov.pl                 |                            | przypadku rozbieżności<br>pależy odrzucić wpiosek       |
|                                                      |                                         |                            | wpisując powód odrzucenia.<br>Uzasadnienie to bedzie    |
|                                                      |                                         |                            | widoczne dla wnioskującego.                             |
| Znak sprawy                                          |                                         |                            |                                                         |
| Znak sprawy<br>Znak sprawy w Pkt.<br>Potwierdzającym | XY2.1234.7.2011                         |                            |                                                         |

## Ekran 2.16. Przykład błędu - Profil Zaufany o podanych danych już istnieje

## 2.4. Postać papierowa Wniosku o potwierdzenie profilu zaufanego ePUAP

|                                                                                                    |                                                                                                    |                                                                                                    |                                                                                                    | Data złożenia wniosku                                                           |
|----------------------------------------------------------------------------------------------------|----------------------------------------------------------------------------------------------------|----------------------------------------------------------------------------------------------------|----------------------------------------------------------------------------------------------------|---------------------------------------------------------------------------------|
| ik sprawy w PP*                                                                                                    |                                                                                                    | laste dall Kanadan inal DD-                                                                                                    |                                                                                                    | <wypełnia system=""></wypełnia>                                                 |
| bilgatoryjnie wypełnia w systemie pracownik punktu potr                                                                                                    | wierazającego weatug zasaa                                                                                                    | Instrukcji Kancelaryjnej PP>                                                                                                    |                                                                                                    |                                                                                 |
| op                                                                                                    | WN<br>otwierdzenie pro                                                                                                    | IIOSEK<br>ofilu zaufanego e                                                                                                    | PUAP                                                                                                    |                                                                                 |
| Informacje dotyczące osoby wnioskują                                                                                                    | icej:                                                                                                    |                                                                                                    |                                                                                                    |                                                                                 |
| 1. Dane osobowe:                                                                                                    |                                                                                                    |                                                                                                    |                                                                                                    |                                                                                 |
| i <b>mię</b><br><wypełnia na="" podstawie="" profilu="" system="" użytkownika<br="">składającego wniosek&gt;</wypełnia>                                                                                                    | nazwisko<br><wypełnia na="" pods<br="" system="">składającego wniosek&gt;</wypełnia>                                                                                                    | stawie profilu użytkownika                                                                                                    | numer PESEL<br><wypełnia na<br="" system="">składającego wniose</wypełnia>                                          | a podstawie profilu użytkownika<br>ek>                                          |
| 2. Dane o koncie ePUAP:                                                                                                    |                                                                                                    |                                                                                                    |                                                                                                    |                                                                                 |
| identyfikator użytkownika                                                                                                    |                                                                                                    | adres poczty elektroniczne                                                                                                    | j                                                                                                    |                                                                                 |
| <wypełnia na="" podstawie="" profilu="" skła<="" system="" td="" użytkownika=""><td>adającego wniosek&gt;</td><td><wypełnia na="" pods<="" system="" td=""><td>tawie profilu użytkowni</td><td>ika składającego wniosek&gt;</td></wypełnia></td></wypełnia>                                                                                                    | adającego wniosek>                                                                                                    | <wypełnia na="" pods<="" system="" td=""><td>tawie profilu użytkowni</td><td>ika składającego wniosek&gt;</td></wypełnia>                                                                                                    | tawie profilu użytkowni                                                                                             | ika składającego wniosek>                                                       |
| 3. Sposób autoryzacji:                                                                                                    |                                                                                                    |                                                                                                    |                                                                                                    |                                                                                 |
| <wypełnia :<="" deklaracji="" na="" podstawie="" system="" td="" użytkownika=""><td>składającego wniosek&gt;</td><td></td><td></td><td></td></wypełnia>                                                                                                    | składającego wniosek>                                                                                                    |                                                                                                    |                                                                                                    |                                                                                 |
| 4. Oświadczenie osoby wnioskującej:                                                                                                    |                                                                                                    |                                                                                                    |                                                                                                    |                                                                                 |
| ePUAP przez osoby trzecie;<br>3) nie udostępni konta osobom trzecin<br>4) niezwłocznie unieważni profil zaufar                                                                                                    | n;<br>ny ePUAP w przypad                                                                                                    | lku utraty kontroli na                                                                                                    | d kontem ePUAF                                                                                                    | о.                                                                              |
| <ol> <li>wyraża zgodę na przetwarzanie dan</li> </ol>                                                                                                    | ych osobowych w za                                                                                                    | akresie niezbędnym d                                                                                                    | o potwierdzenia                                                                                                    | profilu zaufanego                                                               |
| <ol> <li>wyraża zgodę na przetwarzanie dan<br/>ePUAP.</li> </ol>                                                                                                    | ych osobowych w za                                                                                                    | akresie niezbędnym d                                                                                                    | o potwierdzenia                                                                                                    | profilu zaufanego                                                               |
| <ol> <li>S) wyraża zgodę na przetwarzanie dan<br/>ePUAP.</li> <li>miejscowość, data **</li> <li></li> <li></li></ol>                                                                                                    | ych osobowych w za                                                                                                    | skresie niezbędnym d<br>podpis**<br><wypetnia odręcznie="" skład<="" th=""><th>o potwierdzenia</th><th>, profilu zaufanego<br/>"kowaniu»</th></wypetnia>                                                                                                    | o potwierdzenia                                                                                                    | , profilu zaufanego<br>"kowaniu»                                                |
| <ul> <li>5) wyraża zgodę na przetwarzanie dan<br/>ePUAP.</li> <li>miejscowość, data **</li> <li><a href="https://www.www.eww.eww.eww.eww.eww.eww.eww.ew&lt;/td&gt;&lt;td&gt;ych osobowych w za&lt;br&gt;niu&gt;&lt;br&gt;onej do potwierdza&lt;/td&gt;&lt;td&gt;kresie niezbędnym d&lt;br&gt;podpis**&lt;br&gt;&lt;wypełnia odręcznie skład&lt;br&gt;nia profilu zaufanego&lt;/td&gt;&lt;td&gt;o potwierdzenia&lt;br&gt;njący wniosek po wydru&lt;br&gt;ePUAP w imien&lt;/td&gt;&lt;td&gt;, profilu zaufanego&lt;br&gt;" kowaniu»<br="">iiu punktu</a></li></ul>                                                                                                    |                                                                                                    |                                                                                                    |                                                                                                    |                                                                                 |
| 5) wyraża zgodę na przetwarzanie dan<br>ePUAP.<br>miejscowość, data **<br><wypełnia odręcznie="" po="" składający="" wniosek="" wydrukowar<br="">Informacje dotyczące osoby upoważni<br/>twierdzającego:<br/>imię</wypełnia>                                                                                                    | ych osobowych w za<br>niu><br>onej do potwierdza                                                                                                    | kresie niezbędnym d<br>podpis**<br><wypełnia odręcznie="" skład<br="">nia profilu zaufanego<br/>nazwisko</wypełnia>                                                                                                    | o potwierdzenia                                                                                                    | , profilu zaufanego<br>"kowaniu»                                                |
| <ul> <li>5) wyraża zgodę na przetwarzanie dan<br/>ePUAP.</li> <li>miejscowość, data **</li> <li></li> <li></li> <li></li> <li></li> <li></li> <li></li> <li>Informacje dotyczące osoby upoważni<br/>twierdzającego:</li> <li>Imię</li> <li></li> <li></li>     &lt;</ul>                                                                                                    | ych osobowych w za<br>niu><br>onej do potwierdzau<br>stępującego w roli osoby                                                                                                    | kkresie niezbędnym d<br>podpis**<br>«wypełnia odręcznie skład<br>nia profilu zaufanego<br>nazwisko<br>«wypełnia system na pods<br>potwierdzającej>                                                                                                    | o potwierdzenia<br>ojący wniosek po wydru<br>ePUAP w imien<br>tawie profilu użytkowni                               | rofilu zaufanego<br>ikowaniu><br>ilu punktu<br>ika występującego w roli osoby   |
| 5) wyraża zgodę na przetwarzanie dan<br>ePUAP.<br>miejscowość, data **<br>swypełnia odręcznie składający wniosek po wydrukował<br>Informacje dotyczące osoby upoważni<br>twierdzającego:<br>imię<br>swypełnia system na podstawie profilu użytkownika wys<br>potwierdzającej><br>Informacje dotyczące potwierdzenia p                                                                                                    | ych osobowych w za<br>niu><br>onej do potwierdzau<br>itępującego w roli osoby<br>rofilu zaufanego ePI                                                                                                    | kkresie niezbędnym d<br>podpis**<br>«wypełnia odręcznie skład<br>nia profilu zaufanego<br>nazwisko<br>«wypełnia system na pods<br>potwierdzającej»<br>UAP*:                                                                                                    | o potwierdzenia<br>ający wniosek po wydru<br>ePUAP w imien<br>tawie profilu utytkowni                               | profilu zaufanego<br>ukowaniu><br>niu punktu<br>ka występującego w roli osoby   |
| <ul> <li>S) wyraża zgodę na przetwarzanie dan<br/>ePUAP.</li> <li>miejscowość, data **</li> <li><a href="https://www.ewardure.com">www.ewardure.com</a></li> <li>Informacje dotyczące osoby upoważni<br/>twierdzającego:</li> <li>imię</li> <li><a href="https://www.ewardure.com">www.ewardure.com</a></li> <li>Informacje dotyczące osoby upoważni<br/>twierdzającego:</li> <li>imię</li> <li><a href="https://www.ewardure.com">www.ewardure.com</a></li> <li>Informacje dotyczące osoby upoważni<br/>twierdzającego:</li> <li>Imię</li> <li><a href="https://www.ewardure.com">www.ewardure.com</a></li> <li>Informacje dotyczące potwierdzenia potwierdzenia</li> <li><a href="https://www.ewardure.com">www.ewardure.com</a></li> </ul>                                                                                                    | ych osobowych w za<br>niu><br>onej do potwierdzau<br>stępującego w roli osoby<br>rofilu zaufanego ePl                                                                                                    | kkresie niezbędnym d<br>podpis**<br><wypełnia odręcznie="" skład<br="">nia profilu zaufanego<br/>nazwisko<br/><wypełnia na="" pods<br="" system="">potwierdzającej&gt;<br/>UAP*:</wypełnia></wypełnia>                                                                             | o potwierdzenia                                                                                                    | rofilu zaufanego<br>ukowaniu><br>hiu punktu<br>ka występującego w roli osoby    |
| <ul> <li>S) wyraża zgodę na przetwarzanie dan<br/>ePUAP.</li> <li>miejscowość, data **</li> <li></li> <li></li> <li></li> <li></li> <li>Informacje dotyczące osoby upoważni<br/>itwierdzającego:</li> <li>imię</li> <li></li> <li></li> <li></li> <li></li> <li>Informacje dotyczące potwierdzenia pi<br/>czas dokonania potwierdzenia</li> <li></li> <li></li></ul> <li></li> <li></li> <li></li> <li></li> <li></li> <li></li> <li></li> <li> <li></li> <li> <li></li> <li> <li></li> <li> <li></li> <li> <li></li> <li> <li></li> <li> <li></li> <li> <li></li> <li> <li></li> <li> <li></li> <li> <li></li> <li> <li></li> <li> <li></li> <li> <li> <li> <li></li> <li> <li></li> <li> <li></li> <li> <li> <li> <li> <li> <li> <li> <li> <li> <li> <li> <li> <li> <li> <li> <li> <li></li></li></li></li></li></li></li></li></li></li></li></li></li></li></li></li></li></li></li></li></li></li></li></li></li></li></li></li></li></li></li></li></li></li></li>                                                                                                    | ych osobowych w za<br>niu><br>onej do potwierdzau<br>stępującego w roli osoby<br>rofilu zaufanego ePl                                                                                                    | kkresie niezbędnym d<br>podpis**<br><wypełnia odręcznie="" skład<br="">nia profilu zaufanego<br/>nazwisko<br/><wypełnia na="" pods<br="" system="">potwierdzającej&gt;<br/>UAP*:</wypełnia></wypełnia>                                                                             | o potwierdzenia                                                                                                    | profilu zaufanego<br>ukowaniu><br>iiu punktu<br>ika występującego w rali osoby  |
| <ul> <li>S) wyraża zgodę na przetwarzanie dan<br/>ePUAP.</li> <li>miejscowość, data **</li> <li><a href="https://www.wardure.com">www.wardure.com</a></li> <li>Informacje dotyczące osoby upoważni<br/>itwierdzającego:</li> <li>imię</li> <li><a href="https://www.wardure.com">www.wardure.com</a></li> <li>Informacje dotyczące osoby upoważni<br/>itwierdzającego:</li> <li>Imię</li> <li><a href="https://www.wardure.com">www.wardure.com</a></li> <li>Informacje dotyczące osoby upoważni<br/>itwierdzającej&gt;</li> <li>Informacje dotyczące potwierdzenia pi<br/>czas dokonania potwierdzenia</li> <li><a href="https://www.wardure.com">www.wardure.com</a></li> <li><a href="https://www.wardure.com">www.wardure.com</a></li> <li><a href="https://www.wardure.com">www.wardure.com</a></li> <li><a href="https://www.wardure.com">www.wardure.com</a></li> <li><a href="https://www.wardure.com">www.wardure.com</a></li> <li><a href="https://www.wardure.com">www.wardure.com</a></li> <li><a href="https://www.wardure.com">www.wardure.com</a></li> <li><a href="https://www.wardure.com">www.wardure.com</a></li> <li><a href="https://www.wardure.com">www.wardure.com</a></li> <li><a href="https://www.wardure.com"></a>www.wardure.com</li> <li><a href="https://www.wardure.com"></a>www.wardure.com</li> <li><a href="https://www.wardure.com"></a>www.wardure.com</li> <li><a href="https://www.wardure.com"></a>www.wardure.com</li> <li><a href="https://www.wardure.com"></a>www.wardure.com</li> <li><a href="https://www.wardure.com"></a>www.wardure.com</li> <li><a href="https://www.wardure.com"></a>www.wardure.com</li> <li><a href="https://www.wardure.com"></a>www.wardure.com</li> <li><a href="https://www.wardure.com"></a>www.wardure.com</li> <li><a href="https://www.wardure.com"></a>www.wardure.com</li> <li><a href="https://www.wardure.com"></a>www.wardure.com</li> <li><a href="https://www.wardure.com&lt;/a&gt;&lt;/li&gt;     &lt;li&gt;&lt;a href=" https:="" td="" www.wardur<=""><td>ych osobowych w za<br/>niu&gt;<br/>onej do potwierdzau<br/>stępującego w roli osoby<br/>rofilu zaufanego ePl</td><td>Akresie niezbędnym d<br/>podpis**<br/><wypełnia odręcznie="" skład<br="">nia profilu zaufanego<br/>nazwisko<br/><wypełnia na="" pods<br="" system="">potwierdzającej&gt;<br/>UAP*:<br/>nej do potwierdzania profilu z</wypełnia></wypełnia></td><td>o potwierdzenia<br/>ający wniosek po wydru<br/>ePUAP w imien<br/>tawie profilu użytkowni<br/>aufanego ePUAP</td><td>, profilu zaufanego<br/>ukowaniu&gt;<br/>hiu punktu<br/>ka występującego w rali osoby</td></a></li></ul> | ych osobowych w za<br>niu><br>onej do potwierdzau<br>stępującego w roli osoby<br>rofilu zaufanego ePl                                                                                                    | Akresie niezbędnym d<br>podpis**<br><wypełnia odręcznie="" skład<br="">nia profilu zaufanego<br/>nazwisko<br/><wypełnia na="" pods<br="" system="">potwierdzającej&gt;<br/>UAP*:<br/>nej do potwierdzania profilu z</wypełnia></wypełnia>                                          | o potwierdzenia<br>ający wniosek po wydru<br>ePUAP w imien<br>tawie profilu użytkowni<br>aufanego ePUAP             | , profilu zaufanego<br>ukowaniu><br>hiu punktu<br>ka występującego w rali osoby |
| 5) wyraża zgodę na przetwarzanie dan<br>ePUAP.<br>miejscowość, data **<br>wypełnia odręcznie składający wniosek po wydrukowar<br>Informacje dotyczące osoby upoważni<br>twierdzającego:<br>imię<br>wypełnia system na podstawie profilu użytkownika wys<br>potwierdzającej> Informacje dotyczące potwierdzenia pi<br>czas dokonania potwierdzenia<br>«wypełnia odręcznie osoba potwierdzająca na<br>podstawie danych z systemu><br>miejscowość, data                                                                                                    | ych osobowych w za<br>niu><br>onej do potwierdzau<br>stępującego w roli osoby<br>rofilu zaufanego ePl<br>podpis osoby upoważnioi<br><wypełnia odręcznie="" osob<="" td=""><td>Akresie niezbędnym d<br/>podpis**<br/>  wypełnia odręcznie skład nia profilu zaufanego nazwisko   nazwisko   wypełnia system na pods potwierdzającej&gt;   UAP*:</td><td>o potwierdzenia<br/>ający wniosek po wydru<br/>ePUAP w imien<br/>tawie profilu użytkowni<br/>saufanego ePUAP<br/>vaniu &gt;</td><td>profilu zaufanego<br/>ukowaniu&gt;<br/>iiu punktu<br/>ika występującego w roli osoby</td></wypełnia>     | Akresie niezbędnym d<br>podpis**<br>wypełnia odręcznie skład nia profilu zaufanego nazwisko   nazwisko   wypełnia system na pods potwierdzającej>   UAP*:                                                                                                    | o potwierdzenia<br>ający wniosek po wydru<br>ePUAP w imien<br>tawie profilu użytkowni<br>saufanego ePUAP<br>vaniu > | profilu zaufanego<br>ukowaniu><br>iiu punktu<br>ika występującego w roli osoby  |
| 5) wyraża zgodę na przetwarzanie dan<br>ePUAP.<br>miejscowość, data **<br><wypełnia odręcznie="" po="" składający="" wniosek="" wydrukował<br="">Informacje dotyczące osoby upoważni<br/>twierdzającego:<br/>imię<br/><wypełnia na="" podstawie="" profilu="" system="" użytkownika="" wys<br="">potwierdzającej&gt;<br/>Informacje dotyczące potwierdzenia p<br/>czas dokonania potwierdzenia<br/><wypełnia na<br="" odręcznie="" osoba="" potwierdzająca="">podstawie danych z systemu&gt;<br/>miejscowość, data<br/><wypełnia odręcznie="" osoba="" po<br="" potwierdzająca="">wydrukowaniu &gt;<br/>albo Informacja o niepotwierdzeniu pr</wypełnia></wypełnia></wypełnia></wypełnia>                                                                                                    | ych osobowych w za<br>niu><br>onej do potwierdzau<br>itępującego w roli osoby<br>rofilu zaufanego ePU<br>wypełnia odręcznie osob                                                                                                    | Akresie niezbędnym d<br>podpis**<br>«wypełnia odręcznie skład<br>nia profilu zaufanego<br>nazwisko<br>«wypełnia system na pods<br>potwierdzającej»<br>UAP*:<br>nej do potwierdzania profilu z<br>a potwierdzająca po wydruko<br>JAP:                                               | o potwierdzenia                                                                                                    | profilu zaufanego<br>«kowaniu»<br>niu punktu<br>«ka występującego w roli osoby  |
| 5) wyraża zgodę na przetwarzanie dan<br>ePUAP.<br>miejscowość, data **<br><wypełnia odręcznie="" po="" składający="" wniosek="" wydrukował<br="">Informacje dotyczące osoby upoważni<br/>twierdzającego:<br/>imię<br/><wypełnia na="" podstawie="" profilu="" system="" użytkownika="" wys<br="">potwierdzającej&gt;<br/>Informacje dotyczące potwierdzenia p<br/>czas dokonania potwierdzenia<br/><wypełnia na<br="" odręcznie="" osoba="" potwierdzająca="">podstawie danych z systemu&gt;<br/>miejscowość, data<br/><wypełnia odręcznie="" osoba="" po<br="" potwierdzająca="">wydrukowaniu &gt;<br/>albo Informacja o niepotwierdzeniu pr<br/>czas niepotwierdzenia</wypełnia></wypełnia></wypełnia></wypełnia>                                                                                                    | ych osobowych w za<br>niu><br>onej do potwierdzau<br>itępującego w roli osoby<br>rofilu zaufanego ePl<br>wypełnia odręcznie osob                                                                                                    | Akresie niezbędnym d<br>podpis**<br>«wypełnia odręcznie skład<br>nia profilu zaufanego<br>nazwisko<br>«wypełnia system na pods<br>potwierdzającej»<br>UAP*:<br>nej do potwierdzania profilu z<br>a potwierdzająca po wydruko<br>JAP:                                               | o potwierdzenia                                                                                                    | rofilu zaufanego<br>ukowaniu><br>niu punktu<br>ka występującego w roli osoby    |
| 5) wyraża zgodę na przetwarzanie dan<br>ePUAP.<br>miejscowość, data **<br>«wypełnia odręcznie składający wniosek po wydrukowari<br>Informacje dotyczące osoby upoważni<br>twierdzającego:<br>imię<br>«wypełnia system na podstawie profilu użytkownika wys<br>potwierdzającej»<br>Informacje dotyczące potwierdzenia pi<br>czas dokonania potwierdzenia<br>«wypełnia odręcznie osoba potwierdzająca na<br>podstawie danych z systemu»<br>miejscowość, data<br>«wypełnia odręcznie osoba potwierdzająca po<br>wydrukowaniu »<br>albo Informacja o niepotwierdzeniu pr<br>czas niepotwierdzenia<br>«wypełnia odręcznie osoba potwierdzająca»                                                                                                    | ych osobowych w za<br>niu><br>onej do potwierdzau<br>stępującego w roli osoby<br>rofilu zaufanego ePl<br>podpis osoby upowatniou<br><wypetnia odręcznie="" osob<br="">ofilu zaufanego ePL</wypetnia>                                                                                                    | Akresie niezbędnym d<br>podpis**<br><wypełnia odręcznie="" skład<br="">nia profilu zaufanego<br/>nazwisko<br/><wypełnia na="" pods<br="" system="">potwierdzającej&gt;<br/>UAP*:<br/>nej do potwierdzania profilu z<br/>a potwierdzająca po wydruko<br/>JAP:</wypełnia></wypełnia> | o potwierdzenia                                                                                                    | profilu zaufanego<br>ukowaniu><br>niu punktu<br>ika występującego w roli osoby  |
| 5) wyraża zgodę na przetwarzanie dan<br>ePUAP.<br>miejscowość, data **<br>«wypełnia odręcznie składający wniosek po wydrukowari<br>Informacje dotyczące osoby upoważni<br>twierdzającego:<br>imię<br>«wypełnia system na podstawie profilu użytkownika wys<br>potwierdzającej»<br>Informacje dotyczące potwierdzenia pi<br>czas dokonania potwierdzenia<br>«wypełnia odręcznie osoba potwierdzająca na<br>podstawie danych z systemu»<br>miejscowość, data<br>«wypełnia odręcznie osoba potwierdzająca po<br>wydrukowaniu »<br>albo Informacja o niepotwierdzeniu pr<br>czas niepotwierdzenia<br>«wypełnia odręcznie osoba potwierdzająca po<br>wydrukowaniu »                                                                                                    | ych osobowych w za<br>niu><br>onej do potwierdzau<br>stępującego w roli osoby<br>rofilu zaufanego ePl<br>podpis osoby upowatniou<br><wypetnia odręcznie="" osob<br="">ofilu zaufanego ePL</wypetnia>                                                                                                    | Akresie niezbędnym d<br>podpis**<br><wypełnia odręcznie="" skład<br="">nia profilu zaufanego<br/>nazwisko<br/><wypełnia na="" pods<br="" system="">potwierdzającej&gt;<br/>UAP*:<br/>nej do potwierdzania profilu z<br/>a potwierdzająca po wydruko<br/>JAP:</wypełnia></wypełnia> | o potwierdzenia                                                                                                    | profilu zaufanego<br>ukowaniu><br>iiu punktu<br>ika występującego w roli osoby  |
| 5) wyraża zgodę na przetwarzanie dan<br>ePUAP.<br>miejscowość, data **<br>«wypełnia odręcznie składający wniosek po wydrukowar<br>informacje dotyczące osoby upoważni<br>twierdzającego:<br>imię<br>«wypełnia system na podstawie profilu użytkownika wys<br>potwierdzającej><br>Informacje dotyczące potwierdzenia pi<br>czas dokonania potwierdzenia<br>«wypełnia odręcznie osoba potwierdzająca na<br>podstawie danych z systemu><br>miejscowość, data<br>«wypełnia odręcznie osoba potwierdzająca po<br>wydrukowaniu ><br>albo Informacja o niepotwierdzeniu pr<br>czas niepotwierdzenia<br>«wypełnia odręcznie osoba potwierdzająca»<br>przyczyny niepotwierdzenia<br>«wypełnia odręcznie osoba potwierdzająca»                                                                                                    | ych osobowych w za<br>niu><br>onej do potwierdza<br>stępującego w roli osoby<br>rofilu zaufanego ePI<br>podpis osoby upoważniou<br><wypełnia odręcznie="" osob<="" td=""><td>Akresie niezbędnym d<br/>podpis**<br/>  wypełnia odręcznie skład nia profilu zaufanego nazwisko   nazwisko   wypełnia system na pods potwierdzającej&gt;   UAP*:</td><td>o potwierdzenia</td><td>profilu zaufanego<br/>ukowaniu&gt;<br/>iiu punktu<br/>ika występującego w roli osoby</td></wypełnia>                                                                                                    | Akresie niezbędnym d<br>podpis**<br>wypełnia odręcznie skład nia profilu zaufanego nazwisko   nazwisko   wypełnia system na pods potwierdzającej>   UAP*:                                                                                                    | o potwierdzenia                                                                                                    | profilu zaufanego<br>ukowaniu><br>iiu punktu<br>ika występującego w roli osoby  |
| <ul> <li>S) wyraża zgodę na przetwarzanie dan<br/>ePUAP.</li> <li>miejscowość, data **</li> <li></li> <li></li> <li></li> <li></li> <li></li> <li></li> <li></li> <li>Informacje dotyczące osoby upoważni<br/>twierdzającego:</li> <li>imię</li> <li></li> <li></li>     &lt;</ul>                                                                                                    | ych osobowych w za<br>niu><br>onej do potwierdza<br>stępującego w roli osoby<br>rofilu zaufanego ePU<br>podpis osoby upowatnicu<br><wypetnia odręcznie="" osob<="" td=""><td>Akresie niezbędnym d<br/>podpis**<br/>«wypełnia odręcznie skład<br/>nia profilu zaufanego<br/>nazwisko<br/>«wypełnia system na pods<br/>potwierdzającej»<br/>UAP*:<br/>nej do potwierdzania profilu z<br/>a potwierdzająca po wydruko<br/>JAP:<br/>nej do potwierdzania profilu z</td><td>o potwierdzenia</td><td>profilu zaufanego<br/>ukowaniu&gt;<br/>iiu punktu<br/>ika występującego w roli osoby</td></wypetnia> | Akresie niezbędnym d<br>podpis**<br>«wypełnia odręcznie skład<br>nia profilu zaufanego<br>nazwisko<br>«wypełnia system na pods<br>potwierdzającej»<br>UAP*:<br>nej do potwierdzania profilu z<br>a potwierdzająca po wydruko<br>JAP:<br>nej do potwierdzania profilu z             | o potwierdzenia                                                                                                    | profilu zaufanego<br>ukowaniu><br>iiu punktu<br>ika występującego w roli osoby  |

\* Wypełnia punkt potwierdzający. \*\* Wypełnia osoba wnioskująca.

#### 3. Przedłużanie ważność Profilu Zaufanego

Realizacja zadania "Przedłużenie ważności Profilu Zaufanego" wymaga wykonania następujących podstawowych czynności:

- Stwierdzenia tożsamości osoby zgłaszającej się w Punkcie Potwierdzania, a wnioskującej o przedłużenie ważności Profilu Zaufanego;
- W przypadku zgodności tożsamości i odręcznym podpisaniu przez osobę wniosku w postaci papierowej następuje przedłużenie ważności Profilu Zaufanego.

Szczegółowy opis realizacji tego zadania został przedstawiony za pomocą schematu procesu przedłużania ważności profilu zaufanego. Jego uszczegółowieniem jest tabela zawierająca opisy poszczególnych czynności i odwołania do ekranów za pomocą których dokonuje się przedłużenia ważności profilu zaufanego w systemie ePUAP.

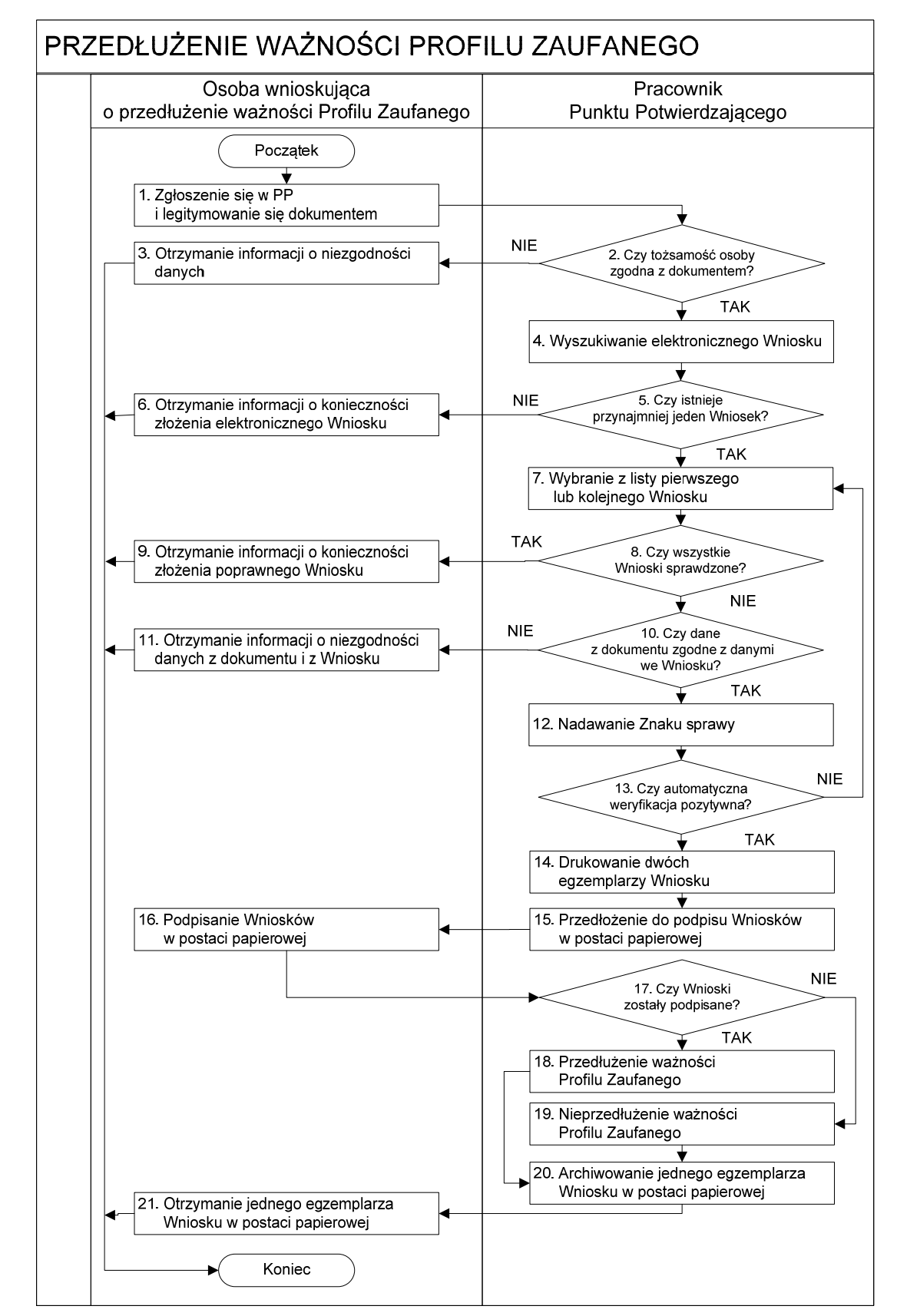

3.1. Schemat procesu przedłużania ważności profilu zaufanego

## 3.2. Opis schematu procesu przedłużania ważności profilu zaufanego

| Czy                                                                                                    | nność                                             |                                                                                                    |                                     |
|----------------------------------------------------------------------------------------------------|---------------------------------------------------|----------------------------------------------------------------------------------------------------|-------------------------------------|
| Osoba wnioskująca<br>o przedłużenie ważności<br>PZ                                                                                                    | Pracownik<br>Punktu Potwierdzania                 | Opis czynności                                                                                                    | Nr ekranu                           |
| <ol> <li>Zgłoszenie się w PP i legitymowanie się dokumentem</li> </ol>                                                                                                 | 2. Czy tożsamość osoby<br>zgodna z dokumentem?    | Osoba wnioskująca po wysłaniu wniosku<br>elektronicznego o przedłużenie ważności profilu<br>zaufanego zgłasza się do dowolnego PP;<br>Osoba wnioskująca legitymuje się Dowodem<br>Osobistym lub Paszportem.<br>Pracownik PP dokonuje sprawdzenia tożsamości<br>osoby wnioskującej na podstawie okazanego<br>dokumentu Dowodu Osobistego lub Paszportu;<br>Sprawdzenie tożsamości polega na:<br>- identyfikacji osoby z dokumentem;<br>- autentyczności dokumentu.<br>W przypadku zgodności: |                                     |
| <ol> <li>Otrzymanie informacji<br/>o niezgodności danych</li> <li>KONIEC PROCESU</li> </ol>                                                                            |                                                   | Przejść do punktu 4.<br>W przypadku stwierdzenie niezgodności<br>tożsamości osoby lub posługiwania się złym<br>dokumentem Pracownik PP postępuje zgodnie z<br>procedurą obowiązującą w podmiocie publicznym.                                                                                                    |                                     |
|                                                                                                    | 4. Wyszukiwanie<br>elektronicznego<br>Wniosku     | Pracownik PP:<br>- po wyborze "Listy wniosków użytkowników" -<br>Ekran 3.1;<br>- wyborze funkcji wyszukiwania - Ekran 3.2;<br>- wyborze sposobu wyszukiwania - Ekran 3.3;<br>- wprowadza dane służące do wyszukiwania i<br>naciska przycisk "Wyszukaj" - Ekran 3.4;<br>- otrzymuje listę Wniosków, lista może być pusta<br>- Ekran 3.5.                                                                                                    | 3.1,<br>3.2,<br>3.3,<br>3.4,<br>3.5 |
|                                                                                                    | 5. Czy istnieje<br>przynajmniej jeden<br>Wniosek? | Wnioskodawca do momentu potwierdzenia profilu<br>zaufanego może złożyć wiele wniosków<br>o przedłużenie ważności profilu zaufanego.<br>Jeśli istnieje przynajmniej jeden wniosek to:<br>Przejść do punktu 7.                                                                                                    | 3.5                                 |
| <ol> <li>Otrzymanie informacji         <ul> <li>o konieczności złożenia             elektronicznego             Wniosku</li> </ul> </li> <li>KONIEC PROCESU</li> </ol> |                                                   | W przypadku pustej listy Pracownik PP informuje<br>osobę o konieczności złożenia wniosku za pomocą<br>ePUAP.                                                                                                    | 3.5                                 |

| Czy                                                                                                    | nność                                                      |                                                                                                    |           |
|----------------------------------------------------------------------------------------------------|------------------------------------------------------------|----------------------------------------------------------------------------------------------------|-----------|
| Osoba wnioskująca<br>o przedłużenie ważności<br>PZ                                                                                                    | Pracownik<br>Punktu Potwierdzania                          | Opis czynności                                                                                                    | Nr ekranu |
|                                                                                                    | 7. Wybranie z listy<br>pierwszego lub<br>kolejnego Wniosku | Wybranie Wniosku przez naciśnięcie przycisku "Szczegóły wniosku".                                                                                                    | 3.5       |
|                                                                                                    | 8. Czy wszystkie Wnioski<br>sprawdzone?                    | Jeśli został pobrany Wniosek do sprawdzenia to<br>należy:<br>Przejść do punktu 10.                                                                                                    | 3.5       |
| <ol> <li>Otrzymanie informacji         <ul> <li>o konieczności złożenia<br/>poprawnego Wniosku<br/>lub konieczności<br/>zgłoszenia się do<br/>właściwego Urzędu<br/>Gminy w celu złożenia<br/>wniosku o aktualizację<br/>numeru PESEL w bazie<br/>danych PESEL.</li> </ul> </li> <li>KONIEC PROCESU</li> </ol> |                                                            | W przypadku sprawdzenia wszystkich Wniosków<br>i wszystkie były błędne należy poinformować<br>osobę o konieczności złożenia poprawnego<br>Wniosku.<br>W przypadku negatywnej weryfikacji numeru<br>PESEL należy poinformować osobę wnioskującą o<br>konieczności zgłoszenia się do właściwego Organu<br>Gminy w celu złożenia wniosku o aktualizację<br>numeru PESEL w bazie danych PESEL. | 3.5       |
|                                                                                                    | 10. Czy dane<br>z dokumentu zgodne<br>z danymi we Wniosku? | Następuje sprawdzenie danych z dokumentu<br>osoby wnioskującej z danymi we Wniosku.<br>Jeśli dane się zgadzają to należy:<br>Przejść do punktu 12.                                                                                                    | 3.6       |
| 11. Otrzymanie<br>informacji o<br>niezgodności danych z<br>dokumentu<br>i z Wniosku<br>KONIEC PROCESU                                                                                                    |                                                            | W przypadku niezgodności danych należy<br>poinformować o tym osobę wnioskującą oraz o<br>tym, że należy złożyć poprawny Wniosek.                                                                                                    | 3.6       |
|                                                                                                    | 12. Nadawanie Znaku<br>sprawy                              | Należy nadać Znak sprawy zgodnie z zasadą<br>opisaną powyżej.                                                                                                    | 3.6       |
|                                                                                                    | 13. Czy automatyczna<br>weryfikacja pozytywna?             | ePUAP automatycznie sprawdza zgodność danych<br>z wniosku z danymi w profilu konta osoby<br>wnioskującej oraz z danymi występującymi w<br>bazie danych systemu PESEL.<br>W przypadku niezgodności, wprowadza się do<br>elektronicznego Wniosku powód odrzucenia<br>wniosku i naciska przycisk "Odrzuć wniosek" oraz<br>przechodzi do wyboru kolejnego Wniosku:<br>Przejść do punktu 7.     | 3.7       |
|                                                                                                    | 14. Drukowanie dwóch<br>egzemplarzy Wniosku                | Pracownik PP naciskając przycisk "Drukuj<br>wniosek" drukuje dwa egzemplarze wniosku, po<br>poprawnym wydrukowaniu wniosków akceptuje<br>zakończenie drukowania.                                                                                                    | 3.7       |

| Czy                                                                                                    | nność                                                                   |                                                                                                    |                                                       |
|----------------------------------------------------------------------------------------------------|-------------------------------------------------------------------------|----------------------------------------------------------------------------------------------------|-------------------------------------------------------|
| Osoba wnioskująca<br>o przedłużenie ważności<br>PZ                                                                                                    | Pracownik<br>Punktu Potwierdzania                                       | Opis czynności                                                                                                    | Nr ekranu                                             |
|                                                                                                    | 15. Przedłożenie do<br>podpisu Wniosków<br>w postaci papierowej         | Pracownik PP przedkłada osobie wnioskujące<br>Wnioski w postaci papierowej do podpisu.                                                                                                    | 3.7                                                   |
| 16. Podpisanie Wniosków<br>w postaci papierowej                                                                                                    |                                                                         | Osoba wnioskująca może w tym momencie się<br>rozmyślić i nie podpisać Wniosku.                                                                                                    | 3.8                                                   |
|                                                                                                    | 17. Czy Wnioski zostały<br>podpisane?                                   | Jeśli osoba wnioskująca nie podpisała wniosków w<br>postaci papierowej lub Pracownik PP stwierdził<br>brak autentyczności podpisu to:<br>Przejść do punktu 19.                                                                                                    | 3.8                                                   |
|                                                                                                    | 18. Przedłużenie ważności<br>Profilu Zaufanego                          | Pracownik PP na wniosku w postaci papierowej<br>w miejscu przedłużania ważności profilu<br>zaufanego wpisuje czas, miejsce i datę<br>potwierdzenia i składa podpis oraz podpisuje<br>elektroniczny Wniosek.<br>Na wniosku w postaci papierowej będą wypełnione<br>w polu C, Informacje dotyczące przedłużenia<br>ważności profilu zaufanego.<br>Przejść do punktu 20.                                                                               | 3.8, 3.9,<br>3.10, 3.11,<br>3.12, 3.13,<br>3.14, 3.15 |
|                                                                                                    | 19. Nieprzedłużenie<br>ważności Profilu<br>Zaufanego                    | Pracownik PP na wniosku w postaci papierowej<br>w miejscu nieprzedłużenia ważności profilu<br>zaufanego wpisuje czas, przyczynę, miejsce i datę<br>nieprzedłużenia ważności i składa podpis oraz<br>wprowadza do elektronicznego Wniosku powód<br>nieprzedłużenia ważności PZ i naciska przycisk<br>"Odrzuć wniosek".                                                                                                    | 3.8                                                   |
|                                                                                                    | 20. Archiwowanie jednego<br>egzemplarza Wniosku w<br>postaci papierowej | Pracownik PP archiwizuje jeden Wniosek w<br>postaci papierowej zgodnie z zasadami<br>obowiązującymi w podmiocie publicznym.                                                                                                    |                                                       |
| <ol> <li>21. Otrzymanie jednego<br/>egzemplarza Wniosku<br/>w postaci papierowej,<br/>ewentualnie informacji<br/>o unieważnieniu<br/>pozostałych na liście<br/>wniosków.</li> <li>KONIEC PROCESU</li> </ol> |                                                                         | Pracownik PP przekazuje jeden Wniosek w postaci<br>papierowej osobie wnioskującej o potwierdzenie<br>profilu zaufanego ePUAP.<br>W przypadku pozostania na liście wniosków, które<br>nie zostały rozpatrzone, należy poinformować<br>osobę wnioskującą, że wnioski te zostaną<br>unieważnione po 14 dniach od daty ich złożenia i<br>otrzyma na pocztę elektroniczną informację o tym<br>fakcie, ale to nie wpływa na ważność Profilu<br>Zaufanego. |                                                       |

3.3. Proces przedłużania ważności profilu zaufanego przedstawiony za pomocą ekranów ePUAP

Osoba wnioskująca o przedłużenie profilu zaufanego ePUAP zgłasza się w Punkcie Potwierdzania i legitymuje się Dowodem Osobistym lub Paszportem.

Pracownik Punktu Potwierdzania sprawdza tożsamość osoby wnioskującej:

- w przypadku stwierdzenia niezgodności w zakresie identyfikacji osoby z dokumentem, autentyczności dokumentu, autentyczności podpisu odmawia potwierdzenia Profilu Zaufanego, przekazuje informację o niezgodności osobie wnioskującej, postępuje zgodnie z procedurami obowiązującymi w danym podmiocie publicznym dotyczącymi postępowania z osobami legitymującymi się niewłaściwym dokumentem i kończy proces potwierdzania;
- w przeciwnym przypadku wyszukuje wniosek z listy wniosków użytkowników na podstawie Dowodu
   Osobistego lub Paszportu, do tego służą ekrany od 3.1 do 3.5.

Lista wniosków użytkowników zawiera wszystkie wnioski o przedłużenie ważności profilu zaufanego.

Poniżej zostały przedstawione podstawowe ekrany umożliwiające przedłużenie ważności Profilu Zaufanego. Pełny opis narzędzi ePUAP umożliwiających zarządzanie Profilami Zaufanymi znajduje się w "Instrukcji użytkownika - Profil Zaufany".

| ikaj w portalu ePUAP                                                                         | zdarze         | nie w życiu, sp                   | rawa, dokument lub nazi   | wa urzędu | Szukaj    | <u>Alfabet</u> | <u> </u>          |
|----------------------------------------------------------------------------------------------|----------------|-----------------------------------|---------------------------|-----------|-----------|----------------|-------------------|
| ta spraw * Moje                                                                              | konto =        | O ePUAP *                         | Podmioty Publiczne *      | Pomoc *   | Kontakt = | Konfiguracja 🔻 | open-myszukimania |
| dsystem Komunikacyjr                                                                         | n <u>y R</u> e | jestr Zdarzeń                     | Potwierdzanie profili zau | ufanych   |           |                |                   |
| teś w: <u>Strona główna</u><br>• <u>Lista wniosków uży</u>                                   | > Potwier      | dzanie profili zau                | fanych                    |           |           |                |                   |
| teś w: <u>Strona główna</u><br>• Lista wniosków uży<br>• Lista profili zaufany               | > Potwier      | dzanie profili zau<br>v<br>wników | fanych                    |           |           |                |                   |
| teś w: <u>Strona główna</u><br>• <u>Lista wniosków uży</u><br>• <u>Lista profili zaufany</u> | > Potwier      | dzanie profili zau<br>(<br>wników | fanych                    |           |           |                |                   |

Ekran 3.1. Wybór listy wniosków użytkowników

Na "Stronie głównej" ePUAP należy wybrać w zakładce "Konfiguracja", zakładkę "Potwierdzenie profili zaufanych", a następnie należy wybrać:

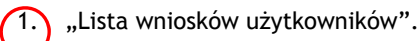

Ekran 3.2. Wybór funkcji wyszukiwania

| system Komunikacyjny Kejestr Zoarzen Potwierozanie profili zautanych                                     |                                                                                     |
|----------------------------------------------------------------------------------------------------|-------------------------------------------------------------------------------------|
| eś w: <u>Strona główna</u> > <u>Potwierdzanie profili zaufanych</u> > <b>Lista wniosków użytkowników</b> |                                                                                     |
| ita wniosków użytkowników                                                                                |                                                                                     |
|                                                                                                    | Lista wniosków                                                                      |
| Wyszukiwanie                                                                                             | Aby wyszukać wniosek o<br>nadanie profilu zaufanego<br>użytkownika, naciśnij        |
| Identyfikator użytkownika Imię Nazwisko PESEL Stan wniosku Data złożenia Akcje                           | Jeśli chcesz dodać nowy<br>wniosek, naciśnij przycisk<br><b>Dodaj nowy wniosek.</b> |
| ) wniosków, wyświetlam O wniosków, od O do O. Strona O/O.                                                |                                                                                     |

Należy przejść do funkcji wyszukiwania profili zaufanych:

(1.) Wybrać przycisk "Wyszukiwanie".

#### Ekran 3.3. Wybór sposobu wprowadzania danych służących do wyszukania

Pracownik Punktu Potwierdzania dokonuje wyboru sposobu wprowadzania danych służących do wyszukania wniosku oraz określa stan wniosku, w przypadku przedłużania ważności profilu zaufanego Stan wniosku jest "Oczekujący", a Typ wniosku "o przedłużenie".

| sta wniosków użytkow                       | ników                                                                                     |                                                                                                    |
|--------------------------------------------|-------------------------------------------------------------------------------------------|----------------------------------------------------------------------------------------------------|
|                                            |                                                                                           | Wyszukiwanie                                                                                                    |
| Szukaj po<br>Identvfikator užvtkovnika (lo | identyfikatorze użytka<br>identyfikatorze użytkownika<br>gin) imieniu nazwisku i nr PESEI | Wybierz jeden z dostępnych<br>sposobów wyszukiwania:<br>• po identyfikatorze                                        |
| Imię<br>Nazwisko                           | znaku sprawy                                                                              | <ul> <li>po imieniu, nazwisku<br/>i numerze PESEL,</li> <li>a następnie podaj szukane</li> </ul>                    |
| PESEL<br>Znak sprawy<br>Stan wniosku       | Oczekujący 💌                                                                              | dane. System przeszukuje<br>wnioski na podstawie danych<br>dokładnie w takiej postaci, w<br>jakiej zostały wpisane. |
| Typ wniosku<br>Data utworzenia             | o przedłużenie                                                                            | (                                                                                                    |
|                                            | Wyszukaj                                                                                  |                                                                                                    |

Należy:

1.) Wybrać zestaw wprowadzanych danych służących do wyszukania, można wyszukiwać według: "identyfikatora użytkownika" lub "imienia, nazwiska i nr PESEL" lub "znaku sprawy";

2.) Wybrać Stan wniosku "Oczekujący" oraz Typ wniosku "o przedłużenie".

Ekran 3.4. Wprowadzanie danych służących do wyszukania wniosku

Po wyborze zestawu wprowadzanych danych służących do wyszukania, należy wprowadzić te dane, np. identyfikator użytkownika.

|                          |                                                                   | Wyszukiwanie                                           |                                                                                                    |
|--------------------------|-------------------------------------------------------------------|--------------------------------------------------------|----------------------------------------------------------------------------------------------------|
| identyfikatorze użytko 💌 |                                                                   | Wybierz jeden z dostępnych<br>sposobów wyszukiwania:   |                                                                                                    |
| kbronik                  |                                                                   | <ul> <li>po identyfikatorze<br/>użytkownika</li> </ul> |                                                                                                    |
|                          |                                                                   | • po imieniu, nazwisku                                 |                                                                                                    |
|                          |                                                                   | i numerze PESEL,                                       |                                                                                                    |
|                          |                                                                   | a następnie podaj szukane<br>dane, System przeszukuje  |                                                                                                    |
|                          |                                                                   | wnioski na podstawie danych                            |                                                                                                    |
| Oczekujący 👻             |                                                                   | jakiej zostały wpisane.                                |                                                                                                    |
| o przedłużenie 🗨         | L L                                                               |                                                        |                                                                                                    |
| 01                       |                                                                   |                                                        |                                                                                                    |
| Wyezukaj                 |                                                                   |                                                        | 1                                                                                                    |
|                          |                                                                   |                                                        |                                                                                                    |
|                          | identyfikatorze użytko<br>kbronik<br>Oczekujący<br>o przedłużenie | identyfikatorze użytko                                 | Wyszukiwanie         identyfikatorze użytko         kbronik         • po identyfikatorze użytkownia:         • po identyfikatorze użytkownika         • po imieniu, nazwisku i numerze PESEL,         • a następnie podaj szukane dane. System przeszukuje wnioski na podstawie danych dokładnie w takiej postaci, w jakiej zostały wpisane.         • o przedłużenie         • o |

## Należy:

1.) Wprowadzić Identyfikator użytkownika (login), np. "kbronik";

2.) Wybrać przycisk "Wyszukaj".

Ekran 3.5. Lista wniosków użytkownika i wybranie wniosku

| eś w: <u>Strona głó</u>      | wna >  | Potwierdzar | nie profili zaufanyc | <u>h</u> > Lista wni | iosków użytkow         | ników             |                                                                           |
|------------------------------|--------|-------------|----------------------|----------------------|------------------------|-------------------|---------------------------------------------------------------------------|
| sta wnioskóv                 | v użyt | kowników    |                      |                      |                        |                   |                                                                           |
|                              |        |             |                      |                      |                        |                   | Lista wniosków                                                            |
| Wyszukiw                     | anie   |             |                      |                      |                        |                   | Oto lista wniosków<br>wybranego<br>użytkownika. W celu<br>przeprowadzenia |
| Identyfikator<br>użytkownika | Imię   | Nazwisko    | PESEL                | Stan<br>wniosku      | Data<br>złożenia       | Akcje             | dalszych operacji na<br>wniosku, kliknij                                  |
| kbronik                      | Karol  | Bronik      | 75031610531          | Oczekujący           | 2011-05-07<br>20:29:01 | Szczegóły wniosku | Szczegóły wniosku.                                                        |
| kbronik                      | Karol  | Bronik      | 75031610531          | Oczekujący           | 2011-05-07<br>20:29:12 | Szczegóły wniosku |                                                                           |

Można złożyć więcej niż jeden wniosek o przedłużenie ważności profilu zaufanego.

Wybór wniosku:

1.) Nacisnąć przycisk "Szczegóły wniosku".

W przypadku pustej listy wniosków lub braku poprawnego wniosku o potwierdzenie profilu zaufanego ePUAP osoba zgłaszająca się w Punkcie Potwierdzania jest informowana o konieczności złożenia elektronicznego Wniosku na ePUAP i kończy się proces przedłużania ważności profilu zaufanego. Ekran 3.6. Szczegóły wniosku - wprowadzenie znaku sprawy

Pracownik Punktu Potwierdzania sprawdza zgodność danych z dokumentu osoby wnioskującej z danymi znajdującymi we wniosku.

| zczegóły wniosku                                                                  | o przedłużenie ważności p                                            | profilu zaufanego                                                    |                                                                                                    |
|-----------------------------------------------------------------------------------|----------------------------------------------------------------------|----------------------------------------------------------------------|----------------------------------------------------------------------------------------------------|
| Dane wniosku                                                                      |                                                                      |                                                                      | Zweryfikuj wniosek                                                                                                    |
| Identyfikator<br>użytkownika (login)<br>Imię<br>Nazwisko<br>PESEL<br>Adres e-mail | kbronik<br>Karol<br>Bronik<br>75031610531<br>marek.gaza@mswia.gov.pl | Drukuj wniosek<br>Potwierdź wydruk<br>Pokaż inne wnioski użytkownika | Aby możliwe było nadanie<br>profilu zaufanego, konieczna<br>jest zgodność danych z<br>profilem konta użytkownika<br>na ePUAP i z rejestrem<br>referencyjnym, jak również z<br>dostarczonym dokumentem<br>tożsamości. Zweryfikuj<br>zgodność danych. W<br>przypadku rozbieżności<br>należy odrzucić wniosek,<br>wpisując powód odrzu <del>cenia.</del><br>Uzasachieme to będzie |

Należy:

 $\mathbf{1}$ . Wprowadzić znak sprawy; znak sprawy nadaje się zgodnie z zasadą opisaną powyżej;

2.) Nacisnąć przycisk "Ustal znak sprawy".

Po ustaleniu znaku sprawy i naciśnięciu przycisku "Ustal znak sprawy" następuje automatyczna weryfikacja danych występujących we wniosku.

Następny ekran zawiera informacje:

- Dane wniosku; Znak sprawy; Wynik weryfikacji wprowadzonych danych z kontem użytkownika (nastąpiło automatyczne porównanie danych z wniosku z danymi występującymi w profilu ePUAP);
- Wynik weryfikacji wprowadzonych danych z rejestrami (nastąpiło automatyczne porównanie Numeru PESEL, Imienia i Nazwiska z danymi występującymi w bazie danych systemu PESEL).

### Ekran 3.7. Szczegóły wniosku - weryfikacja

Pracownik Punktu Potwierdzania sprawdza wynik weryfikacji automatycznej, w przypadku pozytywnej weryfikacji drukuje dwa wnioski.

| Wniosek p                                                                                                    | rzypisany.                                                                                                    |                                                                                                    |                                                                                                 |                                                        |                         |
|----------------------------------------------------------------------------------------------------|----------------------------------------------------------------------------------------------------|----------------------------------------------------------------------------------------------------|-------------------------------------------------------------------------------------------------|--------------------------------------------------------|-------------------------|
| Dane wniosku                                                                                                    |                                                                                                    | -                                                                                                    |                                                                                                 | Zweryfikuj wniose                                      | *                       |
| Identyfikator<br>użytkownika (login                                                                                                    | a stronik                                                                                                    |                                                                                                    |                                                                                                 | zaufanego, konieczna jest<br>danych z profilem konta u | zgodność<br>zytkownika  |
| Imie                                                                                                    | Karol                                                                                                    | Drukuj wniosek                                                                                                    |                                                                                                 | na ePUAP i z rejestrem<br>referencyjnym, jak równik    | 02.Z.                   |
| Nazwisko                                                                                                    | Bronik                                                                                                    | Potwierdź wydru                                                                                                    |                                                                                                 | dostarczonym dokumente                                 | am<br>godi role         |
| PESEL                                                                                                    | 75031610531                                                                                                    | Pokat inne wnie                                                                                                    | ski užytkownika                                                                                 | danych. W przypadku rozi<br>należy odrzucić wniosek,   | tiletiności<br>wpisując |
| Adres e-mail                                                                                                    | marek,gaza@mswla.g                                                                                                    | ov.pl                                                                                                    |                                                                                                 | bedzie widoczne dla wnio                               | skującego.              |
| Znak sprawy<br>nak sprawy w Purkce<br>Znak sprawy w Pkt.<br>Potwierdzajacym<br>Nazwa Punktu Potw                                                                                                    | Potwierdzającym: XYZ 1234<br>XYZ 1234,5,2011<br>WSIAP                                                                                                    | 6.2011 Zmień znak spr                                                                                                    |                                                                                                 |                                                        |                         |
| Znak sprawy<br>nak sprawy w Purkcie<br>Znak sprawy w Pkt.<br>Potwierdzajacym<br>Nazwa Punktu Potw<br>Wynliki weryfika                                                                                                    | Potwierdzającym: XYZ 1234<br>XYZ 1234.5,2011<br>WSIAP                                                                                                    | 6.2011 Zmień znak spr                                                                                                    |                                                                                                 |                                                        |                         |
| Znak sprawy<br>nak sprawy w Purkcie<br>Znak sprawy w Pkt.<br>Potwierdzającym<br>Nazwa Punktu Potw<br>Wyniki weryfika<br>Nazwa pola                                                                                               | Potwierdzającym: XYZ 1234<br>XYZ 1234.6.2011<br>WSIAP<br>Cji wprowadzonych da<br>Dane z wniosku                                                                                                  | 6.2011 Zmisň znak spr<br>nych z kontem użytkownika<br>Dane obecne w koncie ePUAF                                                                                                | wy<br>Wynik weryfikacji                                                                         |                                                        |                         |
| Znak sprawy<br>nak sprawy w Purkcie<br>Dotwierdzajacym<br>Nazwa Punktu Potw<br>Wyniki weryfika<br>Nazwa pola<br>Identyfikator e90A9                                                                                              | Potwierdzającym: XYZ 1234<br>xyZ. 1234.6.2011<br>wS1AP<br>cji wprowadzonych da<br>Dane z wniasku<br>stronik                                                                                      | 6.2011 Zmień znak spr<br>nych z kontem użytkownika<br>Dane obecne w koncie ePUAP<br>staronik                                                                                    | wy<br>Wynik weryfikacji<br>Pozytywny                                                            |                                                        |                         |
| Znak sprawy<br>nak sprawy w Purkcie<br>Znak sprawy w Pict<br>Potwierdzajacym<br>Nazwa Punktu Potw<br>Wyniki weryfika<br>Nazwa pola<br>Identyfiketor ePUAP<br>Imię                                                                | Potwierdzającym: XYZ 1234<br>xyZ. 1234.6.2011<br>wSIAP<br>cji wprowadzonych da<br>Dane z wniosku<br>sbronik<br>Karol                                                                             | 8.2011 Zmień znak spr<br>nych z kontem użytkownika<br>Dane obecne w koncie ePUAF<br>ktranik<br>Karol                                                                            | Wynik weryfikacji<br>Rozytywny<br>Pozytywny                                                     |                                                        |                         |
| Znak sprawy<br>Inak sprawy w Purkcie<br>Znak sprawy w Pkt.<br>Potwierdzającym<br>Nazwa Punktu Potw<br>Wyniki weryfika<br>Nazwa pola<br>Identyfikator ePUAP<br>Imię<br>Nazwisko                                                   | Potwierdzającym: XYZ 1234<br>xYZ 1234.6.2011<br>WSIAP<br>Cji wprowadzonych da<br>Dane z wniasku<br>stornik<br>Karol<br>Bronik                                                                    | 8.2011 Zmień znak spr<br>nych z kontem użytkownika<br>Dane obecne w koncie ePUAP<br>staranik<br>Karol<br>Bronik                                                                 | Wynik weryfikacji<br>Pozytywny<br>Pozytywny<br>Pozytywny                                        |                                                        |                         |
| Znak sprawy<br>Inak sprawy w Purkcie<br>Znak sprawy w Pkt.<br>Potwierdzajacym<br>Nazwa Punktu Potw<br>Wyniki weryfika<br>Nazwa pola<br>Identyfikator ePUAP<br>Imię<br>Nazwisko<br>Numer PESEL                                    | Potwierdzającym: XYZ 1234<br>XYZ 1234.6.2011<br>WSIAP<br>cji wprowadzonych da<br>bane z wniosku<br>stronik<br>Karol<br>Bronik<br>75031610531                                                     | 6.2011 Zmień znak spr<br>nych z kontem użytkownika<br>Dane obecne w koncie ePUAP<br>ktronik<br>Karol<br>Bronik<br>Zsonik<br>75031610531                                         | Wynik weryfikacji<br>Pozytywny<br>Pozytywny<br>Pozytywny<br>Pozytywny                           |                                                        |                         |
| Znak sprawy<br>Inak sprawy w Purkcie<br>Znak sprawy w Pkt.<br>Potwierdzającym<br>Nazwa Punktu Potw<br>Wyniki weryfika<br>Mazwa pola<br>Identyfikator ePUAP<br>Imię<br>Nazwisko<br>Numer PESEL<br>Adres e-mail                    | Potwierdzającym: XYZ 1234<br>xYZ 1234.6.2011<br>WSIAP<br>CJI Wprowadzonych da<br>Dane z wniasku<br>storonik<br>Karol<br>Bronik<br>75031610531<br>marok.gaza@mswia.gov.pl                         | 8.2011 Zmień znak spr<br>nych z kontem użytkownika<br>Dane obecne w koncie ePUAP<br>staranik<br>Karol<br>Bronik<br>Zsonik<br>75031610531<br>marek.gaza@mtawia.gov.pi            | Wynik weryfikacji<br>Pozytywny<br>Pozytywny<br>Pozytywny<br>Pozytywny<br>Pozytywny              |                                                        |                         |
| Znak sprawy<br>Inak sprawy w Purkcie<br>Znak sprawy w Pkt.<br>Potwierdzajacym<br>Nazwa Punktu Potw<br>Wyniki weryfika<br>Nazwa pola<br>Identyfiketor ePUAP<br>Imię<br>Nazwisko<br>Numer PESEL<br>Adres e-mail                    | Potwierdzającym: XYZ 1234<br>XYZ 1234,6,2011<br>WSTAP<br>Cji wprowadzonych da<br>Dane z wniosku<br>sbronik<br>Karol<br>Bronik<br>75031610531<br>marek.gaza@mswia.gov.pl                          | 8 2011 Zmień znak spr<br>nych z kontem użytkownika<br>Dane obecne w koncie ePUAP<br>stronik<br>Karol<br>Bronik<br>Karol<br>Bronik<br>marek.gaza@mtswia.gov.pl                   | Wynik weryfikacji<br>Pozytywny<br>Pozytywny<br>Pozytywny<br>Pozytywny<br>Pozytywny              |                                                        |                         |
| Znak sprawy<br>Inak sprawy w Purkcie<br>Znak sprawy w Pkt.<br>Potwierdzajacym<br>Nazwa Punktu Potw<br>Wyniki weryfika<br>Nazwa pola<br>Identyfikator ePUAP<br>Imię<br>Nazwisko<br>Numer PESEL<br>Adres e-mail<br>Wyniki weryfika | Potwierdzającym: XYZ 1234<br>XYZ 1234.6.2011<br>WSIAP<br>Cji wprowadzonych da<br>bane z wniasku<br>storonik<br>Karol<br>Bronik<br>75031610531<br>marek.gaza@mswia.gov.pi<br>Cji wprowadzonych da | 8.2011 Zmień znak spr<br>nych z kontem użytkownika<br>Dane obecne w koncie ePUAP<br>staronik<br>Karol<br>Bronik<br>75031610531<br>marek.gaze@miswia.gov.pi<br>nych z rejestrami | Wynik weryfikacji<br>Pozytywny<br>Pozytywny<br>Pozytywny<br>Pozytywny<br>Pozytywny<br>Pozytywny |                                                        |                         |

Należy wydrukować wniosek w dwóch egzemplarzach, podpisać i zaakceptować wydruk:

T. Nacisnąć przycisk "Drukuj wniosek";

2. Nacisnąć przycisk "Potwierdź wydruk".

| Dane wniosku<br>dentyfikator<br>zytkownika (login)                                                       |                                                                                                    |                                                                                            |                                          |                                                                                        |             |
|----------------------------------------------------------------------------------------------------|----------------------------------------------------------------------------------------------------|--------------------------------------------------------------------------------------------|------------------------------------------|----------------------------------------------------------------------------------------|-------------|
| dentyfikator<br>dytkownika (login)                                                                       |                                                                                                    |                                                                                            |                                          | Zwerynikuj wniosek                                                                     |             |
| rakarowining (rodini)                                                                                    | kbracik                                                                                                    |                                                                                            |                                          | Aby mediwe byłe nadanie<br>profilu Jaufanego, konieczy                                 | a post.     |
| anie .                                                                                                   | Karel                                                                                                    | Drakaj wniosek                                                                             |                                          | agodność danych z profilem<br>konta użytkownika na ePUM<br>rojestnem reference inem la | PTE         |
| fazwisko                                                                                                 | Brenik                                                                                                    | Wydruft<br>potwienitreny                                                                   |                                          | również z dostarczonym<br>dokumelnitem tożsamości                                      |             |
| 45EL                                                                                                    | 75031610531                                                                                                    | Pekat Inne weineb                                                                          | d udytkownika                            | Zweryfiku) zgodność danych<br>przypadku rozbieżność nate                               | i. W<br>ižy |
| Adres e-mail                                                                                             | marek gaza@mewla.gov                                                                                                    | tit.                                                                                       |                                          | odrzudić wniesek, wpisując<br>powóć odrzucenia. Uzasadni<br>te bednici u               | Nerri M     |
|                                                                                                    |                                                                                                    |                                                                                            |                                          | winnsentrede.                                                                          |             |
| Znak sprawy                                                                                              |                                                                                                    |                                                                                            |                                          |                                                                                        |             |
| nak sprawy w Pkt.<br>otwierdzającym                                                                      | XYZ 1234 6-2011                                                                                                    |                                                                                            |                                          |                                                                                        |             |
| iazwa Punktu Potw.                                                                                       | WSIAP                                                                                                    |                                                                                            |                                          |                                                                                        |             |
|                                                                                                    |                                                                                                    |                                                                                            |                                          |                                                                                        |             |
| Nazwa pola – D                                                                                           | Nane z writosiku                                                                                                    | Dane obecne w koncie<br>ePUAP                                                              | Wynik<br>weryfikacj                      |                                                                                        |             |
| Identyfikator k                                                                                          | branik                                                                                                    | kbranik                                                                                    | Prozy by write                           | 1                                                                                      |             |
| Irria N                                                                                                  | ard                                                                                                    | Karol                                                                                      | Pacytywny                                |                                                                                        |             |
|                                                                                                    | and the second second se | Bronik                                                                                     | Prezy by write                           | 1                                                                                      |             |
| Nazwisko 8                                                                                               | PRICE                                                                                                    |                                                                                            |                                          | 11                                                                                     |             |
| Nazwisko B<br>Numer PESEL 7                                                                              | 5031610531                                                                                                    | 75031610531                                                                                | Pezytywny                                |                                                                                        |             |
| Nazwisko 8<br>Numer PESEL 7<br>Adres e mail n                                                            | sollalasi<br>sollalasi<br>tarek gazağıttawla gov.pl                                                                                                    | 75031610531<br>marek gaza@mewia.gov.pl                                                     | Pozytywny<br>Pozytywny                   |                                                                                        |             |
| Nazwisko 8<br>Nazvis PESEL 7<br>Adres e mail n                                                           | runai<br>3031610531<br>narek gazağıttuvia gov.pl                                                                                                    | 75031650531<br>marek gaza⊚mewia gov pl                                                     | Pozytywny<br>Pozytywny                   |                                                                                        |             |
| Nazwisko 8<br>Namer PESEL 7<br>Adres ermail n<br>Wyniki weryfikacji                                      | rona<br>5031610531<br>tarek.gaza@rtawia.goz.pl<br>wprowadzonych dany                                                                                                    | 75031610531<br>marek gaza Omawia gov pl<br>ych z rejestrani                                | Ροεγίγνης<br>Ροεγίγνης                   |                                                                                        |             |
| Narner PESEL 7<br>Adres e mail n<br>Wyniki weryfikacji<br>Narwa pola                                     | so31610531<br>tarek.gaza@mtwia.gez.pt<br>wprowadzony.ch.dam<br>Dane z wniosku                                                                                                    | 75031610531<br>marek gaze@mawia.gov.al<br>ych z rejestrami<br>Wynik weryfika               | Pozytywny<br>Pozytywny                   |                                                                                        |             |
| Narwisko 8<br>Namer PESEL 7<br>Adres e mail n<br>Wyniki weryfikacji<br>Narwa pola<br>Narwa PESEL         | so31610331<br>tarek qaar@maxia.qov.pt<br>wprowadzonych dam<br>Dans z wrosiku<br>75031610531                                                                                                    | 75031610531<br>marek gaza Omawia gov pl<br>ych z rejestrami<br>Wymk weryfika<br>Pozytywny  | Ροσγίγναι<br>Ροσγίγναι<br>Ροσγίγναι<br>Γ |                                                                                        |             |
| zwisko 8<br>mer PESEL 7<br>res e mail n                                                                  | ronak<br>5031610531<br>narek gazagirtewia gez pl                                                                                                    | 75031610531<br>marek gaza@mawia.gov.pl                                                     | Pozytywny<br>Pozytywny                   |                                                                                        |             |
| kazwisko 8<br>kumer PESEL 7<br>Kores e mail n<br><b>Myniki weny fikacji</b><br>kazwa pola<br>Lumer PESEL | so31610531<br>harek.gaze@mawia.gez.pl<br>wprowadzonych.dam<br>Dane z wniosku<br>75031610531                                                                                                    | 75031610531<br>marek gaze@mexia.gov.al<br>ych z rejestromi<br>Wynik weryfika<br>Pozytywry  | Pozytywny<br>Pozytywny<br>Pozytywny      |                                                                                        |             |
| azwisko 8<br>kumer PESEL 7<br>dres e mall n<br>Vyteliki wery fikanoj<br>karwa pola<br>Lumer PESEL        | S031610531<br>tarek qazaфrtswia qev.pl<br>wprowadzonych dan<br>Dane z wniosłw<br>75031610531                                                                                                    | 75031610531<br>marek gaza@mawia.gov.gl<br>ych z rejestrami<br>Wynik weryfika<br>Pozytywny  | Pozytywny<br>Pozytywny<br>KC             |                                                                                        |             |
| atzwisko 8<br>kumer PESEL 7<br>kores e mall n<br>Nyniki wery filosoji<br>Razwa pola<br>kumer PESEL       | iso31610531<br>arrek.gaze@mowia.gov.pl<br>wprowadzonych dan<br>Dans z writesku<br>75031610531                                                                                                    | 75031610531<br>marek gaza@mawia.gov.al<br>ych z rejestrami<br>Wymk weryfika<br>Pozytywny   | Ροσγίγκην<br>Ροσγίγκην<br>Ροσγίγκην      |                                                                                        |             |
| Hawisko 8<br>kamar PESEL 7<br>kiras e mall n<br>Myniki weryfikacji<br>Karwa pola<br>karwa pola           | so31610331<br>tarek gazegmawa gov.pt<br>wprowadzonych dany<br>Dans z wrosku<br>75031610531                                                                                                    | 75031610531<br>marek gaza@mawia.gov.gl<br>ych z rejestvanel<br>Wynik weryfika<br>Pozytywny | Pozytywny<br>Pozytywny                   |                                                                                        |             |

## Ekran 3.8. Szczegóły wniosku - podpisanie profilu zaufanego

Podpisanie profilu zaufanego:

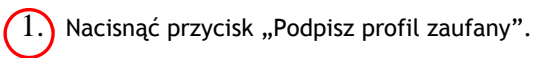

Ekran 3.9. Decyzja o sposobie podpisania profilu zaufanego

| Decyzja                                                           |   |
|-------------------------------------------------------------------|---|
|                                                                   | ( |
| Powód odrzucenia wniczku Curzuć wniosek                           |   |
| Kolejne<br>podpisy Podpisz profilem zaufanym Podpisz certyfikatem |   |
| Podpisz dokument certyfikatem lub profilem. Co to znaczy? #       |   |

Należy:

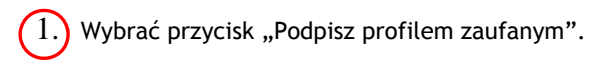

Ekran 3.10. Potwierdzenie wyboru profilu zaufanego

| Powód odrzucenia wniosku        | Odrzuć wniosek                          |        |   |
|---------------------------------|-----------------------------------------|--------|---|
| ub<br>Masz jeden profil zaufany |                                         | 1      |   |
| Profil zaufany Jerz             | Kowalevski Użyj tego profilu do podpisu |        | ( |
| Data utworzenia 2011<br>11:4    | 14-27<br>03                             |        |   |
|                                 |                                         | Powrót |   |
|                                 |                                         |        |   |

Należy:

1.) Wybrać przycisk "Użyj tego profilu zaufanego".

Ekran 3.11. Potwierdzenie podpisu kodem weryfikującym

Na adres poczty pracownika punktu potwierdzającego wysłany jest kod weryfikacyjny, który należy skopiować i wkleić do okna "Kod weryfikacyjny:".

Na skrzynce odbiorczej poczty wiadomość jest opisana jako: nadeszła od "powiadomienie.epuap@mswia.gov.pl", a temat to "Autoryzacja PZ".

| Decyzja                                                                                    |                                                                                                    |  |
|--------------------------------------------------------------------------------------------|----------------------------------------------------------------------------------------------------|--|
| Powód odrzucenia wniosku                                                                   | Odrzuć wniosek                                                                                                    |  |
| Musisz potwierdzić podpis                                                                  |                                                                                                    |  |
| Podpisanie wniosku wymaga<br>rejestracji profilu została wła<br>wiadomość a następnie wpis | dodatkowej autoryzacji. Na adres e-mail, który został wysłany podczas<br>sźnie wysłana wiadomość zawierająca kod potwierdzenia. Sprawdź<br>z ten kod w pole ponizej. |  |
| Kod weryfikacyjny: A1BXmrUp1b264                                                           | XLTdFU Zatwierdź                                                                                                    |  |
| Ile otrzymałeś kodu? Sprawdź o<br>Otrzymałeś kodu?                                         | baroblé                                                                                                    |  |
|                                                                                            | Powrót                                                                                                    |  |
| · · · · · · · · · · · · · · · · · · ·                                                      |                                                                                                    |  |

Należy:

1.) Wybrać przycisk "Zatwierdź".

Ekran 3.12. Przedłużenie ważności profilu zaufanego

| Powód odrzucenia wniosku                    | Odrzuć wniosek |  |
|---------------------------------------------|----------------|--|
| Dokument został nodnisany.<br>Utwórz profil |                |  |

Należy:

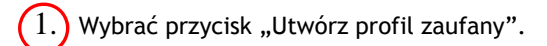

Ekran 3.13. Akceptacja przedłużenia ważność profilu zaufanego

| Imię         | Karol    | Potwierdzenie utworzenia profilu zaufanego                               |
|--------------|----------|--------------------------------------------------------------------------|
| Nazwisko     | Bronik   |                                                                          |
| Numer PESEL  | 7503161  | Czy jestes pewien/pewna, że chcesz przedłużyć ważność profilu zautanego? |
| Adres e-mail | marekaaz | Akceptuj Anuluj                                                          |

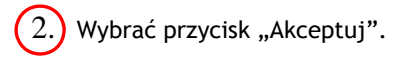

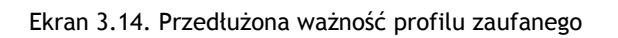

| eś w: Strona ołówna > Po              | otwierdzanie profili zaufanych > Lis | sta wniosków użytkowników > Szczegóły wniosku | o przedłużenie ważności PZ                                                                 |
|---------------------------------------|--------------------------------------|-----------------------------------------------|--------------------------------------------------------------------------------------------|
|                                       |                                      |                                               |                                                                                            |
| czegóły wniosku o j                   | przedłużenie ważności prot           | filu zaufanego                                |                                                                                            |
|                                       |                                      |                                               |                                                                                            |
| Wniosek zaako                         | eptowany.                            |                                               |                                                                                            |
| -                                     |                                      |                                               |                                                                                            |
| Dane wniosku                          |                                      |                                               | Wniosek zaakceptowany                                                                      |
| Identyfikator<br>użytkownika (login)  | kbronik                              | Rinkut winkenk                                | Wniosek, którego szczegóły<br>oglądasz został zaskceptowany, co<br>oznacza, że utworzono w |
| Imig                                  | Karol                                | DIUKUJ WINOSEK                                | odpowiedzi na ten wniosek profil<br>zaufany. Aby obejrzeć jego                             |
| Nazwisko                              | Bronik                               | Wydruk<br>potwierdzony                        | szczegory, należy nacisnąć przycisk<br>Przejdź do zaufanego profilu.                       |
| PESEL                                 | 75031610531                          | Pokaž inne wnioski użytkownika                |                                                                                            |
| Adres e-mail                          | marek.gaza@mswla.gov.pl              |                                               |                                                                                            |
| Znak sprawy                           |                                      |                                               |                                                                                            |
|                                       |                                      | 7                                             |                                                                                            |
| Znak sprawy w Pkt.<br>Potwierdzającym | ZXY.21.2011                          |                                               |                                                                                            |
| Nazwa Punktu Potw.                    | WSIAP                                |                                               |                                                                                            |
| Informacje o potwie                   | erdzeniu                             |                                               |                                                                                            |
|                                       |                                      |                                               |                                                                                            |
| Imig Osoby Potw.                      | Jerzy                                |                                               |                                                                                            |
| Nazwisko Osoby Potw.                  | Kowalewski                           |                                               |                                                                                            |
| Data akceptacji                       | 2011-05-07 21:24:18                  |                                               |                                                                                            |

Należy:

(1.) Wybrać przycisk "Przejdź do profilu zaufanego".

Ekran 3.15. Prezentacja profilu zaufanego

| system Komunikacyiny   | Refestr Zdarzen             | Potwierdzanie profili zaufanych                  |                                                                                                    |
|------------------------|-----------------------------|--------------------------------------------------|----------------------------------------------------------------------------------------------------|
| teś w: Strona ołówna > | Potwierdzanie profili zauto | nych > Lista wniosków użytkowników > Szczegóły ; | profilu zaufanego dia użytkownika                                                                                  |
| <i></i>                |                             |                                                  |                                                                                                    |
| zczegóły profilu za    | aufanego użytkowni          | ka Karol Bronik                                  |                                                                                                    |
| Dane profilu zauf      | anego                       |                                                  | Szczegóły profilu                                                                                                  |
| Status                 | Ważny                       |                                                  | Jeśli właściciel profilu wnioskuje<br>o przedłużenie okresu ważności jeg                                           |
| Data utworzenia        | 2011-05-07 21:21:40         | Zweryfikuj                                       | profilu zautanego lub zmlanę<br>ustawień autoryzacji, naciśnij<br>przycisk Przedłuż                                |
| Data unieważnienia     |                             | 😑 Unizważnij                                     | ważność/zmień ustawienia<br>autoryzacji.                                                                           |
| Data wygaśnięcia       | 2011-11-07 21:21:40         |                                                  | Jesii właściciej profilu wnioskuje o<br>unieważnienie jego profilu<br>zaujanego, naciśnił przycisk                 |
| Wniosek                | Przejdź do wniosku          |                                                  | Unieważnij.<br>Jeśli właściciej profilu wnioskuje o<br>zweryfikowanie jego profilu<br>zaufanego, naciśnił przycisk |
| Znak sprawy            | ZXY.21.2011                 |                                                  | Zweryfikuj.                                                                                                    |
| Metoda autoryzacji     | e-mail                      |                                                  |                                                                                                    |
| Parametr               | marek oraz Bracula oraz     |                                                  |                                                                                                    |

Pracownik Punktu Potwierdzania archiwizuje jeden Wniosek w postaci papierowej zgodnie z zasadami obowiązującymi w podmiocie publicznym oraz przekazuje drugi Wniosek w postaci papierowej osobie wnioskującej o przedłużenie ważności profilu zaufanego ePUAP i kończy się proces przedłużania ważności Profilu Zaufanego.

Następnie może przejść do obsługi następnej osoby poprzez wybranie zakładki "Potwierdzanie profili zaufanych".

## 3.4 Postać papierowa Wniosku o przedłużenie ważności profilu zaufanego ePUAP

|                                                                                                    |                                                                                                    |                                                                                                    |                                                                | Data złożenia wniosku                                                            |
|----------------------------------------------------------------------------------------------------|----------------------------------------------------------------------------------------------------|----------------------------------------------------------------------------------------------------|----------------------------------------------------------------|----------------------------------------------------------------------------------|
| <b>k sprawy w PP*</b><br>bligatoryjnie wypełnia w systemie pracownik punktu pot                                                                                                    | wierdzającego według zasag                                                                                                    | l Instrukcii Kancelarvinei PP>                                                                                                    |                                                                | <wypełnia system=""></wypełnia>                                                  |
|                                                                                                    | 14/0                                                                                                    | IIOSEK                                                                                                    |                                                                |                                                                                  |
| o przec                                                                                                    | łużenie ważnoś                                                                                                    | ci profilu zaufane                                                                                                    | PUAP                                                           |                                                                                  |
| nioskuję o przedłużenie ważności profi                                                                                                    | lu zaufanego ePUA                                                                                                    | p<br>P                                                                                                    | 50 01 0711                                                     |                                                                                  |
| Informacje dotyczące osoby wnioskuja                                                                                                    | ącej:                                                                                                    |                                                                                                    |                                                                |                                                                                  |
| 1. Dane osobowe:                                                                                                    |                                                                                                    |                                                                                                    |                                                                |                                                                                  |
| mię                                                                                                    | nazwisko                                                                                                    |                                                                                                    | numer PESEL                                                    |                                                                                  |
| <wypełnia na="" podstawie="" profilu="" system="" użytkownika<br="">składającego wniosek&gt;</wypełnia>                                                                                                    | <wypełnia na="" pod<br="" system="">składającego wniosek&gt;</wypełnia>                                                                                                    | stawie profilu użytkownika                                                                                                    | <wypełnia na<br="" system="">składającego wniose</wypełnia>    | podstawie profilu użytkownika<br>k>                                              |
| 2. Dane o koncie ePUAP:                                                                                                    |                                                                                                    |                                                                                                    |                                                                |                                                                                  |
| identyfikator użytkownika                                                                                                    |                                                                                                    | adres poczty elektroniczne                                                                                                    | ej                                                             |                                                                                  |
| <wypełnia na="" podstawie="" profilu="" skło<="" system="" td="" użytkownika=""><td>adającego wniosek&gt;</td><td><wypełnia na="" pods<="" system="" td=""><td>tawie profilu użytkownik</td><td>ka składającego wniosek&gt;</td></wypełnia></td></wypełnia>                                                                                                    | adającego wniosek>                                                                                                    | <wypełnia na="" pods<="" system="" td=""><td>tawie profilu użytkownik</td><td>ka składającego wniosek&gt;</td></wypełnia>                                                                                                    | tawie profilu użytkownik                                       | ka składającego wniosek>                                                         |
| 3. Sposób autoryzacji:                                                                                                    |                                                                                                    |                                                                                                    |                                                                |                                                                                  |
| <wypełnia deklaracji="" na="" podstawie="" system="" td="" użytkownika<=""><td>składającego wniosek&gt;</td><td></td><td></td><td></td></wypełnia>                                                                                                    | składającego wniosek>                                                                                                    |                                                                                                    |                                                                |                                                                                  |
| 4. Oświadczenie osoby wnioskującej:                                                                                                    |                                                                                                    |                                                                                                    |                                                                |                                                                                  |
| <ol> <li>nie udostępni konta osobom trzecir</li> <li>niezwłocznie unieważni profil zaufa</li> </ol>                                                                                                    | n;<br>ny ePUAP w przypad                                                                                                    | dku utraty kontroli na                                                                                                    | d kontem ePUAP                                                 |                                                                                  |
| <ol> <li>wyraża zgodę na przetwarzanie dan</li></ol>                                                                                                    | ych osobowych w za                                                                                                    | akresie niezbędnym d                                                                                                    | o potwierdzenia                                                | ,<br>profilu zaufanego                                                           |
| <ol> <li>wyraża zgodę na przetwarzanie dan<br/>ePUAP.</li> </ol>                                                                                                    | ych osobowych w z                                                                                                    | akresie niezbędnym d                                                                                                    | o potwierdzenia                                                | ,<br>profilu zaufanego                                                           |
| <ol> <li>wyraża zgodę na przetwarzanie dan<br/>ePUAP.</li> <li>miejscowość, data **</li> </ol>                                                                                                    | ych osobowych w z                                                                                                    | akresie niezbędnym d                                                                                                    | o potwierdzenia                                                | ,<br>profilu zaufanego                                                           |
| <ol> <li>S) wyraża zgodę na przetwarzanie dan<br/>ePUAP.</li> <li>miejscowość, data **</li> <li>cwypełnia odręcznie składający wniosek po wydrukowa</li> </ol>                                                                                                    | ych osobowych w z:<br>niu>                                                                                                    | akresie niezbędnym o<br>podpis**<br><wypetnia odręcznie="" skład<="" th=""><th>o potwierdzenia</th><th>,<br/>profilu zaufanego<br/>kowaniu&gt;</th></wypetnia>                                                                          | o potwierdzenia                                                | ,<br>profilu zaufanego<br>kowaniu>                                               |
| <ol> <li>S) wyraża zgodę na przetwarzanie dan<br/>ePUAP.</li> <li>miejscowość, data **</li> <li><a href="https://www.wypelnia.odręcznie.skladający.wniosek.po">wydrukowa.</a></li> </ol>                                                                                                    | ych osobowych w zi                                                                                                    | akresie niezbędnym d<br>podpis**<br><wypetnia odręcznie="" skład<="" td=""><td>o potwierdzenia</td><td>,<br/>profilu zaufanego<br/><sup>kowaniu&gt;</sup></td></wypetnia>                                                               | o potwierdzenia                                                | ,<br>profilu zaufanego<br><sup>kowaniu&gt;</sup>                                 |
| 5) wyraża zgodę na przetwarzanie dan<br>ePUAP.<br>miejscowość, data **<br></td <td>ych osobowych w zi<br/>niu&gt;<br/>onej do potwierdza</td> <td>akresie niezbędnym o<br/>podpis**<br/>«wypełnia odręcznie skłaa<br/>nia profilu zaufanego</td> <td>o potwierdzenia</td> <td>,<br/>profilu zaufanego<br/><sup>kowaniu&gt;</sup><br/>iu punktu</td>                                                                                                    | ych osobowych w zi<br>niu><br>onej do potwierdza                                                                                                    | akresie niezbędnym o<br>podpis**<br>«wypełnia odręcznie skłaa<br>nia profilu zaufanego                                                                                                    | o potwierdzenia                                                | ,<br>profilu zaufanego<br><sup>kowaniu&gt;</sup><br>iu punktu                    |
| 5) wyraża zgodę na przetwarzanie dan<br>ePUAP,<br>miejscowość, data **<br><wypełnia odręcznie="" po="" składający="" wniosek="" wydrukowa<br="">informacje dotyczące osoby upoważni<br/>twierdzającego:<br/>informacje dotyczące osoby upoważni<br/>twierdzającego:</wypełnia>                                                                                                    | ych osobowych w zi<br><sup>niu&gt;</sup><br>onej do potwierdza                                                                                                    | akresie niezbędnym d<br>podpis**<br>«wypełnia odręcznie skłaa<br>nia profilu zaufanego                                                                                                    | o potwierdzenia<br>olący wniosek po wydrul<br>o ePUAP w imieni | ,<br>profilu zaufanego<br><sup>kowaniu&gt;</sup><br>iu punktu                    |
| 5) wyraża zgodę na przetwarzanie dan<br>ePUAP.<br>miejscowość, data **<br><wypełnia odręcznie="" po="" składający="" wniosek="" wydrukowal<br="">Informacje dotyczące osoby upoważni<br/>twierdzającego:<br/>imię</wypełnia>                                                                                                    | ych osobowych w zi<br>niu><br>onej do potwierdza                                                                                                    | akresie niezbędnym d<br>podpis**<br>«wypełnia odręcznie skłaa<br>nia profilu zaufanego<br>nazwisko                                                                                                    | o potwierdzenia                                                | ,<br>profilu zaufanego<br>kowaniu><br>iu punktu                                  |
| 5) wyraża zgodę na przetwarzanie dan<br>ePUAP,<br>miejscowość, data **<br><wypełnia odręcznie="" po="" składający="" wniosek="" wydrukowal<br="">Informacje dotyczące osoby upoważni<br/>twierdzającego:<br/>imię<br/><wypełnia na="" podstawie="" profilu="" system="" użytkownika="" wys<br="">potwierdzającej&gt;</wypełnia></wypełnia>                                                                                                    | ych osobowych w zi<br>niu><br>onej do potwierdza<br>stępującego w roli osoby                                                                                                    | akresie niezbędnym o<br>podpis**<br>«wypełnia odręcznie skłaa<br>nia profilu zaufanego<br>nazwisko<br>«wypełnia system na pods<br>potwierdzającej>                                                                                      | o potwierdzenia                                                | ,<br>profilu zaufanego<br>kowaniu><br>iu punktu<br>wa występującego w roli osoby |
| 5) wyraża zgodę na przetwarzanie dan<br>ePUAP.<br>miejscowość, data **<br>(wypełnia odręcznie składający wniosek po wydrukował<br>proceska po wydrukował<br>informacje dotyczące osoby upoważni<br>twierdzającego:<br>imię<br>(wypełnia system na podstawie profilu użytkownika wys<br>potwierdzającej>                                                                                                    | ych osobowych w zi<br>niu><br>onej do potwierdza<br>stępującego w roli osoby<br>żności profilu zaufa                                                                                                    | akresie niezbędnym d<br>podpis**<br>«wypełnia odręcznie skład<br>nia profilu zaufanego<br>nazwisko<br>«wypełnia system na pods<br>potwierdzojącej><br>nego ePUAP*:                                                                      | o potwierdzenia                                                | ,<br>profilu zaufanego<br>kowaniu><br>iu punktu<br>sa występującego w roli osoby |
| 5) wyraża zgodę na przetwarzanie dan<br>ePUAP.<br>miejscowość, data **<br>«wypełnia odręcznie składający wniosek po wydrukowa<br>Informacje dotyczące osoby upoważni<br>twierdzającego:<br>imię<br>«wypełnia system na podstawie profilu użytkownika wys<br>ootwierdzającej><br>Informacje dotyczące przedłużeniu wa<br>ztas dokonania przedłużenia ważności                                                                                                    | ych osobowych w zi<br>niu><br>onej do potwierdza<br>stępującego w roli osoby<br>źności profilu zaufa                                                                                                    | akresie niezbędnym d<br>podpis**<br><wypełnia odręcznie="" skład<br="">nia profilu zaufanego<br/>nazwisko<br/><wypełnia na="" pods<br="" system="">potwierdzającej&gt;<br/>nego ePUAP*:</wypełnia></wypełnia>                           | o potwierdzenia                                                | ,<br>profilu zaufanego<br>kowaniu><br>iu punktu<br>a występującego w roli osoby  |
| 5) wyraża zgodę na przetwarzanie dan<br>ePUAP.<br>miejscowość, data **<br>swypełnia odręcznie składający wniosek po wydrukowa:<br>informacje dotyczące osoby upoważni<br>twierdzającego:<br>mię<br>swypełnia system na podstawie profilu użytkownika wy:<br>potwierdzającej><br>informacje dotyczące przedłużeniu wa<br>czas dokonania przedłużenia ważności<br>swypełnia odręcznie osoba przedłużająca ważność<br>swypełnia odręcznie osoba przedłużająca ważność<br>swypełnia odręcznie osoba przedłużająca ważność                                                                                                    | ych osobowych w zi<br>niu><br>onej do potwierdza<br>stępującego w roli osoby<br>żności profilu zaufa                                                                                                    | akresie niezbędnym d<br>podpis**<br><wypełnia odręcznie="" skład<br="">nia profilu zaufanego<br/>nazwisko<br/><wypełnia na="" pods<br="" system="">potwierdzającej&gt;<br/>nego ePUAP*:</wypełnia></wypełnia>                           | o potwierdzenia                                                | ,<br>profilu zaufanego<br>kowaniu><br>iu punktu<br>a występującego w roli osoby  |
| 5) wyraża zgodę na przetwarzanie dan<br>ePUAP.<br>miejscowość, data **<br>cwypełnia odręcznie składający wniosek po wydrukował<br>informacje dotyczące osoby upoważni<br>twierdzającego:<br>mię cwypełnia system na podstawie profilu użytkownika wys<br>potwierdzającej> Informacje dotyczące przedłużeniu wa<br>zas dokanania przedłużenia ważności<br>swypełnia odręcznie osoba przedłużająca ważność<br>a podstawie danych z systemu>                                                                                                    | ych osobowych w zi<br>niu><br>onej do potwierdza<br>stępującego w roli osoby<br>żności profilu zaufa                                                                                                    | Akresie niezbędnym o<br>podpis**<br>«wypełnia odręcznie skłaa<br>nia profilu zaufanego<br>nazwisko<br>«wypełnia system na pods<br>potwierdzającej><br>nego ePUAP*:<br>nej do potwierdzania profilu z                                    | o potwierdzenia                                                | ,<br>profilu zaufanego<br>kowaniu><br>iu punktu<br>a występującego w roli osoby  |
| 5) wyraża zgodę na przetwarzanie dan<br>ePUAP.<br>miejscowość, data **<br><a href="https://www.selectron.com/selectron/selectron/selectr&lt;/td&gt;&lt;td&gt;ych osobowych w zi&lt;br&gt;niu&gt;&lt;br&gt;onej do potwierdza&lt;br&gt;stępującego w roli osoby&lt;br&gt;żności profilu zaufa&lt;/td&gt;&lt;td&gt;akresie niezbędnym d&lt;br&gt;podpis**&lt;br&gt;«wypełnia odręcznie skłaa&lt;br&gt;nia profilu zaufanego&lt;br&gt;nazwisko&lt;br&gt;«wypełnia system na pods&lt;br&gt;potwierdzającej&gt;&lt;br&gt;nego ePUAP*:&lt;br&gt;nej do potwierdzania profilu z&lt;/td&gt;&lt;td&gt;o potwierdzenia&lt;/td&gt;&lt;td&gt;,&lt;br&gt;profilu zaufanego&lt;br&gt;kowaniu&gt;&lt;br&gt;iu punktu&lt;br&gt;a występującego w roli osoby&lt;/td&gt;&lt;/tr&gt;&lt;tr&gt;&lt;td&gt;5) wyraża zgodę na przetwarzanie dan&lt;br&gt;ePUAP,&lt;br&gt;miejscowość, data **&lt;br&gt;&lt;a href=" https:="" www.ewi.org"="">wwy.ewi.org</a><br><a href="https://www.ewi.org">wwy.ewi.org</a><br>Informacje dotyczące osoby upoważni<br>twierdzającego: Imię <a href="https://www.ewi.org">wwy.ewi.org</a><br>Imformacje dotyczące przedłużeniu wa<br>zcas dokonania przedłużenia ważności <a href="https://www.ewi.org">www.ewi.org</a><br>Informacje dotyczące przedłużeniu wa<br>zcas dokonania przedłużenia ważności <a href="https://www.ewi.org">www.ewi.org</a><br>Informacje dotyczące przedłużeniu wa<br>zcas dokonania przedłużenia ważności <a href="https://www.ewi.org">www.ewi.org</a><br><a href="https://www.ewi.org">www.ewi.org</a><br><a href="https://www.ewi.org">www.ewi.org</a><br><a href="https://www.ewi.org">www.ewi.org</a><br><a href="https://www.ewi.org">www.ewi.org</a><br><a href="https://www.ewi.org">www.ewi.org</a><br><a href="https://www.ewi.org">www.ewi.org</a><br><a href="https://www.ewi.org">www.ewi.org</a><br><a href="https://www.ewi.org">www.ewi.org</a><br><a href="https://www.ewi.org">www.ewi.org</a><br><a href="https://www.ewi.org">www.ewi.org</a><br> | ych osobowych w zi<br>niu><br>onej do potwierdza<br>stępującego w roli osoby<br>żności profilu zaufa<br>podpis osoby upowaźnio<br><wypełnia odręcznie="" osob<="" td=""><td>akresie niezbędnym d<br/>podpis**<br/>(wypełnia odręcznie skład<br/>nia profilu zaufanego<br/>nazwisko<br/>(wypełnia system na pods<br/>potwierdzającej&gt;<br/>nego ePUAP*:<br/>nej do potwierdzania profilu z<br/>na przedłużająca ważność po w</td><td>o potwierdzenia</td><td>,<br/>profilu zaufanego<br/>kowaniu&gt;<br/>iu punktu<br/>na występującego w roli osoby</td></wypełnia>                                                     | akresie niezbędnym d<br>podpis**<br>(wypełnia odręcznie skład<br>nia profilu zaufanego<br>nazwisko<br>(wypełnia system na pods<br>potwierdzającej><br>nego ePUAP*:<br>nej do potwierdzania profilu z<br>na przedłużająca ważność po w   | o potwierdzenia                                                | ,<br>profilu zaufanego<br>kowaniu><br>iu punktu<br>na występującego w roli osoby |
| 5) wyraża zgodę na przetwarzanie dan<br>ePUAP,<br>miejscowość, data **<br><a action.com="" href="https://www.ewa.org/action.com/science/science/sc&lt;/td&gt;&lt;td&gt;ych osobowych w zi&lt;br&gt;niu&gt;&lt;br&gt;onej do potwierdza&lt;br&gt;stępującego w roli osoby&lt;br&gt;żności profilu zaufa&lt;br&gt;podpis osoby upowaźnio&lt;br&gt;&lt;wypełnio odręcznie osob&lt;/td&gt;&lt;td&gt;Akresie niezbędnym o&lt;br&gt;podpis**&lt;br&gt;«wypełnia odręcznie skłaa&lt;br&gt;nia profilu zaufanego&lt;br&gt;nazwisko&lt;br&gt;«wypełnia system na pods&lt;br&gt;patwierdzającej&gt;&lt;br&gt;nego ePUAP*:&lt;br&gt;nej do potwierdzania profilu z&lt;br&gt;na przedłużająca ważność po w&lt;/td&gt;&lt;td&gt;o potwierdzenia&lt;/td&gt;&lt;td&gt;profilu zaufanego&lt;br&gt;kowaniu&gt;&lt;br&gt;iu punktu&lt;br&gt;ka występującego w roli osoby&lt;/td&gt;&lt;/tr&gt;&lt;tr&gt;&lt;td&gt;5) wyraża zgodę na przetwarzanie dan&lt;br&gt;ePUAP,&lt;br&gt;miejscowość, data **&lt;br&gt;&lt;a href=" https:="" sc<="" science="" td="" www.ewa.org=""><td>ych osobowych w zi<br/>niu&gt;<br/>onej do potwierdza<br/>stępującego w roli osoby<br/>żności profilu zaufa<br/>wypełnia odręcznie osot<br/>conści profilu zaufar</td><td>akresie niezbędnym o<br/>podpis**<br/>«wypełnia odręcznie skłaa<br/>nia profilu zaufanego<br/>nazwisko<br/>«wypełnia system na pods<br/>potwierdzającej&gt;<br/>nego ePUAP*:<br/>nej do potwierdzania profilu z<br/>na przedłużająca ważność po w</td><td>o potwierdzenia</td><td>profilu zaufanego<br/>kowaniu&gt;<br/>iu punktu<br/>xa występującego w roli osoby</td></a>                                                                                                    | ych osobowych w zi<br>niu><br>onej do potwierdza<br>stępującego w roli osoby<br>żności profilu zaufa<br>wypełnia odręcznie osot<br>conści profilu zaufar                                                                                                    | akresie niezbędnym o<br>podpis**<br>«wypełnia odręcznie skłaa<br>nia profilu zaufanego<br>nazwisko<br>«wypełnia system na pods<br>potwierdzającej><br>nego ePUAP*:<br>nej do potwierdzania profilu z<br>na przedłużająca ważność po w   | o potwierdzenia                                                | profilu zaufanego<br>kowaniu><br>iu punktu<br>xa występującego w roli osoby      |
| 5) wyraża zgodę na przetwarzanie dan<br>ePUAP,<br>miejscowość, data **<br><a href="https://www.eweithus.com/wow.eweithus.com/wow.eweithus.co&lt;/td&gt;&lt;td&gt;ych osobowych w zi&lt;br&gt;niu&gt;&lt;br&gt;onej do potwierdza&lt;br&gt;stępującego w roli osoby&lt;br&gt;żności profilu zaufa&lt;br&gt;wypełnia odręcznie osot&lt;br&gt;cmości profilu zaufar&lt;/td&gt;&lt;td&gt;akresie niezbędnym d&lt;br&gt;podpis**&lt;br&gt;«wypełnia odręcznie skłaa&lt;br&gt;nia profilu zaufanego&lt;br&gt;nazwisko&lt;br&gt;«wypełnia system na pods&lt;br&gt;potwierdzające]&gt;&lt;br&gt;nego ePUAP*:&lt;br&gt;nej do potwierdzania profilu z&lt;br&gt;ne przedłużająca ważność po w&lt;/td&gt;&lt;td&gt;o potwierdzenia&lt;/td&gt;&lt;td&gt;,&lt;br&gt;profilu zaufanego&lt;br&gt;kowaniu&gt;&lt;br&gt;iu punktu&lt;br&gt;xa występującego w roli osoby&lt;/td&gt;&lt;/tr&gt;&lt;tr&gt;&lt;td&gt;5) wyraża zgodę na przetwarzanie dan&lt;br&gt;ePUAP,&lt;br&gt;miejscowość, data **&lt;br&gt;&lt;a href=" millipscowość"="">wyrelnia odręcznie składający wniosek po wydrukował</a> Informacje dotyczące osoby upoważni<br>twierdzającego: Imię <a href="millipscowośc">wyrelnia system na podstawie profilu użytkownika wyre<br/>potwierdzającego: Informacje dotyczące przedłużeniu wał czas dokonania przedłużenia watności <a href="millipscowośc">wyrelnia odręcznie osoba przedłużająca ważność</a> <a href="millipscowośc">millipscowość</a>, data <a href="millipscowośc">systemu&gt;</a>  miejscowość, data <a href="millipscowośc">wydrukowaniu &gt;</a>  albo Informacja o nieprzedłużeniu waż <a href="millipscowośc">czas nieprzedłużenia watności</a> <a href="millipscowośc">wydrukowaniu &gt;</a></a>                                                                                                    | ych osobowych w zi<br>niu><br>onej do potwierdza<br>stępującego w roli osoby<br>źności profilu zaufa<br>wypełnio odręcznie osob<br>iności profilu zaufar                                                                                                    | akresie niezbędnym o<br>podpis**<br>«wypełnia odręcznie skłaa<br>nia profilu zaufanego<br>nazwisko<br>«wypełnia system na pods<br>potwierdzające]><br>nego ePUAP*:<br>nej do potwierdzania profilu z<br>nego ePUAP:                     | o potwierdzenia                                                | ,<br>profilu zaufanego<br>kowaniu><br>iu punktu<br>sa występującego w roli osoby |
| 5) wyraża zgodę na przetwarzanie dan<br>ePUAP.<br>miejscowość, data **<br><a href="millipscowość">wydrukowai</a> Informacje dotyczące osoby upoważni<br>twierdzającego: Imig <a href="millipscowośc">wydrukowai</a> <a href="millipscowośc">wydrukowai</a> <a href="millipscowośc">wydrukowai</a> Informacje dotyczące osoby upoważni<br>twierdzającego: Imig <a href="millipscowośc">wydrukownika wsz<br/>potwierdzającego:</a> Informacje dotyczące przedłużeniu wa czas dokonania przedłużenia ważności <a href="millipscowośc">wydrukowaniu &gt;</a> <a href="millipscowośc">wydrukowaniu &gt;</a> albo Informacja o nieprzedłużeniu waż czas nieprzedłużenia ważności <a href="millipscowośc">wydrukowaniu &gt;</a> albo Informacja o nieprzedłużeniu waż <a href="millipscowośc">czas nieprzedłużenia ważności</a> <a href="millipscowośc">wydrukowaniu &gt;</a> <a href="millipscowośc">a nieprzedłużeniu waż</a> <a href="millipscowośc">czas nieprzedłużenia ważności</a> <a href="millipscowośc">wydrukowaniu &gt;</a> <a href="millipscowośc">a nieprzedłużenia ważności</a>                                                                                                    | ych osobowych w zi<br>niu><br>onej do potwierdza<br>stępującego w roli osoby<br>źności profilu zaufa<br>wypełnia odręcznie osob<br>iności profilu zaufar                                                                                                    | akresie niezbędnym o<br>podpis**<br>«wypełnia odręcznie skłaa<br>nia profilu zaufanego<br>nazwisko<br>«wypełnia system na pods<br>potwierdzające]><br>nego ePUAP*:<br>nej do potwierdzania profilu z<br>nego ePUAP:                     | o potwierdzenia                                                | y profilu zaufanego<br>kowaniu><br>iu punktu<br>na występującego w roli osoby    |
| <ul> <li>5) wyraża zgodę na przetwarzanie dan<br/>ePUAP.</li> <li>miejscowaść, data **</li> <li></li> <li></li></ul>                                                                                                    | ych osobowych w zi<br>niu><br>onej do potwierdza<br>stępującego w roli osoby<br>źności profilu zaufa<br>wypetnia odręcznie osot<br>cmości profilu zaufar                                                                                                    | akresie niezbędnym o<br>podpis**<br>«wypełnia odręcznie skłaa<br>nia profilu zaufanego<br>nazwisko<br>«wypełnia system na pods<br>potwierdzające)><br>nego ePUAP*:<br>nej do potwierdzania profilu z<br>nego ePUAP:                     | o potwierdzenia                                                | profilu zaufanego<br>kowaniu><br>iu punktu<br>na występującego w roli osoby      |
| <ul> <li>5) wyraża zgodę na przetwarzanie dan<br/>ePUAP.</li> <li>miejscowaść, data **</li> <li></li> <li></li></ul>                                                                                                    | ych osobowych w zi<br>niu><br>onej do potwierdza<br>stępującego w roli osoby<br>żności profilu zaufa<br>wypełnio odręcznie osob<br>iności profilu zaufar<br>ePUAP                                                                                                    | akresie niezbędnym o<br>podpis**<br>«wypełnia odręcznie skłaa<br>nia profilu zaufanego<br>nazwisko<br>«wypełnia system na pods<br>potwierdzania system na pods<br>potwierdzania profilu z<br>nego ePUAP*:<br>nego ePUAP:<br>nego ePUAP: | o potwierdzenia                                                | profilu zaufanego<br>kowaniu><br>iu punktu<br>a występującego w roli osoby       |
| <ul> <li>5) wyraża zgodę na przetwarzanie dan<br/>ePUAP.</li> <li>miejscowość, data **</li> <li></li> <li></li></ul>                                                                                                    | ych osobowych w zi<br>niu><br>onej do potwierdza<br>stępującego w roli osoby<br>żności profilu zaufa<br>wypełnio odręcznie osob<br>cmości profilu zaufar<br>ePUAP<br>podpis osoby upowaźnio<br><wypełnia odręcznie="" osob<="" td=""><td>akresie niezbędnym o<br/>podpis**<br/>«wypełnia odręcznie skłaa<br/>nia profilu zaufanego<br/>nazwisko<br/>«wypełnia system na pods<br/>potwierdzającej&gt;<br/>nego ePUAP*:<br/>nej do potwierdzania profilu z<br/>nego ePUAP:<br/>nego ePUAP:</td><td>o potwierdzenia</td><td>profilu zaufanego<br/>kowaniu&gt;<br/>iu punktu<br/>a występującego w roli osoby</td></wypełnia> | akresie niezbędnym o<br>podpis**<br>«wypełnia odręcznie skłaa<br>nia profilu zaufanego<br>nazwisko<br>«wypełnia system na pods<br>potwierdzającej><br>nego ePUAP*:<br>nej do potwierdzania profilu z<br>nego ePUAP:<br>nego ePUAP:      | o potwierdzenia                                                | profilu zaufanego<br>kowaniu><br>iu punktu<br>a występującego w roli osoby       |

#### 4. Unieważnianie Profilu Zaufanego

Realizacja zadania "Unieważnianie Profilu Zaufanego" wymaga wykonania następujących podstawowych czynności:

- Stwierdzenia tożsamości osoby zgłaszającej się w Punkcie Potwierdzania, a wnioskującej o unieważnienie posiadania Profilu Zaufanego;
- W przypadku zgodności tożsamości i odręcznym podpisaniu przez tę osobę wniosku w postaci papierowej następuje unieważnienie Profilu Zaufanego.

Szczegółowy opis realizacji tego zadania został przedstawiony za pomocą schematu procesu unieważniania profilu zaufanego, jego uszczegółowieniem jest tabela zawierająca opisy poszczególnych czynności i odwołania do ekranów za pomocą, których dokonuje się unieważnienia profilu zaufanego w systemie ePUAP.

## 4.1. Schemat procesu unieważniania profilu zaufanego

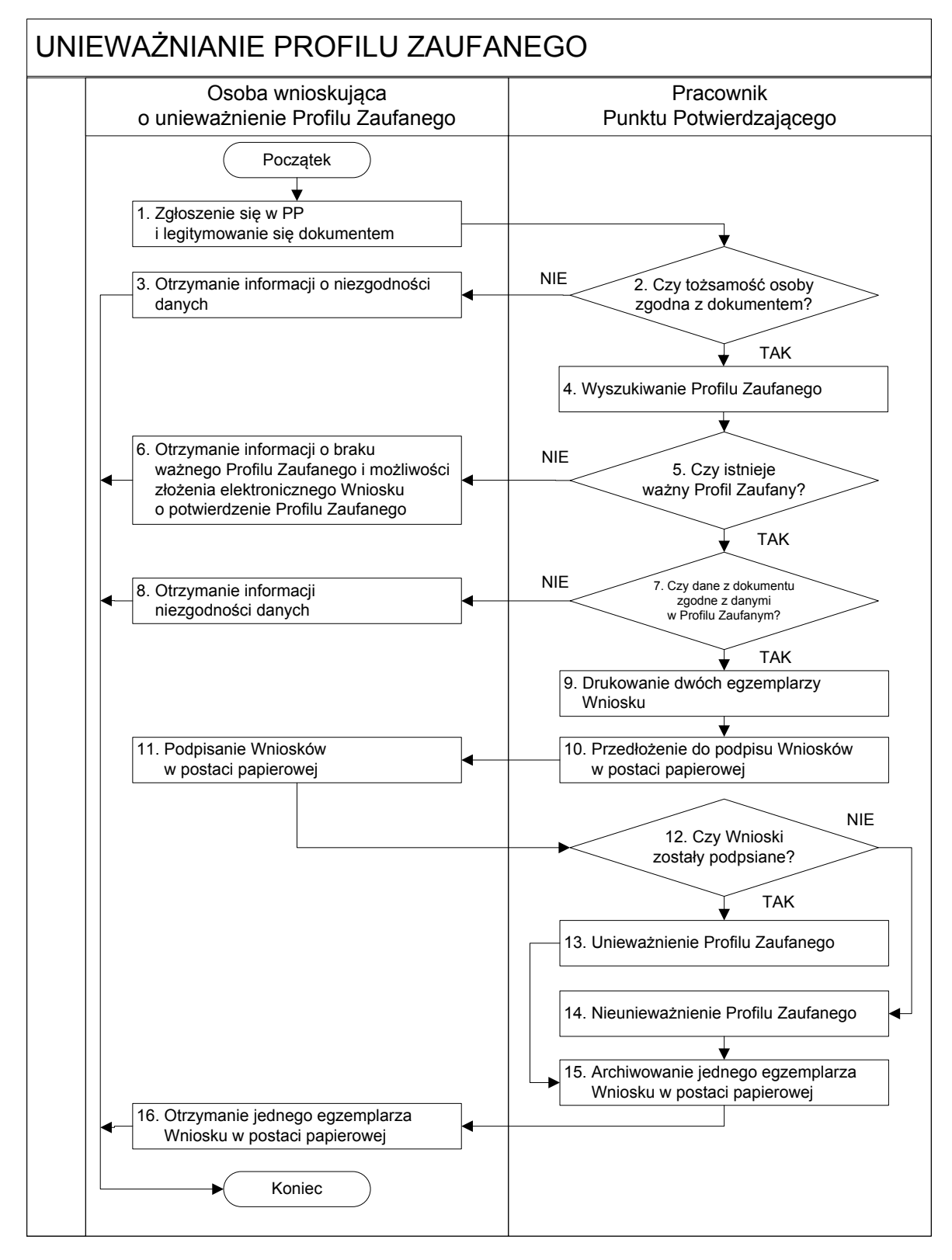

## 4.2. Opis schematu procesu unieważniania profilu zaufanego

| Czy                      | nność                   |                                                       |           |
|--------------------------|-------------------------|-------------------------------------------------------|-----------|
| Osoba wnioskująca        | Pracownik               | Opis czynności                                        | Nr ekranu |
| o unieważnienie PZ       | Punktu Potwierdzania    |                                                       |           |
| 1. Zgłoszenie się w PP   |                         | Osoba chcąca unieważnić profil zaufany zgłasza się    |           |
| i legitymowanie się      |                         | do dowolnego PP i legitymuje się Dowodem              |           |
| dokumentem               |                         | Osobistym lub Paszportem.                             |           |
|                          | 2. Czy tożsamość osoby  | Pracownik PP dokonuje sprawdzenia tożsamości          |           |
|                          | zgodna z dokumentem?    | osoby na podstawie okazanego dokumentu Dowodu         |           |
|                          |                         | Osobistego lub Paszportu;                             |           |
|                          |                         | Sprawdzenie tożsamości polega na:                     |           |
|                          |                         | <ul> <li>identyfikacji osoby z dokumentem;</li> </ul> |           |
|                          |                         | - autentyczności dokumentu.                           |           |
|                          |                         | W przypadku zgodności:                                |           |
|                          |                         | Przejść do punktu 4.                                  |           |
| 3. Otrzymanie informacji |                         | W przypadku stwierdzenie niezgodności tożsamości      |           |
| o niezgodności danych    |                         | osoby lub posługiwania się złym dokumentem            |           |
| KONIEC PROCESU           |                         | Pracownik PP postępuje zgodnie z procedurą            |           |
|                          |                         | obowiązującą w podmiocie publicznym.                  |           |
|                          | 4. Wyszukiwanie Profilu | Pracownik PP:                                         | 4.1,      |
|                          | Zaufanego               | - po wyborze "Listy profili zaufanych użytkowników"   | 4.2,      |
|                          |                         | - Ekran 4.1;                                          | 4.3,      |
|                          |                         | - wyborze funkcji wyszukiwania - Ekran 4.2;           | 4.4,      |
|                          |                         | - wyborze sposobu wyszukiwania - Ekran 4.3;           | 4.5       |
|                          |                         | - wprowadza dane służacych do wyszukiwania i          |           |
|                          |                         | naciska przycisk "Wyszukaj" - Ekran 4.4.;             |           |
|                          |                         | - otrzymuje                                           |           |
|                          | 5. Czy istnieje ważny   | Jeśli został wyszukany Profil Zaufany:                | 4.5       |
|                          | profil zaufany?         | Przejść do punktu 7.                                  |           |
| 6. Otrzymanie informacji |                         | Brak ważnego Profilu Zaufanego, który miał być        |           |
| o braku ważnego          |                         | unieważniony. Osoba wnioskująca otrzymuje             |           |
| Profilu Zaufanego        |                         | informację o możliwości złożenia wniosku              |           |
| i możliwości złożenia    |                         | o potwierdzenie Profilu Zaufanego.                    |           |
| elektronicznego          |                         |                                                       |           |
| Wniosku                  |                         |                                                       |           |
| o potwierdzenie Profilu  |                         |                                                       |           |
| Zaufanego                |                         |                                                       |           |
| KONIEC PROCESU           |                         |                                                       |           |
|                          | 7. Czy dane z dokumentu | W przypadku zgodności danych:                         | 4.5       |
|                          | zgodne z danymi         | Przejść do punktu 9.                                  |           |
|                          | w Profilu Zaufanym?     |                                                       |           |

| Czy                      | nność                     |                                                                             |           |
|--------------------------|---------------------------|-----------------------------------------------------------------------------|-----------|
| Osoba wnioskująca        | Pracownik                 | Opis czynności                                                              | Nr ekranu |
| o unieważnienie PZ       | Punktu Potwierdzania      |                                                                             |           |
| 8. Otrzymanie informacji |                           | W przypadku stwierdzenie niezgodności tożsamości                            | 4.5       |
| o niezgodności danych    |                           | osoby lub posługiwania się złym dokumentem                                  |           |
| KONIEC PROCESU           |                           | Pracownik PP postępuje zgodnie z procedurą                                  |           |
|                          |                           | obowiązującą w podmiocie publicznym.                                        |           |
|                          | 9. Drukowanie dwóch       | Pracownik PP drukuje dwa egzemplarze Wniosku                                | 4.5,      |
|                          | egzemplarzy Wniosku       | o unieważnienie profilu zaufanego ePUAP z pliku<br>PDF, na Wniosku wpisuje: | PDF       |
|                          |                           | <ul> <li>Nazwę punktu potwierdzającego;</li> </ul>                          |           |
|                          |                           | – Znak sprawy w PP;                                                         |           |
|                          |                           | – Datę złożenia wniosku.                                                    |           |
|                          | 10. Przedłożenie do       | Pracownik PP przedkłada osobie wnioskującej                                 | 4.5       |
|                          | podpisu Wniosków          | Wnioski w postaci papierowej do podpisu.                                    |           |
|                          | w postaci papierowej      |                                                                             |           |
| 11. Podpisanie Wniosków  |                           | Osoba wnioskująca o unieważnienie ważności profilu                          | 4.5       |
| w postaci papierowej     |                           | zaufanego ePUAP w części A dwóch Wniosków                                   |           |
|                          |                           | wpisuje:                                                                    |           |
|                          |                           | 1. Dane osobowe;                                                            |           |
|                          |                           | 2. Dane o koncie ePUAP;                                                     |           |
|                          |                           | 3. Oświadczenie osoby wnioskującej - w tym                                  |           |
|                          |                           | miejscowość, datę i podpisuje się.                                          |           |
|                          |                           | Osoba wnioskująca o unieważnienie ważności profilu                          |           |
|                          |                           | zaufanego ePUAP może w tym momencie się                                     |           |
|                          |                           | rozmyślić i nie wypełnić Wniosków.                                          |           |
|                          | 12. Czy Wnioski zostały   | Jeśli osoba wnioskująca nie podpisała wniosków w                            | 4.5       |
|                          | podpisane?                | postaci papierowej lub Pracownik PP stwierdził brak                         |           |
|                          |                           | autentyczności podpisu to:                                                  |           |
|                          |                           | Przejść do punktu 14.                                                       |           |
|                          | 13. Unieważnienie Profilu | Pracownik PP:                                                               | 4.6,      |
|                          | Zaufanego                 | w części B dwóch Wniosków wpisuje:                                          | 4.7,      |
|                          |                           | – Swoje imię i nazwisko;                                                    | 4.8       |
|                          |                           | • a w części C dwóch Wniosków wpisuje:                                      |           |
|                          |                           | <ul> <li>czas unieważnienie profilu zaufanego;</li> </ul>                   |           |
|                          |                           | – miejscowość i datę;                                                       |           |
|                          |                           | – podpisuje się;                                                            |           |
|                          |                           | <ul> <li>unieważniając profil zaufany w systemie ePUAP</li> </ul>           |           |
|                          |                           | (Ekran 4.7) wypełnia pole "Powód                                            |           |
|                          |                           | unieważnienia" oraz wypełnia pole "Znak                                     |           |
|                          |                           | sprawy" o znak nadany na Wniosku w postaci                                  |           |
|                          |                           | papierowej.                                                                 |           |
|                          |                           | Przejść do punktu 15.                                                       |           |

| Czy                    | nność                    |                                                  |           |
|------------------------|--------------------------|--------------------------------------------------|-----------|
| Osoba wnioskująca      | Pracownik                | Opis czynności                                   | Nr ekranu |
| o unieważnienie PZ     | Punktu Potwierdzania     |                                                  |           |
|                        | 14. Nie unieważnienie    | Pracownik PP z braku złożenia wniosku o postaci  | 4.5       |
|                        | Profilu Zaufanego        | papierowej przez osobę wnioskującą o             |           |
|                        |                          | unieważnienie profilu zaufanego ePUAP nie        |           |
|                        |                          | podejmuje dalszych czynności.                    |           |
|                        |                          |                                                  |           |
|                        |                          | KONIEC PROCESU                                   |           |
|                        | 15. Archiwowanie jednego | Pracownik PP archiwizuje jeden Wniosek w postaci |           |
|                        | egzemplarza Wniosku w    | papierowej zgodnie z zasadami obowiązującymi     |           |
|                        | postaci papierowej       | w podmiocie publicznym.                          |           |
| 16. Otrzymanie jednego |                          | Pracownik PP przekazuje jeden Wniosek w postaci  |           |
| egzemplarza Wniosku    |                          | papierowej osobie wnioskującej o unieważnienie   |           |
| w postaci papierowej   |                          | profilu zaufanego ePUAP.                         |           |
| KONIEC PROCESU         |                          |                                                  |           |

#### 4.3. Proces unieważniania profilu zaufanego przedstawiony za pomocą ekranów ePUAP

Osoba wnioskująca o unieważnienie profilu zaufanego ePUAP zgłasza się w Punkcie Potwierdzania i legitymuje się Dowodem Osobistym lub Paszportem.

Pracownik Punktu Potwierdzania sprawdza tożsamość osoby wnioskującej:

- w przypadku stwierdzenia niezgodności w zakresie identyfikacji osoby z dokumentem, autentyczności dokumentu, autentyczności podpisu odmawia potwierdzenia Profilu Zaufanego, przekazuje informację o niezgodności osobie wnioskującej, postępuje zgodnie z procedurami obowiązującymi w danym podmiocie publicznym dotyczącymi postępowania z osobami legitymującymi się niewłaściwym dokumentem i kończy proces potwierdzania;
- w przeciwnym przypadku na podstawie danych z Dowodu Osobistego lub Paszportu wyszukuje ważny profil zaufany, do tego służą ekrany od 3.1 do 3.5.

W tym przypadku osoba wnioskująca nie składa elektronicznego Wniosku.

Poniżej zostały przedstawione podstawowe ekrany umożliwiające unieważnienie Profilu Zaufanego. Pełny opis narzędzi ePUAP umożliwiających zarządzanie Profilami Zaufanymi znajduje się w "Instrukcji użytkownika - Profil Zaufany".

|                  |             | e w zyciu, spra    | wa, dokument lub nazwa                                                                                           | urzędu            | Szukaj         | Wiecet opcil wyszukiwania |
|------------------|-------------|--------------------|----------------------------------------------------------------------------------------------------|-------------------|----------------|---------------------------|
| a soraw = M      | ate konto - | Q. SPUAR *         | Bodmioty Publiczne - 3                                                                                           | fomos = Kontakt = | Konfiguracja 🔻 |                           |
| evstern Komunika | aviny B     | elestr Zdarzeń     | Potwierdzanie profili za                                                                                         | ufanych           |                |                           |
| s w: Strona ołów | > Potwi     | erdzanie profili z | aufanych                                                                                                    |                   |                |                           |
|                  | -24         |                    | and the second second second second second second second second second second second second second second second |                   |                | 6                         |
|                  |             |                    |                                                                                                    |                   |                |                           |
|                  |             |                    |                                                                                                    |                   |                |                           |
| • Lista weineled |             | H. S               |                                                                                                    |                   |                |                           |
| Lista profili za | ufanych uży | tkownikow          | <u> </u>                                                                                                    |                   |                |                           |
|                  |             |                    |                                                                                                    |                   |                |                           |
|                  |             |                    |                                                                                                    |                   |                |                           |
|                  |             |                    |                                                                                                    |                   |                |                           |
|                  |             |                    |                                                                                                    |                   |                |                           |

Ekran 4.1. Wybór listy profili zaufanych użytkowników

Na "Stronie głównej" ePUAP należy wybrać w zakładce "Konfiguracja", zakładkę "Potwierdzenie profili zaufanych", a następnie należy wybrać:

| 1.) "Lista profili zaufanych użytkowników | <b>√"</b> . |
|-------------------------------------------|-------------|
|-------------------------------------------|-------------|

Ekran 4.2. Wybór funkcji wyszukiwania

| dsvstem Komunikacviny                      | Relestr Zdarzeń Po           | otwierdzanie profili zaufa        | nych                |                                                                                                    |                              |
|--------------------------------------------|------------------------------|-----------------------------------|---------------------|----------------------------------------------------------------------------------------------------|------------------------------|
| steś w: <u>Strona ołówna</u> > <u>Potw</u> | vierdzanie profili zaufanych | > Lista profili zaufanyc          | h użytkowników      |                                                                                                    |                              |
| Profile zaufane dla użytk                  | owników                      |                                   |                     |                                                                                                    |                              |
|                                            |                              |                                   |                     | Lista profili                                                                                                  |                              |
| Wyszukiwanie                               |                              |                                   |                     | Aby wyszukać profilizaufar<br>użytkownika, naciśnij przy<br>Wyszukiwanie. Jeśli cho<br>dodó nowy wniesek o nad | ny<br>/clsk<br>tesz<br>tanie |
| Identyfikator<br>użytkownika Imię          | Nazurisko PESEL              | Status Data<br>profilu utworzenia | Data<br>wygaśnięcia | Akcje Dodaj nowy wniosek.                                                                                      | przycisk                     |
| К « « У » Я                                |                              |                                   |                     |                                                                                                    |                              |

Należy przejść do funkcji wyszukiwania profili zaufanych:

1. Wybrać przycisk "Wyszukiwanie"

Ekran 4.3. Wybór sposobu wprowadzania danych służących do wyszukania

Pracownik Punktu Potwierdzania dokonuje wyboru sposobu wprowadzania danych służących do wyszukania profilu zaufanego oraz określa stan profilu. W przypadku unieważniania profilu zaufanego stan profilu jest "Ważny".

| ofile zaufane dla u      | iżytkowników                                                                                                    |           |      |                                                 |   |
|--------------------------|----------------------------------------------------------------------------------------------------|-----------|------|-------------------------------------------------|---|
|                          |                                                                                                    |           | W    | yszukiwanie                                     |   |
|                          |                                                                                                    | _         | Wyt  | olerz jeden z dostępnych<br>sobów wyszukiwania: |   |
| Szukaj po                | identyfikatorze użytko<br>identyfikatorze użytko                                                                                                    | wnika     |      | <ul> <li>po identyfikatorze</li> </ul>          |   |
| identyfikator uzytkownik | a imieniu, nazwisku i n<br>identyfikatorze profilu                                                                                                    | zaufanego |      | użytkownika,                                    |   |
| Imię                     | znaku sprawy wniosk                                                                                                    |           |      | numerze PESEL,                                  |   |
| Nazwisko                 |                                                                                                    |           |      | zaufanego,                                      |   |
| Stan profilu             | Ważny                                                                                                    |           | a na | stępnie podaj szukane dane.                     |   |
| Data utworzenia          |                                                                                                    |           | 005  | taci, w takiet zostały wojsane.                 |   |
| Identyfikator PZ         |                                                                                                    |           |      |                                                 | 1 |
| Znak sprawy              |                                                                                                    |           |      |                                                 |   |
|                          | Wyszukaj                                                                                                    |           |      |                                                 |   |
|                          | The Chevrolite Control of Control of Control |           |      |                                                 |   |

Należy:

 Wybrać zestaw wprowadzanych danych służących do wyszukania, można wyszukiwać po: "identyfikatorze użytkownika" lub "imieniu, nazwisku i numeru PESEL" lub "identyfikatorze profilu zaufanego" lub "znaku sprawy wniosku";

2. Wybór Stanu profilu "Ważny".

| es w: <u>Strona clowna</u> 3 | <ul> <li>Potwierdzanie pro</li> </ul> | ofilizautanych > Lista | profili zaufanych | UŻYTKOWNIKOW |       |                                                            |                                       |
|------------------------------|---------------------------------------|------------------------|-------------------|--------------|-------|------------------------------------------------------------|---------------------------------------|
| ofile zaufane dla            | użytkowników                          | ,                      |                   |              |       |                                                            |                                       |
|                              |                                       |                        |                   |              |       | Wyszukiwanie                                               |                                       |
|                              |                                       |                        |                   |              |       | Wyblerz jeden z dostępnych                                 |                                       |
| Szukaj po                    | identyfikatorz                        | e użytki               |                   |              |       | sposobow wyszukiwania:                                     |                                       |
| Identyfikator użytkowr       | kbronik                               |                        |                   |              |       | użytkownika,                                               |                                       |
| Imie                         |                                       |                        |                   |              |       | numerze PESEL,                                             |                                       |
| Nazwisko                     |                                       |                        |                   |              |       | <ul> <li>po identyfikatorze j<br/>zaufanego,</li> </ul>    | profilu                               |
| Numer PESEL                  |                                       |                        |                   |              |       | a następnie podaj szukane da                               | ane.                                  |
| Stan profilu                 | Wažny                                 |                        |                   |              |       | System przeszukuje profile r<br>podstawie danych dokładnie | na<br>w taklej                        |
| Data utworzenia              |                                       | <u>m</u>               |                   |              |       | postaci, w jakiej zostały wpl                              | isane.                                |
| Identyfikator PZ             |                                       |                        |                   |              |       |                                                            |                                       |
| Znak sprawy                  |                                       |                        |                   |              |       |                                                            |                                       |
| (                            | Wysz                                  | ukaj                   |                   |              |       |                                                            | (                                     |
| Identyfikator                |                                       | Settils                | Data              | Data         |       |                                                            | · · · · · · · · · · · · · · · · · · · |
| utytkownika                  | Imig Nazwisk                          | to PESEL profilu       | utworzenia        | wygaśniecia  | Akcje |                                                            |                                       |

## Ekran 4.4. Wprowadzanie danych służących do wyszukania profilu zaufanego

## Należy:

1.) Wprowadzić Identyfikator użytkownika, np "kbronik";

2.) Wybrać przycisk "Wyszukaj".

Ekran 4.5. Wyszukany profil zaufany

| eś w: <u>Strona ołów</u>     | ina > E | otwierdzanie i | profili zaufanych | > Lista (         | profili zaufany        | ch użytkownik          | ów          |        |                                                           |   |
|------------------------------|---------|----------------|-------------------|-------------------|------------------------|------------------------|-------------|--------|-----------------------------------------------------------|---|
| rofile zaufane               | dla uż  | ytkownikó      | w                 |                   |                        |                        |             |        |                                                           |   |
|                              |         |                |                   |                   |                        |                        |             |        | Lista profili                                             |   |
|                              | _       |                |                   |                   |                        |                        |             |        | Oto lista profili<br>zaufanych                            |   |
| Wyszukiw                     | anle    |                |                   |                   |                        |                        |             |        | wybranego<br>użytkownika. W                               |   |
| Identyfikator<br>użytkownika | Imię    | Nazwisko       | PESEL             | Status<br>profilu | Data<br>utworzenia     | Data<br>wygaśnięcia    | Akcje       |        | przeprowadzenia<br>dalszych operacji                      |   |
| kbronik                      | Karol   | Bronik         | 75031610531       | Ważny             | 2011-05-07<br>21:21:40 | 2011-11-07<br>21:21 40 | Szczegóły p | rofilu | związanych z<br>wybranym<br>pofilem, naciśnij<br>pozycisk | ( |

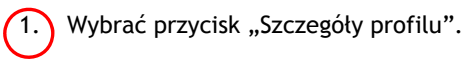

| a spraw * Mote ko            | nto + <u>O ePUAP</u> +       | Podmioty Publiczne *    | Pomoc * K            | ontakt *    | Konfiguracja 🔻                                                                          |                                                                                          |
|------------------------------|------------------------------|-------------------------|----------------------|-------------|-----------------------------------------------------------------------------------------|------------------------------------------------------------------------------------------|
| vstem Komunikacvinv          | Relestr Zdarzeń              | Potwierdzanie pro       | fill zaufanych       |             |                                                                                         |                                                                                          |
| eś w∶ <u>Strona ołówna</u> > | Potwierdzanie profili zaut   | anvch > Lista profiliza | aufanych użytkownikó | // > Szczej | góły profilu zaufanego dl                                                               | a użytkownika                                                                            |
| czegóły profilu za           | aufanego użytkowni           | ka Karol Bronik         |                      |             |                                                                                         |                                                                                          |
| Dane profilu zauf            | fanego                       |                         |                      |             | Szczegóły                                                                               | profilu                                                                                  |
| Status<br>Data utworzenia    | Ważny<br>2011-05-07 21:21:40 | Zweryfik                | tu                   |             | Jeśli właścicie<br>o przedłużenie<br>profiu zaufanej<br>ustawień auto<br>przycisk Przec | i profilu wnioskuje<br>okresu ważności jego<br>go lub zmianę<br>ryzacji, naciśnij<br>łuż |
| Data unieważnienia           | (                            | 😑 Uniev                 | ważnij               | <u> </u>    | ważność/zm<br>autoryzacji.                                                              | leń ustawienia<br>profiu wnioskule o                                                     |
| Data wygaśnięcia             | 2011-11-07 21:21:40          |                         |                      |             | uniewrażnienie ;<br>zaufanego, nac                                                      | jego profilu<br>Išnij przycisk                                                           |
| Wniosek                      | Przejdź do wniosku           |                         |                      |             | Jeśli właściciej<br>zweryfikowanie<br>zaufanego, nac                                    | i profilu wnioskuje o<br>e jego profilu<br>Iśnił przycisk                                |
| Znak sprawy                  | ZXY.21.2011                  |                         |                      |             | Zweryfikuj.                                                                             |                                                                                          |
| Metoda autoryzacji           | e-mail                       |                         |                      |             |                                                                                         |                                                                                          |
| Parametr                     | marek. gaza@mswla. gov       | .cl                     |                      |             |                                                                                         |                                                                                          |

## Ekran 4.6. Szczegóły profilu zaufanego - unieważnianie profilu zaufanego

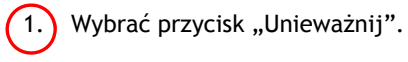

Ekran 4.7. Potwierdzenie unieważnienia profilu zaufanego

| vstem Komunikacyjn                                                                               | <u>Rejestr Zdarzeń</u>                                                          | Potwierdzanie p               | rofili zaufanych     |                   |                      |                                                                                            |                                                                                    |                    |
|--------------------------------------------------------------------------------------------------|---------------------------------------------------------------------------------|-------------------------------|----------------------|-------------------|----------------------|--------------------------------------------------------------------------------------------|------------------------------------------------------------------------------------|--------------------|
| iś w: <u>Strona ołówna</u>                                                                       | > Potwierdzanie profili za                                                      | caufanych > Lista profi       | li zaufanych użytkow | vników > Szc      | zegóły profil        | u zaufanego d                                                                              | la użytkownil                                                                      | ka                 |
| czegóły profilu a                                                                                | zaufanego użytkow                                                               | wnika Karol Broni             | k                    |                   |                      |                                                                                            |                                                                                    |                    |
| Dane profilu za                                                                                  | ıfanego                                                                         |                               | _                    |                   |                      | Szczegóły                                                                                  | profilu                                                                            |                    |
| Potwierdzenie                                                                                    | uniewaźnienia profilu .                                                         | zaufanego                     |                      |                   |                      |                                                                                            |                                                                                    |                    |
|                                                                                                  |                                                                                 |                               |                      |                   |                      |                                                                                            |                                                                                    |                    |
| Unieważnienie p                                                                                  | rotilu znatovnogo jest olog<br>Nania - Reals — addiusaćaj s                     | educacióne. Od momenti        | unieważnienia zauł   | lanego protilo o  | e mežia z fiic       | ja korzystać w j                                                                           | oortalu ePUAP.                                                                     |                    |
| Da Uniewaźnienie p<br>Powód unie aj<br>Znak sprawy                                               | nofilu invite na lest nożliwości u<br>Krak możliwości u<br>XYX.1234.10.201      | użycia                        | i unieważnienia zauł | lanego protes o   | a <del></del>        | go korzyśtać w j                                                                           | oortalu ePUAP,                                                                     |                    |
| Da<br>Powód unie U<br>Znak spraw<br>Da<br>Uniewo                                                 | otilu zautovno jedi<br>Jenie Brak možlivvošci u<br>XYX.1234.10.201              | użycia                        | i unieważnienia zau  | lanego profile o  | <u>o mat a c</u> ine | gs korzystać w j                                                                           | oortalu ePUAP,                                                                     | ų<br>o             |
| Uniewaźnienie p<br>Powód uniekaże<br>Da<br>Znak spraw<br>Uniewa                                  | ofilu raudo<br>Brak możliwości u<br>XYX.1234.10.201<br>sznij                    | użycia<br>II                  | i unieważnienia zaul | lanego profile o  |                      | ju korzystać w j                                                                           | oortalu ePUAP,                                                                     | •                  |
| Uniewaźnienie p<br>Powód uniekaż<br>Da<br>Znak sprawy<br>Uniewa<br>Znak sprawy                   | ofilu rada<br>Brak možliwošci u<br>XYX.1234.10.201<br>stnij<br>XYZ.1234.6.2011  | demostar Od mamenta<br>użycia | unieważnienia zauł   | lanego profilo, o |                      | ga korzystać w j<br>zest wittscore p<br>zweryfikowánie<br>zweryfikowánie<br>zweryfikowánie | portalu ePUAP,<br>romu wmenkup<br>jego profilu<br>śnij przycsk                     | 0                  |
| Uniewaźnienie p<br>Powód uniewa<br>Znak sprawy<br>Uniew<br>Wi<br>Znak sprawy<br>Nazwa Pkt. Potw. | venia Brak możliwości u<br>XYX.1234.10.201<br>stnij<br>XYZ.1234.5.2011<br>WSIAP | użycia                        | unieważnienia zauł   | fanego profilo o  |                      | ju korzystać w j<br>Jess witsocer j<br>zveryfikowanie<br>Zweryfikoj<br>Tutaj jest dostę    | portalu ePUAP,<br>roma wnoskup<br>jego prófila<br>śnij przycisk<br>próv do pobrani | 0<br>8<br>11<br>11 |

- 1.) W pole "Powód unieważnienia" wpisać powód unieważnienie;
- W pole "Znak sprawy" wpisać znak sprawy z Wniosku o unieważnienie profilu zaufanego ePUAP;
   Wybrać przycisk "Unieważnij".

## Ekran 4.8. Unieważniony profil zaufany

| Dane profilu zau   | Fanego                  | Szczegóły profilu                                                     |
|--------------------|-------------------------|-----------------------------------------------------------------------|
| Status             | Uniewaźniony            | Profil zaufany, którego szczegóły<br>przeglądasz, został unieważniony |
| Data utworzenia    | 2011-05-17 15:01:20     | Sposób oraz powód unieważnien<br>widnieją po tewej.                   |
| Data unieważnienia | 2011-05-17 15:16:45     |                                                                       |
| Data wygaśnięcia   | 2011-11-17 15:01:20     |                                                                       |
| Wniosek            | Przejdź do wniosku      |                                                                       |
| Znak sprawy        | XYZ.1234.6.2011         |                                                                       |
| Nazwa Pkt. Potw.   | WSIAP                   |                                                                       |
| Metoda autoryzacji | e-mail                  |                                                                       |
| Parametr           | manak para@mewia.cov.el |                                                                       |

Następnie można przejść do obsługi następnej osoby poprzez wybranie zakładki "Potwierdzanie profili zaufanych".

## 4.4 Postać papierowa Wniosku o unieważnienie profilu zaufanego ePUAP

| uzwa punkta potwierazającego                                                                                                    |                                                                                                    |                                                                                                    |                                                                                                    |                        |
|----------------------------------------------------------------------------------------------------|----------------------------------------------------------------------------------------------------|----------------------------------------------------------------------------------------------------|----------------------------------------------------------------------------------------------------|------------------------|
| vypełnia system na podstawie identyfikatora podmiotu>                                                                                                    |                                                                                                    |                                                                                                    |                                                                                                    |                        |
|                                                                                                    |                                                                                                    |                                                                                                    |                                                                                                    |                        |
| 222                                                                                                    |                                                                                                    |                                                                                                    | Data zł                                                                                                    | ożenia wniosku         |
| ak sprawy w PP*<br>obligatorvinia wynałnia w systemia pracownik pyskty poł                                                                                                    | uiardzaiaceae wedłus zacz                                                                                                | d Instaulusii Kanaalaan ina i 00.                                                                                                    | <wypeti< td=""><td>nia system&gt;</td></wypeti<>                                                                                            | nia system>            |
| oongotoryjne wypenno w systemie procownik ponkto pol                                                                                                    | wieruzojącego weurug zasat                                                                                               | a mstrakcji Kancelaryjnej PP>                                                                                                    |                                                                                                    |                        |
| ou                                                                                                    | WI<br>Inieważnienie pr                                                                                                   | NIOSEK<br>ofilu zaufanego e                                                                                                    | PUAP                                                                                                    |                        |
| . Informacje dotyczące osoby wnioskuj                                                                                                    | ącej:                                                                                                    | AP                                                                                                    |                                                                                                    |                        |
| 1. Dane osobowe:                                                                                                    |                                                                                                    |                                                                                                    |                                                                                                    |                        |
| imie                                                                                                    | nazwisko                                                                                                    |                                                                                                    | numer PESEI                                                                                                    |                        |
| <wypełnia na="" podstawie="" profilu="" składającego="" system="" użytkownika="" wniosek=""></wypełnia>                                                                                                    | <ul> <li><wypełnia na="" pod<br="" system="">składającego wniosek&gt;</wypełnia></li> </ul>                              | lstawie profilu użytkownika                                                                                                    | <pre></pre>                                                                                                    | ie profilu użytkownika |
| 2. Dane o koncie ePUAP:                                                                                                    |                                                                                                    |                                                                                                    |                                                                                                    |                        |
| identyfikator użytkownika                                                                                                    |                                                                                                    | adres poczty elektroniczn                                                                                                    | ej                                                                                                    |                        |
| <wypełnia na="" podstawie="" profilu="" skł<="" system="" td="" użytkownika=""><td>adającego wniosek&gt;</td><td><wypełnia na="" pod<="" system="" td=""><td>tawie profilu użytkownika składają</td><td>qcego wniosek&gt;</td></wypełnia></td></wypełnia>                                                                                                    | adającego wniosek>                                                                                                    | <wypełnia na="" pod<="" system="" td=""><td>tawie profilu użytkownika składają</td><td>qcego wniosek&gt;</td></wypełnia>                                                                                                    | tawie profilu użytkownika składają                                                                                                    | qcego wniosek>         |
|                                                                                                    |                                                                                                    |                                                                                                    |                                                                                                    |                        |
| 3. Oświadczenie osoby wnioskujacej:<br>Wnioskodawca oświadcza, że:<br>1) dane zawarte we wniosku są prawd<br>2) wraża zeode na przetwarzanie dar                                                                                                    | lziwe i aktualne;<br>iych osobowych w z                                                                                  | akresie niezbednym r                                                                                                    | lo unieważnienia profilu                                                                                                    | zaufanego              |
| <ul> <li>3. Oświadczenie osoby wnioskujacej:</li> <li>Wnioskodawca oświadcza, że:</li> <li>1) dane zawarte we wniosku są prawd</li> <li>2) wyraża zgodę na przetwarzanie dane ePUAP.</li> </ul>                                                                                                    | lziwe i aktualne;<br>iych osobowych w z                                                                                  | akresie niezbędnym c                                                                                                    | lo unieważnienia profilu                                                                                                    | zaufanego              |
| <ol> <li><u>3. Oświadczenie osoby wnioskujacej:</u></li> <li><u>Wnioskodawca oświadcza, że:</u></li> <li>1) dane zawarte we wniosku są prawd</li> <li>2) wyraża zgodę na przetwarzanie dar<br/>ePUAP.</li> <li><u>miejscowość, data **</u></li> </ol>                                                                                                    | lziwe i aktualne;<br>iych osobowych w z                                                                                  | akresie niezbędnym o                                                                                                    | lo unieważnienia profilu                                                                                                    | zaufanego              |
| 3. Oświadczenie osoby wnioskujacej:<br>Wnioskodawca oświadcza, że:<br>1) dane zawarte we wniosku są prawo<br>2) wyraża zgodę na przetwarzanie dan<br>ePUAP.<br>miejscowość, data **<br><wypełnia odręcznie="" po="" składający="" th="" wniosek="" wydrukowa<=""><th>lziwe i aktualne;<br/>iych osobowych w z<br/><sup>niu&gt;</sup></th><th>akresie niezbędnym o<br/>podpis**<br/><wypełnia odręcznie="" skłac<="" th=""><th>lo unieważnienia profilu<br/>ający wniosek po wydrukowaniu&gt;</th><th>zaufanego</th></wypełnia></th></wypełnia>                                                                                                    | lziwe i aktualne;<br>iych osobowych w z<br><sup>niu&gt;</sup>                                                            | akresie niezbędnym o<br>podpis**<br><wypełnia odręcznie="" skłac<="" th=""><th>lo unieważnienia profilu<br/>ający wniosek po wydrukowaniu&gt;</th><th>zaufanego</th></wypełnia>                                                                      | lo unieważnienia profilu<br>ający wniosek po wydrukowaniu>                                                                                  | zaufanego              |
| <ul> <li>3. Oświadczenie osoby wnioskujacej:<br/>Wnioskodawca oświadcza, że:</li> <li>1) dane zawarte we wniosku są prawo</li> <li>2) wyraża zgodę na przetwarzanie dar<br/>ePUAP.</li> <li>miejscowość, data **</li> <li><wypelnia li="" odręcznie="" po="" składający="" wniosek="" wydrukowa<=""> <li>Informacje dotyczące osoby upoważni<br/>otwierdzającego:</li> </wypelnia></li></ul>                                                                                                    | lziwe i aktualne;<br>iych osobowych w z<br>niu><br>onej do potwierdza                                                    | akresie niezbędnym o<br>podpis**<br><wypełnia odręcznie="" skłac<br="">nia profilu zaufanego</wypełnia>                                                                                                    | lo unieważnienia profilu<br>ający wniosek po wydrukowaniu><br>o ePUAP w imieniu punł                                                        | zaufanego<br>ktu       |
| 3. Oświadczenie osoby wnioskujacei:<br>Wnioskodawca oświadcza, że:<br>1) dane zawarte we wniosku są prawd<br>2) wyraża zgodę na przetwarzanie dan<br>ePUAP.<br>miejscowość, data **<br><wypełnia odręcznie="" po="" składający="" wniosek="" wydrukowa<br="">Informacje dotyczące osoby upoważni<br/>otwierdzającego:<br/>imię</wypełnia>                                                                                                    | lziwe i aktualne;<br>iych osobowych w z<br>niu><br>onej do potwierdza                                                    | akresie niezbędnym o<br>podpis**<br><wypełnia odręcznie="" skład<br="">nia profilu zaufanego<br/>nazwisko</wypełnia>                                                                                                    | lo unieważnienia profilu<br>ający wniosek po wydrukowoniu><br>o ePUAP w imieniu punł                                                        | zaufanego<br>ktu       |
| 3. Oświadczenie osoby wnioskujacej:<br>Wnioskodawca oświadcza, że:<br>1) dane zawarte we wniosku są prawo<br>2) wyraża zgodę na przetwarzanie dan<br>ePUAP.<br>miejscowość, data **<br><wypełnia odręcznie="" po="" składający="" wniosek="" wydrukowa<br="">unioska powydrukowa<br/>informacje dotyczące osoby upoważni<br/>otwierdzającego:<br/>imię<br/><wypełnia na="" podstawie="" profilu="" system="" użytkownika="" wy<br="">potwierdzającej&gt;</wypełnia></wypełnia>                                                                                                    | lziwe i aktualne;<br>iych osobowych w z<br>nlu><br>onej do potwierdza<br>stępującego w roli osoby                        | akresie niezbędnym o<br>podpis**<br><wypełnia odręcznie="" skłac<br="">nia profilu zaufanego<br/>nazwisko<br/><wypełnia no="" pods<br="" system="">potwierdzającej&gt;</wypełnia></wypełnia>                                                         | lo unieważnienia profilu<br>ający wniosek po wydrukowaniu><br>o ePUAP w imieniu punł<br>tawie profilu użytkowniko występu                   | zaufanego<br>ktu       |
| 3. Oświadczenie osoby wnioskujacei:<br>Wnioskodawca oświadcza, że:<br>1) dane zawarte we wniosku są prawd<br>2) wyraża zgodę na przetwarzanie dan<br>ePUAP.<br>miejscowość, data **<br>«wypełnia odręcznie składający wniosek po wydrukowa<br>Informacje dotyczące osoby upoważni<br>otwierdzającego:<br>imię<br>«wypełnia system na podstawie profilu użytkownika wy<br>potwierdzającej><br>Informacje dotyczące unieważnienia p                                                                                                    | Iziwe i aktualne;<br>nych osobowych w z<br>niu><br>onej do potwierdza<br>stępującego w roli osoby<br>rofilu zaufanego eP | akresie niezbędnym o<br>podpis**<br><wypełnia odręcznie="" skłac<br="">nia profilu zaufanego<br/>nazwisko<br/><wypełnia na="" podz<br="" system="">potwierdzającej&gt;<br/>UAP*:</wypełnia></wypełnia>                                               | lo unieważnienia profilu<br>ający wniosek po wydrukowaniu»<br>o ePUAP w imieniu punk<br>tawie profilu użytkownika występu                   | zaufanego<br>ktu       |
| 3. Oświadczenie osoby wnioskujacei:<br>Wnioskodawca oświadcza, że:<br>1) dane zawarte we wniosku są prawci<br>2) wyraża zgodę na przetwarzanie dan<br>ePUAP.<br>miejscowość, data **<br>«wypełnia odręcznie składający wniosek po wydrukowa<br>Informacje dotyczące osoby upoważni<br>otwierdzającego:<br>imię<br>«wypełnia system na podstawie profilu użytkownika wy<br>potwierdzającej><br>Informacje dotyczące unieważnienia p<br>czas uniewatnienia profilu zaufanego ePUAP                                                                                                    | Iziwe i aktualne;<br>nych osobowych w z<br>niu><br>onej do potwierdza<br>stępującego w roli osoby<br>rofilu zaufanego eP | akresie niezbędnym o<br>podpis**<br><wypełnia odręcznie="" skłac<br="">nia profilu zaufanego<br/>nazwisko<br/><wypełnia na="" pods<br="" system="">potwierdzającej&gt;<br/>UAP<sup>*</sup>:</wypełnia></wypełnia>                                    | lo unieważnienia profilu<br>ający wniosek po wydrukowaniu»<br>o ePUAP w imieniu punł<br>tawie profilu użytkownika występu                   | zaufanego<br>ktu       |
| 3. Oświadczenie osoby wnioskujacej:<br>Wnioskodawca oświadcza, że:<br>1) dane zawarte we wniosku są prawci<br>2) wyraża zgodę na przetwarzanie dan<br>ePUAP.<br>miejscowość, data **<br><wypełnia odręcznie="" po="" składający="" wniosek="" wydrukowa<br="">informacje dotyczące osoby upoważni<br/>otwierdzającego:<br/>imię<br/><wypełnia na="" podstawie="" profilu="" system="" użytkownika="" wy<br="">potwierdzającej&gt;<br/>Informacje dotyczące unieważnienia p<br/>czas uniewaźnienia profilu zaufanego ePUAP<br/><wypełnia odręcznie="" osoba="" uniewaźniająca="" waźność<br="">na podstawie donych z systemu&gt;</wypełnia></wypełnia></wypełnia>                       | Iziwe i aktualne;<br>nych osobowych w z<br>niu><br>onej do potwierdza<br>stępującego w roli osoby<br>rofilu zaufanego eP | akresie niezbędnym o<br>podpis**<br><wypełnia odręcznie="" skłac<br="">nia profilu zaufanego<br/>nazwisko<br/><wypełnia na="" pods<br="" system="">potwierdzającej&gt;<br/>UAP<sup>*</sup>:</wypełnia></wypełnia>                                    | lo unieważnienia profilu<br>ający wniosek po wydrukowaniu»<br>o ePUAP w imieniu punł<br>tawie profilu użytkownika występu                   | zaufanego<br>ktu       |
| 3. Oświadczenie osoby wnioskujacei:<br>Wnioskodawca oświadcza, że:<br>1) dane zawarte we wniosku są prawci<br>2) wyraża zgodę na przetwarzanie dar<br>ePUAP.<br>miejscowość, data **<br><wypełnia odręcznie="" po="" składający="" wniosek="" wydrukowa<br="">Informacje dotyczące osoby upoważni<br/>otwierdzającego:<br/>imię<br/><wypełnia na="" podstawie="" profilu="" system="" użytkownika="" wy<br="">potwierdzającej&gt;<br/>Informacje dotyczące unieważnienia p<br/>czas unieważnienia profilu zaufanego ePUAP<br/><wypełnia odręcznie="" osoba="" unieważniejąca="" ważność<br="">na podstawie danych z systemu&gt;<br/>miejscowość, data</wypełnia></wypełnia></wypełnia> | Iziwe i aktualne;<br>nych osobowych w z<br>niu><br>onej do potwierdza<br>stępującego w roli osoby<br>rofilu zaufanego eP | akresie niezbędnym o<br>podpis**<br><wypełnia odręcznie="" skłac<br="">nia profilu zaufanego<br/>nazwisko<br/><wypełnia na="" pods<br="" system="">potwierdzającej&gt;<br/>UAP<sup>*</sup>:<br/>nej do potwierdzania profilu z</wypełnia></wypełnia> | lo unieważnienia profilu<br>ający wniosek po wydrukowaniu»<br>o ePUAP w imieniu punł<br>tawie profilu użytkownika występu<br>aufanego ePUAP | zaufanego<br>ktu       |

\* Wypełnia punkt potwierdzający. \*\* Wypełnia osoba wnioskująca.